## Logitech Harmony® One

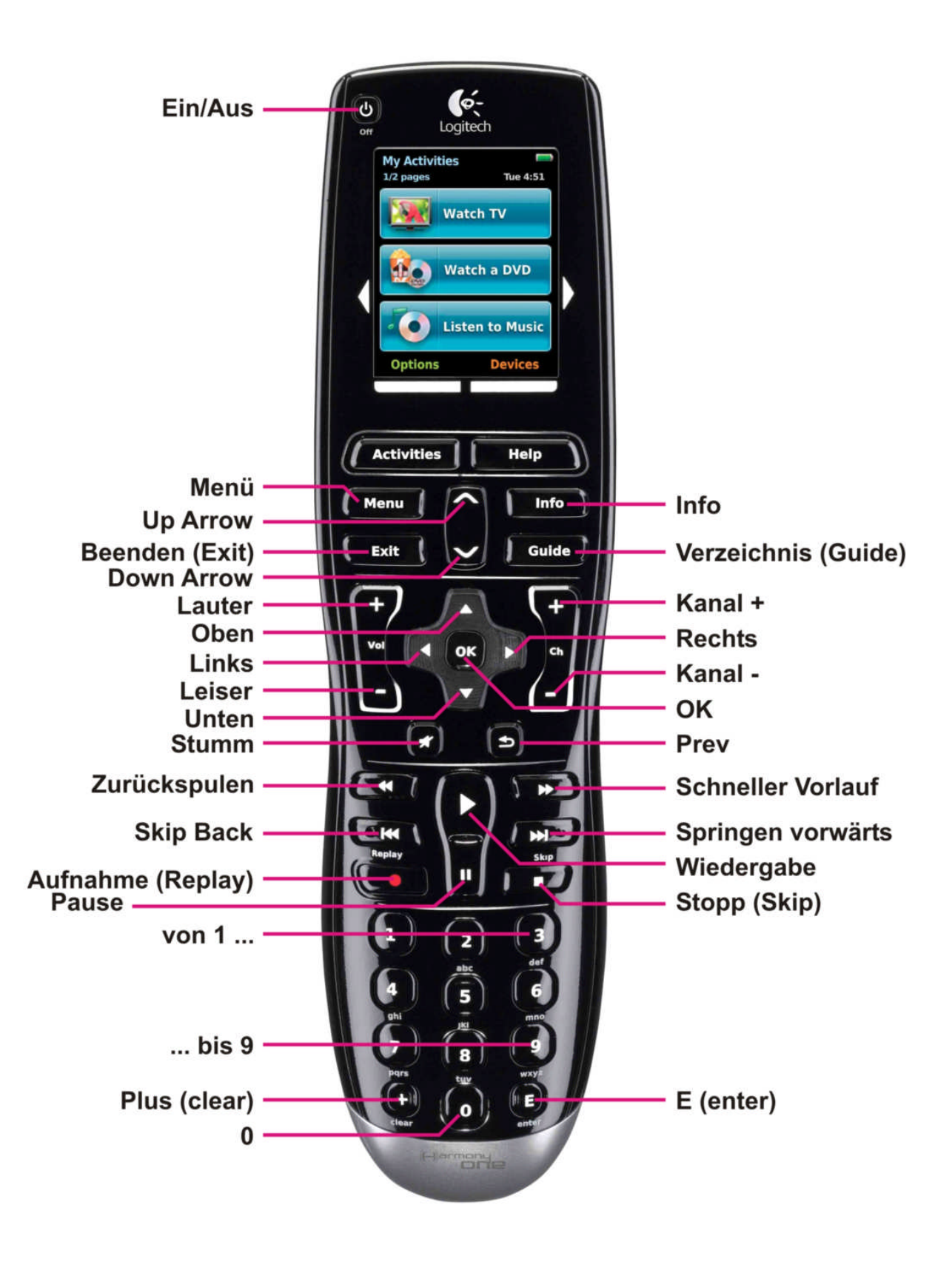

Bild 1: Bezeichnungen laut Logitech Harmony Remote Software. Wichtig für das Anpassen der Standardtasten der Fernbedienung (siehe weiter unten).

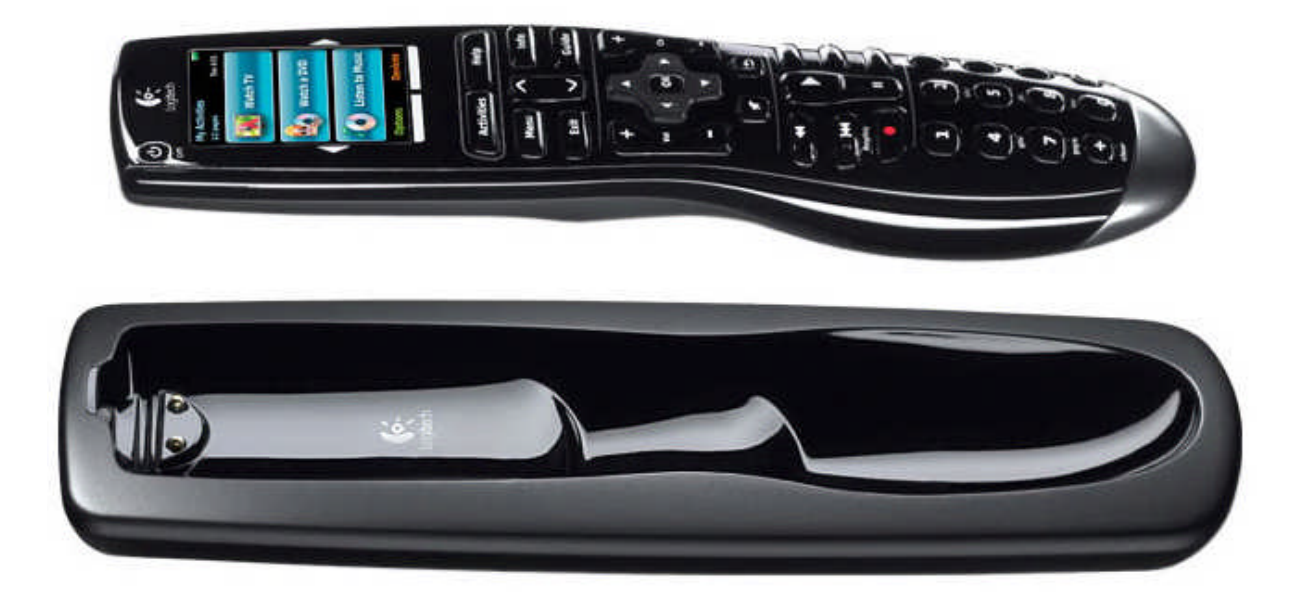

Bild 2: IR-Fernbedienung und Ladeschale

## 1. Test (leicht angepasst)

Logitech zeigt, wie es optimal in Sachen Fernbedienung funktioniert: Die Datenbank mit zu bedienenden Geräten ist riesig, die Software zum Einrichten sehr übersichtlich. Das macht die Logitech Harmony One zum perfekten Partner in jedem Heimkino.

Die Harmony One programmiert man per PC oder Notebook. Hier ist auf jeden Fall die Verbindung zur Logitech-Homepage nötig. Ein Download aus der mitgelieferten Logitech Harmony Remote Software heraus bringt das Programm auf den neuesten Stand (die aktuelle Version ist 7.7.0 vom 25.11.2010). Für die Einrichtung (und spätere Anpassungen) benötigt man ebenfalls eine Internetverbindung – nur so kann man auf die Gerätedatenbank von Logitech zugreifen: Über 5.000 Marken und 225.000 Geräte sollen sich laut Hersteller in der Datenbank befinden.

Auf der Logitech-Homepage kann man vor dem Kauf schon überprüfen, ob die vorhandenen Geräte auch wirklich unterstützt werden – so spart man sich einen ärgerlichen Fehlkauf. Bis zu 15 Geräte kann die Harmony One steuern. Darüber hinaus können so genannte **Aktivitäten** programmiert werden - Befehlsfolgen, die auf einen Tastendruck ausgelöst werden. So kann man zum Beispiel ein Makro **DVD-Wiedergabe** erstellen, bei dem der Fernseher auf dem richtigen Kanal angeht, dann der AV-Receiver und der DVD-/Blu-ray Player – alles mit einem Tastendruck. Außerdem steuert man dann gleichzeitig die Lautstärke des Verstärkers und die Play-Stop-Funktion des Players - und das, ohne dass man auf der Fernbedienung zwischen den Geräten umschalten muss. Die einprogrammierten Aktivitäten und Geräte werden über das farbige Touch-Display angewählt – häufig benutzte "Tasten" sind so immer in Reichweite. Eine Ladeschale und der Lithium-Ionen-Akku gehören ebenfalls zum Lieferumfang – so sollte der Fernbedienung auch nie der Saft ausgehen.

Die Logitech Harmony One ist zwar die teuerste Fernbedienung im Test, aber auch die insgesamt Heimkino-tauglichste. Wer einmal die Aktivitäten genutzt und beispielsweise drei Geräte gleichzeitig bedient hat, wird diese Funktion nicht mehr missen wollen. Auch die sehr große Datenbank und die ergonomisch geformte - gut in der Hand liegende - Verarbeitung sprechen für die Harmony One. Für alle PS3-Besitzer bietet Logitech außerdem optional einen Adapter an, der die Infrarotsignale der Fernbedienung in Bluetooth übersetzt – sehr praktisch. Die Harmony One ist mit knapp 130 Euro zwar kein Schnäppchen, aber für anspruchsvolle Heimkino-Fans lohnt sich die Anschaffung auf jeden Fall.

#### Geräte-Daten:

 PID:
 WD041XM

 P/N:
 815-000037

 M/N:
 R-IY 17

## 2. Zu steuernde Geräte

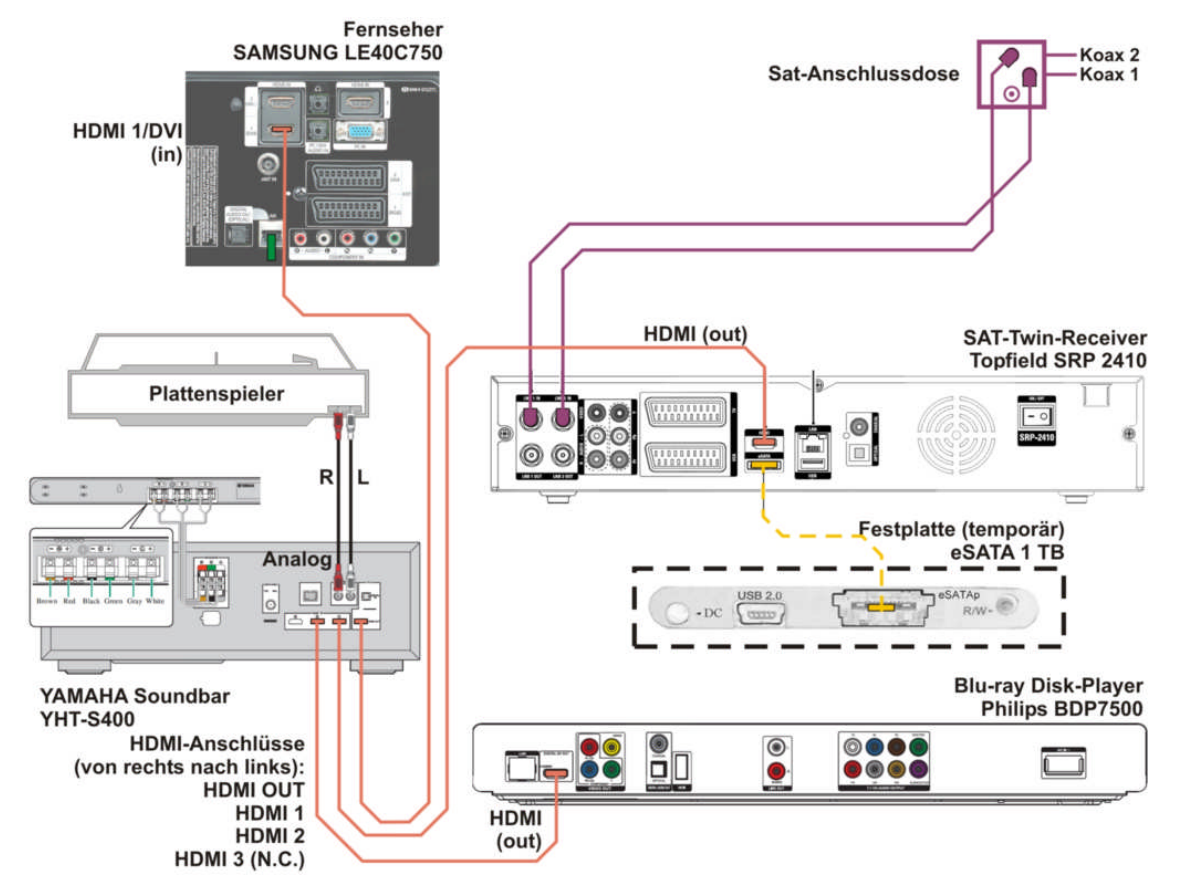

Bild 3: So sieht meine TV/HiFi-Vernetzung aus - wird ggf. um den Internet-Anschluss erweitert

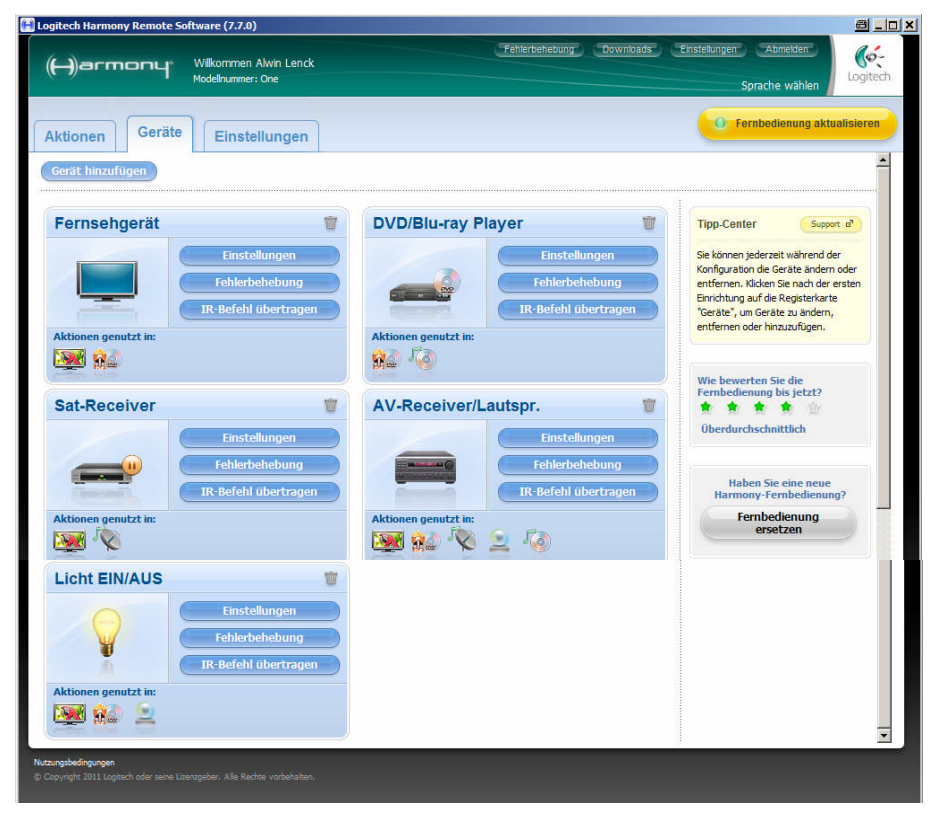

Bild 4: Bei Harmony ONE angemeldete Geräte

Aktionen (das sind die Vorgänge, die auf dem TV/HiFi-System = AV-System ausgeführt werden sollen) benutzen die jeweils beteiligten **Geräte** und diese beziehen sich in Umkehrung auf die für sie maßgeblichen Aktionen. Oben, in **Bild 4**, ist bereits die fertige Festlegung getroffen worden.

Die am AV-System beteiligten Geräte sind:

- Fernsehgerät (Samsung LE40C750)
- o DVD/Blu-ray Player (Philips BDP-7500)
- o Sat-Receiver (Topfield SRP-2410)
- AV-Receiver/Lautspr. (Yamaha YHT- S400)
- o Licht EIN/AUS (IR-Steckdose Revolt PX-2151, simuliert durch Revolt SMD-15)

Der Schallplattenspieler wird hier nicht aufgeführt, da er nicht via Fernbedienung ein/ausgeschaltet werden kann.

Beim Hinzufügen werden die Geräte mit der Logitech-Datenbank verglichen, so dass die meisten Betriebseinstellungen, Tasten usw. bereits festgelegt sind, z.B. Fernsehgerät:

| ogitech Harmony Remote Softv                                                     | /are (7.7.0)                                                                                                    |                       | ð <u>-</u>                                                                                                    | 미프 |
|----------------------------------------------------------------------------------|----------------------------------------------------------------------------------------------------|-----------------------|----------------------------------------------------------------------------------------------------|----|
| (H)armony y                                                                      | Vilkommen Alwin Lenck<br>odelinummer: One                                                                                                    |                       | Abmelden Cogited                                                                                                    | h  |
| Geräteeinstellung<br>Wählen Sie in d<br>Serät<br>TV<br>Weitere Geräte hinzufüger | Her Liste die zu steuernden Geräte.<br>Her Modell<br>▼ Sansung ▼<br>Sansung ▼<br>Sager<br>Salara<br>Salora<br>Saiko<br>Sakod<br>Saka<br>Salora<br>Samsung<br>Sansui<br>Sansui<br>Sansui<br>Sansui<br>Sansui<br>Sanworld<br>Sanvol<br>Sanvol | Beispiel<br>UNSSB8000 | Typp-Center Support and<br>In Gerät ist z. B. ein Flernsehgerät,<br>Alt-Impfranger oder DVO Flayer.<br>Worden des der Oto Flayer.<br>Auf den meisten Geräten befindet sich<br>die Modellnummer i. d. R. auf der<br>die Modellnummer i. d. R. auf der<br>Hortsreiten Geräten befindet sich<br>der Usten thisten befindet sich<br>der Usten thisten befindet sich<br>der Usten thisten befindet sich<br>der Usten thisten befindet sich<br>der Usten thisten befindet sich<br>der Usten thisten befindet sich<br>der Basten befindet sich sich<br>der Basten befindet sich sich<br>der Basten befindet sich sich sich<br>der Basten befindet sich sich sich<br>der Basten befindet sich sich sich<br>der Basten befindet sich sich sich sich<br>der Basten befindet sich sich sich sich sich sich<br>der Basten befindet sich sich sich sich sich<br>der Basten befindet sich sich sich sich sich sich sich sich |    |
| tzungsbedingungen<br>Copyright 2011 Logitech oder seine Lizenzi                  |                                                                                                    | < ZURÚCK              | ABBRECHEN WEITER >                                                                                                    | Bi |

Die meisten Tasten der Original-Fernbedienung des ausgewählten Fernsehgerätes werden automatisch auf die Tasten der IR-Fernbedienung **Logitech Harmony One** "umgeschlüsselt".

Als Beispiel einer Geräte-Hinzufügung soll hier die vollständige Einrichtung des "Gerätes" **Fernbedienbare Steckdose mit lernfähigem Infrarot-Sensor PX-2151**, simuliert durch **REVOLT PX-2151** dargestellt werden:

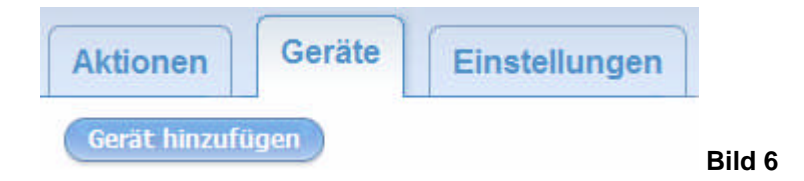

Nochmaliger Hinweis: Im Bild 4 ist bereits der Endzustand zu sehen !

| Logice in narmony Remote Solenare (                                                                                                    | (1110)                                                                                                    |                   |          |                                                                                                    |                                                                                                    |      |
|----------------------------------------------------------------------------------------------------|----------------------------------------------------------------------------------------------------|-------------------|----------|----------------------------------------------------------------------------------------------------|----------------------------------------------------------------------------------------------------|------|
| (H)armony Wilkon<br>Modelini                                                                                                    | nmen Alwin Lenck<br>ummer: One                                                                                                    |                   |          | Abmelden<br>Sprache wählen                                                                                                    | Logitech                                                                                                    |      |
| Geräteeinstellung                                                                                                    |                                                                                                    |                   |          | The Contex                                                                                                    |                                                                                                    |      |
| Wählen Sie in der L                                                                                                    | iste die zu steuernden (                                                                                                    | Geräte.           | Deleviel | Ein Gerät ist z. B. ein Fernsehge                                                                                                    | rat,                                                                                                    |      |
| Gerat                                                                                                    | Hersteller                                                                                                    | Modell            | Beispiel | AV-Empfänger oder DVD-Player.<br>Wo finde ich die Modellnum                                                                                                    | mer?                                                                                                    |      |
| -Hinzuzufügendes Gerät auswä                                                                                                    |                                                                                                    |                   |          | Auf den meisten Geräten befinde<br>die Modellnummer i. d. R. auf de                                                                                                    | et sich                                                                                                    |      |
| Verstärker                                                                                                    | •                                                                                                    |                   |          | Typenschild auf der Vorder-, Rü<br>oder Unterseite des Geräts.                                                                                                    | dk-                                                                                                    |      |
| Kabel-/Satellitenempfänger                                                                                                    | E .                                                                                                    |                   |          | Wählen Sie "Nicht aufgeführt", u                                                                                                    | Im                                                                                                    |      |
| DVD                                                                                                    |                                                                                                    |                   |          | der Liste enthalten ist, einzugeb                                                                                                    | en.                                                                                                    |      |
| Musik                                                                                                    | •                                                                                                    |                   |          | Mit dieser Geräteliste können Sie<br>Geräteangaben sammeln und we                                                                                                    | e die<br>eitere                                                                                                    |      |
| Spielekonsole<br>Mini-System                                                                                                    | 2                                                                                                    |                   |          | Tipps erhalten.                                                                                                    |                                                                                                    |      |
| Computer                                                                                                    | s.<br>F                                                                                                    |                   |          | Geräteliste                                                                                                    |                                                                                                    |      |
| Automatisierung im Haushalt                                                                                                    | Beleuchtungssteueru                                                                                                    | ng                |          | Tutorial anzo                                                                                                    | bigon                                                                                                    |      |
| Weitere Gerätetypen                                                                                                    | <ul> <li>Klimasteuerung</li> <li>Haushaltsgerät</li> </ul>                                                                                                    |                   |          | Tutonaranze                                                                                                    | agen                                                                                                    |      |
|                                                                                                    |                                                                                                    |                   |          |                                                                                                    |                                                                                                    |      |
|                                                                                                    |                                                                                                    |                   |          |                                                                                                    |                                                                                                    |      |
|                                                                                                    |                                                                                                    |                   |          |                                                                                                    |                                                                                                    |      |
|                                                                                                    |                                                                                                    |                   |          |                                                                                                    |                                                                                                    |      |
|                                                                                                    |                                                                                                    |                   |          |                                                                                                    |                                                                                                    |      |
|                                                                                                    |                                                                                                    |                   | ,        | ~                                                                                                    |                                                                                                    |      |
| zungsbedingungen                                                                                                    |                                                                                                    |                   |          | ABBRECHEN                                                                                                    | VEITER >                                                                                                    |      |
| copyright share toghed holds serve balangeden a                                                                                                    | nie Neurie, kurbeitakon                                                                                                    |                   |          |                                                                                                    |                                                                                                    | Bild |
|                                                                                                    |                                                                                                    |                   |          |                                                                                                    |                                                                                                    |      |
|                                                                                                    |                                                                                                    |                   |          |                                                                                                    |                                                                                                    |      |
| ogitech Harmony Remote Software (                                                                                                    | (7.7.0)                                                                                                    |                   |          |                                                                                                    | 8 - D X                                                                                                    |      |
| ogitech Harmony Remote Software (                                                                                                    | (7.7.0)<br>nmen Alwin Lenck                                                                                                    |                   |          | Abmelden                                                                                                    |                                                                                                    |      |
| ogitech Harmony Remote Software (<br>(—)агтопЧ° Wilkon<br>Modelin                                                                                       | ( <b>7.7.0)</b><br>nmen Alwin Lenck<br>ummer: One                                                                                                    |                   |          | Abmelden<br>Sprache wählen                                                                                                    |                                                                                                    |      |
| ogitech Harmony Remote Software (<br>() armony Wilkon<br>Modelin<br>Geräteeinstellung<br>Wählen Sie in der L                                            | ( <b>7.7.0)</b><br>nmen Alwin Lenck<br>ummer: One<br>Liste die zu steuernden (                                                                                                    | Geräte.           |          | Abmeden<br>Sprache wählen<br>Tipp-Center Suppo                                                                                                    | Cogitech                                                                                                    |      |
| ogitech Harmony Remote Software (<br>( ) armony Wilkon<br>Modeln<br>Geräteeinstellung<br>Wählen Sie in der L<br>Sorat                                   | (7.7.0)<br>mmen Alwin Lenck<br>ummer: One<br>Liste die zu steuernden (<br>Hersteller                                                                                                    | Geräte,           | Beisniel | Abmekten<br>Sprache wählen<br>Tipp-Center Sopo<br>En Gerätist z. B. en Pernsehge                                                                                                    | e = □ ×<br>coitech<br>rat,                                                                                                    |      |
| ogitech Harmony Remote Software (<br>( ) armony Wilkon<br>Modeln<br>Geräteeinstellung<br>Wählen Sie in der L<br>Gerät                                   | (7.7.0)<br>nmen Alwin Lenck<br>ummer: One<br>Liste die zu steuernden (<br>Hersteller                                                                                                    | Geräte.<br>Modell | Beispiel | Abmedden<br>Sprache wählen<br>Tipp-Center Sopor<br>En Gerät ist z. B. en Fernsehge<br>AV-Empfänger oder DVD-Player.                                                                                                    |                                                                                                    |      |
| sgitech Harmony Remote Software (<br>( ) armony Wilkon<br>Modeln<br>Geräteeinstellung<br>Wählen Sie in der L<br>Serät<br>Beleuchtungssteuerung          | 7.7.0)<br>mmen Alwin Lenck<br>ummer: One<br>Liste die zu steuernden (<br>Hersteller<br>Hersteller wählen: *                                                                                                    | Geräte.<br>Modell | Beispiel | Abmekten<br>Sprache wählen<br>Tipp-Center Sopo<br>En Gerät ist z. B. en Pernsehge<br>AV-Empfänger oder DVD-Player.<br>Wo finde ful et Hodellmum<br>Auf den meisten Geräten befind                                                                                                    | Correction of the second second secon                                                                                                    |      |
| ogitech Harmony Remote Software ( ) armony Wilkon Modeln Geräteeinstellung Wählen Sie in der L Gerät Beleuchtungssteuerung                              | 7.7.0)<br>mmen Alwin Lenck<br>ummer: One<br>Liste die zu steuernden (<br>Hersteller<br>Hersteller<br>Hersteller wählen-<br>Regency Fire<br>Reiker                                                                                                    | Geräte.<br>Modell | Beispiel | Abmedden<br>Sprache wählen<br>Tipp-Center Sopo<br>Ar Engerätist z. B. en Fernsehge<br>AV-Engfänger oder DVD-Player.<br>Wo finde fund Hodelmum<br>Auf den meisten Geräten befind<br>de Modelmumer I. d. R. auf de<br>Typenschild auf der Vorder. Ru                                                                                                    | B_DX<br>Correct<br>Logitech<br>re o'<br>rat,<br>mer?<br>et sch<br>mc.                                                                                                    |      |
| ogitech Harmony Remote Software ( )  Geräteeinstellung  Wählen Sie in der L  Serät  Beleuchtungssteuerung  Weitere Geräte hinzufügen                    | 7.7.0)<br>mmen Alwin Lenck<br>ummer: One<br>Liste die zu steuernden (<br>Hersteller<br>+Hersteller wählen-<br>Regency Fire<br>Reiker<br>Reiker<br>Reiker<br>Reiker                                                                                                    | Geräte.<br>Modell | Beispiel | Abmedden<br>Sprache wählen<br>Tipp-Center Sopor<br>En Gerät ist z. B. ein Fernsehge<br>AV-Engfänger oder DVD-Player.<br>Wo finde f. die Hodellnum<br>Auf den meisten Geräten befind<br>de Modelnummer I. d. R. auf de<br>Typenschild auf der Vorder. R. So<br>oder Unterseite des Geräts.                                                                                                    | mer?<br>et sich<br>m                                                                                                    |      |
| ogitech Harmony Remote Software ( )  Geräteeinstellung  Wählen Sie in der L  Serät  Beleuchtungssteuerung  Weitere Geräte hinzufügen                    | 7.7.0)<br>mmen Alwin Lenck<br>ummer: One<br>Liste die zu steuernden (<br>Hersteller<br>Hersteller<br>Regency Fire<br>Reiko<br>Reiko<br>REV Nitter<br>Bavolter                                                                                                    | Geräte.<br>Modell | Beispiel | Comoton<br>Sprache wählen<br>Tipp-Center Sopo<br>Auffahler<br>Wonde Auffahler<br>Wonde Auffahler<br>Wonde Auffahler<br>Wonde Auffahler<br>Wonde Auffahler<br>Wonde Auffahler<br>Wonde Auffahler<br>Wonde Auffahler<br>Wonde Auffahler<br>Wonde Auffahler<br>Wonde Auffahler<br>Umstande auf der Vorder, Rö<br>oder Unterseite des Geräts.                                                                                                    | mer?<br>tsish<br>mers<br>tsish<br>mers<br>tsish<br>mers<br>tsish                                                                                                    |      |
| ogitech Harmony Remote Software ( )  Geräteeinstellung  Wählen Sie in der L  Serät  Beleuchtungssteuerung  Weitere Geräte hinzufügen                    | 7.7.0)<br>mmen Alwin Lenck<br>ummer: One<br>Liste die zu steuernden (<br>Hersteller<br>Hersteller<br>Regency Fire<br>Reiko<br>Reiko<br>REV Ritter<br>Revolter<br>Revolter                                                                                                    | Geräte.<br>Modell | Beispiel | Committen<br>Sprache wählen<br>Typp-Center<br>Seger<br>Av Empfänger oder DV-Player.<br>Wo finde der Modellmum<br>Auf den meisten Geräten befind<br>der Modelmumer i. d. R. auf der<br>Typenschild auf der Vorder., Rü<br>oder Unterseite des Geräts.<br>Wählen Sic Nicht aufgeführt /,<br>einen Herstellemanen, der nicht<br>der Liste enthalten ist, einzugeb                                                                                                    | E = D ×<br>Cogitech<br>re a)<br>rat,<br>mer?<br>et sich<br>m<br>ct.<br>de<br>en.<br>dde                                                                                                    |      |
| geitech Harmony Remote Software ( ) Geräteeinstellung  Wählen Sie in der L  Serät Beleuchtungssteuerung  Weitere Geräte hinzufügen                      | 7.7.0)<br>mmen Alwin Lenck<br>Jiste die zu steuernden (<br>Hersteller<br>Hersteller wählen 💌<br>Reisen<br>Reisen<br>Reisen<br>Reisen<br>Reisen<br>Revoltec<br>Revoltec<br>Rhine<br>Richter<br>RizO                                                                                                    | Seräte.<br>Modell | Beispiel | Comoton<br>Sprache wählen<br>Sprache wählen<br>Tipp-Center<br>Songerätist z. B. ein Fernsehge<br>AV-Empfänger oder DVD-Player.<br>Wo finde fahe Hoefdelmum<br>Auf den meisten Geräten befind<br>de Modelnummer I. d. R. auf de<br>Typenschlid auf der Vorder. Rö<br>oder Unterseite des Geräts.<br>Wählen Sie "Nicht aufgeführt",<br>einen Herstellemanen, der nicht<br>der Liste enthalten ist, einzugeb<br>Mit deser Geräteliste können Sie<br>Gerättengaben sammeh und ver<br>Tippe erhalten.                                                                                                    | mer?<br>et sich<br>mer.<br>tin<br>en.<br>de eitere                                                                                                    |      |
| ogitech Harmony Remote Software ( )  Geräteeinstellung  Wählen Sie in der L  Serät  Beleuchtungssteuerung  Weitere Geräte hinzufügen                    | 7.7.0)<br>mmen Alwin Lenck<br>ummer: One<br>Liste die zu steuernden (<br>Hersteller<br>Hersteller wählen-<br>Neur Down<br>Regency Fire<br>Reiker<br>Reiker<br>Rekolter<br>Revoltec<br>Revoltec<br>Rhine<br>Richter<br>RitzO<br>Rolloux<br>Rolloux                                                                                                    | Geräte.<br>Modell | Beispiel | Committeer<br>Sprache wählen<br>Sprache wählen<br>Typp-Center<br>Songerätist z. B. ein Fernsehge<br>AV-Empfänger oder DVD-Player.<br>Wonfack fach Hodellmum<br>Auf den meisten Geräten befind<br>der Modelmumer i. d. R. auf de<br>Modelmumer i. d. R. auf de<br>Modelmumer | mer?<br>et sich<br>mer.<br>tin<br>tin<br>tin<br>en.<br>die                                                                                                    |      |
| sgitech Harmony Remote Software ( ( ) armony Wilkon Modeln Geräteeinstellung Wählen Sie in der L Serät Beleuchtungssteuerung Weitere Geräte hinzufügen  | 7.7.0)<br>mmen Alwh Lenck<br>ummer One<br>Liste die zu steuernden (<br>Hersteller<br>Hersteller wählen-<br>Regency Fire<br>Reiker<br>Reiker<br>Rekoller<br>Revoltec<br>Revoltec<br>Rither<br>Ritzo<br>Ritzo<br>Ritzo<br>Sanyo<br>Sanyo<br>Sanao                                                                                                    | Geräte.<br>Modell | Beispiel | Committen<br>Sprache wählen<br>Sprache wählen<br>Typp-Center<br>Songerätist z. B. ein Fernsehge<br>AV-Empfänger oder DVO-Player.<br>Wonfade kar Hoefdelmum<br>Auf den meisten Geräten befind<br>der Modelmumer i. d. R. auf die<br>Modelmumer i. d. R. auf die<br>Modelmumer i. d. R. auf die<br>der Kolsten under stehen befind<br>der Untersette des Geräte.<br>Wählen Sie Nicht aufgeführt /<br>einen Herstellemanen, der nicht<br>der Liste enthäuten ist, einzugeb<br>Mit dieser Geräteliste können Sie<br>Geräteliste                                                                                                    | mer?<br>tsick<br>define<br>define |      |
| sgitech Harmony Remote Software ( ( ) armony Wilkon Modeln Geräteeinstellung Wählen Sie in der L Serät Beleuchtungssteuerung Weitere Geräte hinzufügen  | 7.7.0)<br>mmen Alwin Lenck<br>ummer: One<br>Liste die zu steuernden (<br>Hersteller<br>Hersteller wählen- *<br>Negency Fire<br>Reigency Fire<br>Reker<br>Rekoller<br>Revollec<br>Rtwollec<br>Rtwollec<br>Rtime<br>Richter<br>RizO<br>Rollolux<br>Sartano<br>Sarano<br>Savay House<br>Scenario                                                                                                    | Geräte.<br>Modell | Beispiel | Committent<br>Sprache wählen<br>Der State State<br>Artendrage oder DV-Player.<br>Worhde Kate Modellum<br>Artendrage oder DV-Player.<br>Worhde Kate Modellum<br>Artendrage oder DV-Player.<br>Worhde Kate Modellum<br>Artendrage oder DV-Player.<br>Worhde Kate Modellum<br>Kate messtellemanen, der nuch<br>der Liste enthraten sitz, einzugeh<br>Mit dieser Geräteliste können Sie<br>Geräteliste                                                                                                    | E = D ×<br>Cogitech<br>re a <sup>2</sup><br>rat,<br>mer?<br>et sich<br>m<br>ct.<br>mer.<br>de<br>en.<br>de<br>en.<br>de<br>bitere                                                                                                    |      |
| sgitech Harmony Remote Software ( ( ) armony Wilkon Modeln Geräteeinstellung Wählen Sie in der L Serät Beleuchtungssteuerung Weitere Geräte hinzufügen  | 7.7.0)<br>mmen Alwin Lenck<br>ummet: One<br>Liste die zu steuernden (<br>Hersteller<br>Hersteller wählen: *<br>Treedoury Fine<br>Reigency Fine<br>Reiker<br>Reiker<br>Reiker<br>Revollec<br>Revollec<br>Rhine<br>Richter<br>RizO<br>Rollolux<br>Sartano<br>Sartano                                                                                                    | Geräte.<br>Modell | Beispiel | Connecteur<br>Sprache wählen<br>Typp-Center<br>De Gerät ist z. B. ein Fernsehge<br>AV-Empfänger oder UXD-Player.<br>Wonder die Modellumum<br>Auf den meisten Geräten befind<br>de Modelmumer I. d. R. auf de<br>Modelmumer I. d. R. auf de<br>Modelmumer I. d. R. auf de<br>Modelmumer I. d. R. auf de<br>Modelmanner I. d. R. auf de<br>Modelmanner I. d. auf de<br>Modelmanner I. d. auf de<br>Modelmanner I. d. auf de<br>Modelmanner I. d. auf de<br>Modelmanner I. d. auf de<br>Modelmanner I. d. auf de<br>Modelmanner I. d. auf de<br>Modelmanne       | E = D ×<br>Cogitech<br>re a <sup>2</sup><br>rat,<br>mer?<br>et sich<br>mer.<br>de<br>en.<br>die<br>stere                                                                                                    |      |
| sgitech Harmony Remote Software ( ( ) armony Wilkon Modeln Geräteeinstellung Wählen Sie in der L Gerät Beleuchtungssteuerung Weitere Geräte hinzufügen  | 7.7.0) mmen Alwin Lenck ummet: One Liste die zu steuernden ( Hersteller Hersteller Hersteller wählen- Regency Fine Reker Rekort Revollec Rekvollec Rhine Richter RizO Rollolux Rollolux Rollolux Sanyo Sartano Savoy House Scenario Schmitz Scenario Secuti                                                                                                    | Geräte.<br>Modell | Beispiel | Connectors<br>Sprache wählen<br>Typp-Center<br>De Gerät ist z. B. ein Fernsehge<br>AV-Empfänger oder UXD-Player.<br>Wonde chat Hoteldhum<br>An den meisten Geräten befind<br>de Modelmuner I. d. R. auf de<br>Modelmuner I. d. R. auf de<br>Modelmuner I. d. R. auf de<br>Modelmuner I. d. R. auf de<br>Modelmanner I. d. R. auf de<br>Modelmanner I. d. R. auf de<br>Modelmanner I. d. R. auf de<br>Geräteliste können Sie<br>Geräteliste                                                                                                    | E = D ×<br>Cogitech<br>re a)<br>rat,<br>mer?<br>ret sch<br>cc.<br>men.<br>cd.<br>de<br>en.<br>cde                                                                                                    |      |
| sgitech Harmony Remote Software ( ( ) armony Wilkon Modeln Geräteeinstellung Wählen Sie in der L Geräte Beleuchtungssteuerung Weitere Geräte himzufügen | 7.7.6) mmen Alwin Lenck mmer: One Liste die zu steuernden ( Hersteller Hersteller Hersteller wählen- Regency Fire Reiker Revoltec Revoltec Revoltec Rhine Richter RiZO Rollolux Rollolux Rollolux Rollolux Sarayo Sarayo Saraton Savoy House Scenario Schmitz Seguil Lighting Seguil Lighting Set TEC Sclostenic                                                                                                    | Geräte.<br>Modell | Beispiel | Character<br>Sprache wahlen<br>Typ-Center<br>Caracter<br>Auendfarege oder DUG-Hayer.<br>Moriane La B. ein Fernscher<br>Auffare oder DUG-Hayer.<br>Moriane La B. ein Geräten befind<br>de Modelinammer 1. d. R. auf die<br>Moriane La B. ein Geräten befind<br>de Modelinammer 1. d. R. auf die<br>Konstein der Stein Schwarz<br>der Unterschult auf der Vorder, Rus<br>oder Ultrasender des Geräten<br>Unter Schwarz der Schwarz<br>Konstein der Schwarz<br>B. der Schwarz der Schwarz<br>B. der Bertallen B. ein Schwarz<br>B. der Bertallen B. ein Schwarz<br>B. der Bertallen B. der Bertallen B. ein Schwarz<br>B. der Bertallen B. der Bertallen B. d                                  | I Cogitech                                                                                                    |      |
| ogitech Harmony Remote Software ( ) armony Wilkon Medel Geräteeinstellung Wählen Sie in der L Serät Beleuchtungssteuerung Weitere Geräte hinzufügen     | 7.7.6)<br>mmen Alwin Lenck<br>ummei: One<br>Liste die zu steuernden (<br>Hersteller<br>Hersteller wählen- ▼<br>Regency Fire<br>Reiker<br>Revoltec<br>REV Riter<br>Revoltec<br>REV<br>Revoltec<br>REV<br>Revoltec<br>Satano<br>Secanti<br>Secanti<br>Secanti<br>Secanti<br>Secanti                                                                                                    | Geräte.<br>Modell | Beispiel | Character<br>Sprache wahlen<br>Typ-Center<br>Corat list 2, 8, en Fernseher<br>Avenfängen oder DVD Hayer.<br>Motion List 2, 8, en Fernseher<br>Avenfängen oder DVD Hayer.<br>Motion List 2, 8, en Fernseher<br>Avenfängen oder DVD Hayer.<br>Motion List 2, 8, en Fernseher<br>Avenfängen oder DVD Hayer.<br>Motion List 2, 8, en Fernseher<br>Motion List 2, 8, en Fernseher<br>Motion List                             | Cogitech<br>Logitech<br>mark<br>cc-<br>et sich<br>mer,<br>cc-<br>et sich<br>mer,<br>cc-<br>et sich<br>mer,<br>cc-<br>et sich<br>mer,<br>cc-<br>et sich<br>mer,<br>cc-<br>et sich<br>sich<br>cc-<br>et sich<br>sich<br>cc-<br>et sich<br>sich<br>cc-<br>et sich<br>sich<br>cc-<br>et sich<br>sich<br>cc-<br>et sich<br>sich<br>sich<br>sich<br>sich<br>sich<br>sich<br>sich                                                                                                    |      |
| sgitech Harmony Remote Software ( ( ) armony Wilkon Modeln Geräteeinstellung Wählen Sie in der L Geräte Beleuchtungssteuerung Weitere Geräte himzufügen | 7.7.6)<br>mmen Alwin Lenck<br>ummei: One<br>Liste die zu steuernden (<br>Hersteller<br>Hersteller wählen- ▼<br>Regency Fire<br>Reiker<br>Revoltec<br>REV Riter<br>Revoltec<br>REVOItec<br>REVOItec<br>REVOItec<br>REVOItec<br>REVOItec<br>REVOItec<br>REVOItec<br>REVOItec<br>REVOItec<br>REVOItec<br>REVOItec<br>REVOItec<br>REVOItec<br>REVOItec<br>REVOItec<br>REVOItec<br>REVOItec<br>REVOItec<br>REVOItec<br>REVOItec<br>REVOItec<br>REVOItec<br>Saturo<br>Saturo<br>Securit<br>Securit<br>Securit<br>Securit<br>Securit<br>Securit<br>Securit<br>Securit                                                                                                    | Geräte.<br>Modell | Beispiel | Character<br>Sprache wahlen<br>Typ-Center<br>Corat ist z. 8. en Fernseher<br>Avenfänger oder DUP Jayer.<br>Minde ist die Hodelmun<br>Auf die moistin Gerit auf die Vorder, Ru<br>oder Unterstein die Stadtung<br>Weiten Bis Twicht aufgeführt 7, einem Hörstleich die Stadtung<br>Nicht aufgeführt 2, einzugeb<br>Nit deser Geräteliste können Sie<br>Geräteungeben sammeh und vor<br>Tope erhalten.<br>Curtorial zur                                                                                                    | Cogitech<br>c c <sup>2</sup><br>Logitech<br>m<br>c c <sup>2</sup><br>t sich<br>m<br>ch<br>en,<br>c de<br>eitere<br>eitere                                                                                                    |      |
| gitech Harmony Remote Software ( ( ) armony Wilkon Geräteeinstellung Wählen Sie in der L Serät Beleuchtungssteuerung Veitere Geräte hinzufügen          | 7.7.6)  mmen Alwin Lenck  mmer: One  Liste die zu steuernden ( Hersteller  Hersteller wählen- Regency Fire Reiker Redeco REV Riter Revoltec Reivoltec Ritine Richter RizO Rolloux Rolloux Rolloux Sarano Savoy House Scenario Secarit Serarit Serarit                                                                                                    | Geräte.<br>Modell | Beispiel | Labination<br>Sprache wahlen<br>Tipp-Center<br>Part list 2, 8, ein Fernesheg<br>Avenfangen oder DVO Haver, Ru<br>de modelsmer 1, 4, 8, auf ernesheg<br>Avenfangen oder DVO Haver<br>Mit den meisten Geraten befind<br>de Modelmuner 1, 4, 8, auf de<br>Typenchild auf der Vorder, Ru<br>der Untersehe des Gerats.<br>Wicht aufgeführt 7, 4<br>einen Herstleich eds Gerats.<br>Bieders Gerätelste Können Sie<br>Gerateangeben sammeln und vor<br>Type erhalten.<br>Cutorial anze                                                                                                    | Cogitech<br>c α <sup>3</sup><br>rat,<br>mer?<br>mer?<br>mer.<br>de<br>esterre<br>esterre                                                                                                    |      |
| gitech Harmony Remote Software ( ( ) armony Wilkon Geräteeinstellung Wählen Sie in der L Serät Beleuchtungssteuerung Vettore Geräte hinzufügen          | 7.7.6)<br>mmen Alwin Lenck<br>mmer: One<br>Liste die zu steuernden (<br>Hersteller<br>Hersteller wählen- ▼<br>Regency Fire<br>Reiker<br>Reko<br>Revoltec<br>Revoltec<br>Revoltec<br>Ribloux<br>RizO<br>Rolloux<br>Rolloux<br>Sartano<br>Sartano<br>Sa             | Geräte.<br>Modell | Beispiel | Labredder<br>Sprache wählen<br>Tipp-Center<br>En Gerät lät 2, 8, ein Fernesheg<br>AV-amfängen oder DVD Alver,<br>Wolfnel ich die Modelhum<br>Auf den messten Geräten befind<br>de Modelhumer 1, 4, 8, auf der<br>Vorgenzhild auf der Vorder, Rüc<br>der Unterseich die Gerätest<br>Wicht auffachtfrät, 4<br>einen Herstleich eds Gerätest<br>Mit dieser Geräteliste kömmer Sie<br>Gerätesing benammen Jum der<br>Tippe erhalten.<br>Laterleitet                                                                                                    | Cogitech<br>c α <sup>3</sup><br>rat,<br>mer?<br>dc.<br>mer.<br>dc.<br>de<br>there<br>block                                                                                                    |      |
| agitedi Harmony Remote Software ( ( ) Ormon Vilkon Modeln Geräteeinstellung Wählen Sie in der L Gerät Beleuchtungssteuerung Veitere Geräte hinzufügen   | 7.7.6)<br>mmen Alwin Lenck<br>mmer: One<br>Liste die zu steuernden (<br>Hersteller<br>Hersteller wählen ♥<br>Regency Fire<br>Reiker<br>Redency Fire<br>Rekto<br>Revoltec<br>Revoltec<br>Revoltec<br>RitzO<br>Rolloux<br>Rolloux<br>Rolloux<br>Rolloux<br>Satryo<br>Satrano<br>Satryo<br>Satrano<br>Satryo<br>Satryo<br>Satrano<br>Satryo<br>Satrano<br>Satryo<br>Satrano<br>Satryo<br>Satrano<br>Satryo<br>Satrano<br>Satrano<br>Satra | Geräte.<br>Modell | Beispiel | Latensite<br>Sprache wahlen<br>Typp-Center<br>Merit List, 24, ein Fennehge<br>Artenfänger oder DVD 4490-ein<br>Merit Mitz, 24, ein Fennehge<br>Artenfänger oder DVD 4490-ein<br>Merit Mitz 44, ein Fennehge<br>Artenfänger oder DVD 4490-ein<br>Merit Mitz 44, ein<br>Merit Mitz 44, ein<br>Meri                                | Cogitech                                                                                                    |      |

Durch Experimentieren mit vielen Geräte-Modellen - die Originalbezeichnung **PX-2151** führt leider zu keiner Tastenauswahl - wurde **Revolt SMD-15** gewählt. Im Folgenden geht es immer weiter mit **WEI-TER >** 

| Corat                 | Hersteller | Modell                     | Reisniel |
|-----------------------|------------|----------------------------|----------|
| serat                 | Hersteller | Moden                      | Deispiel |
| Beleuchtungssteuerung | Revolt     | <ul> <li>SMD-15</li> </ul> | PX-2151  |

| Gerät                                                                                                    | Hersteller                                                                                                    | Modell                                                                                                    |                                                  |                                                          |
|----------------------------------------------------------------------------------------------------|----------------------------------------------------------------------------------------------------|----------------------------------------------------------------------------------------------------|--------------------------------------------------|----------------------------------------------------------|
| Beleuchtungssteuerung                                                                                                    | Revolt                                                                                                    | SMD-15                                                                                                    | Ŵ                                                | <b>D</b> 11140                                           |
|                                                                                                    |                                                                                                    |                                                                                                    |                                                  | Bild 10                                                  |
| leuchtungssteuerung 2                                                                                                    | W                                                                                                    |                                                                                                    | Einstellunge                                     | n                                                        |
| Einstellu<br>Fehlerbeh                                                                                                    | ngen<br>ebung                                                                                                    | Jetzt werden di<br>die teilweise für<br>auch nur der bes                                                              | iv. Einstellung<br>die Steuerun<br>sseren Bezeic | gen vorgenommer<br>ng wichtig sind ode<br>chnung dienen. |
| IR-Befehl üb                                                                                                    | ertragen                                                                                                    | Bild 11                                                                                                    |                                                  |                                                          |
| ich genutzt in.                                                                                                    |                                                                                                    | Als erste Hand                                                                                                    | lung zunächs                                     | st den Namen än                                          |
| O Wählen Sie die<br>O Retriebseinstell                                                                                                    | Aktionen, die die                                                                                                    | ses Gerät nutzen.                                                                                                    |                                                  |                                                          |
| C Wählen Sie die<br>Detriebseinstell<br>Verzögerungen<br>Tasten anpasse                                                                                                    | Aktionen, die die<br>ungen anpassen<br>anpassen (Gesci<br>en<br>mbenennen                                                                                                    | ses Gerät nutzen.<br>hwindigkeitseinstellung                                                                          | en)                                              |                                                          |
| <ul> <li>Wählen Sie die</li> <li>Betriebseinstell</li> <li>Verzögerungen</li> <li>Tasten anpasse</li> <li>Dieses Gerät ur</li> <li>Infrarotbefehle</li> <li>Infrarotbefehle</li> </ul>                                                                                              | Aktionen, die die<br>ungen anpassen<br>anpassen (Gesc<br>en<br>mbenennen<br>e bestätigen<br>e lernen                                                                                                    | ses Gerät nutzen.<br>hwindigkeitseinstellung                                                                          | en)                                              |                                                          |
| <ul> <li>Wählen Sie die</li> <li>Betriebseinstell</li> <li>Verzögerungen</li> <li>Tasten anpasse</li> <li>Dieses Gerät ur</li> <li>Infrarotbefehle</li> <li>Infrarotbefehle</li> <li>Konfiguration fr</li> </ul>                                                                    | Aktionen, die die<br>ungen anpassen<br>anpassen (Gesc<br>en<br>mbenennen<br>e bestätigen<br>e lernen<br>ür dieses Gerät w                                                                                  | ses Gerät nutzen.<br>hwindigkeitseinstellung<br>riederholen                                                           | en)                                              |                                                          |
| <ul> <li>Wählen Sie die</li> <li>Betriebseinstell</li> <li>Verzögerungen</li> <li>Tasten anpasse</li> <li>Dieses Gerät ur</li> <li>Infrarotbefehle</li> <li>Konfiguration fr</li> <li>Erweitertes Set</li> </ul>                                                                    | Aktionen, die die<br>ungen anpassen<br>anpassen (Gesci<br>en<br>mbenennen<br>e bestätigen<br>e lernen<br>ür dieses Gerät w<br>tup für dieses Ger                                                           | ses Gerät nutzen.<br>hwindigkeitseinstellung<br>iederholen<br>rät                                                     | en)                                              |                                                          |
| <ul> <li>Wählen Sie die</li> <li>Betriebseinstell</li> <li>Verzögerungen</li> <li>Tasten anpasse</li> <li>Dieses Gerät un</li> <li>Infrarotbefehle</li> <li>Konfiguration fr</li> <li>Erweitertes Set</li> <li>Fehlerbehebun</li> <li>Dieses Gerät un</li> </ul>                    | Aktionen, die die<br>ungen anpassen<br>anpassen (Gesc<br>en<br>mbenennen<br>e bestätigen<br>e lernen<br>ür dieses Gerät w<br>tup für dieses Ge<br>g<br>ie ähnliches Gerä                                   | ses Gerät nutzen.<br>hwindigkeitseinstellung<br>iederholen<br>rät<br>t einrichten                                     | en)<br>Bild 12                                   |                                                          |
| <ul> <li>○ Wählen Sie die</li> <li>○ Betriebseinstell</li> <li>○ Verzögerungen</li> <li>○ Tasten anpasse</li> <li>② Dieses Gerät ur</li> <li>○ Infrarotbefehle</li> <li>○ Konfiguration fr</li> <li>○ Erweitertes Set</li> <li>○ Fehlerbehebun</li> <li>○ Dieses Gerät w</li> </ul> | Aktionen, die die<br>ungen anpassen<br>anpassen (Gesci<br>en<br>mbenennen<br>e bestätigen<br>e lernen<br>ür dieses Gerät w<br>tup für dieses Gei<br>g<br>ie ähnliches Gerä                                 | ses Gerät nutzen.<br>hwindigkeitseinstellung<br>iederholen<br>rät<br>t einrichten                                     | en)<br>Bild 12                                   |                                                          |
| © Wählen Sie die<br>© Betriebseinstell<br>© Verzögerungen<br>© Tasten anpasse<br>© Dieses Gerät ur<br>© Infrarotbefehle<br>© Konfiguration fr<br>© Erweitertes Set<br>© Fehlerbehebun<br>© Dieses Gerät w<br>"Beleuchtungssteuerun"-G<br>Umbenennen                                 | Aktionen, die die<br>ungen anpassen<br>anpassen (Gesci<br>en<br>mbenennen<br>e bestätigen<br>e lernen<br>ür dieses Gerät w<br>tup für dieses Ger<br>g<br>ie ähnliches Gerä<br>erät wird umb<br>n des Gerät | ses Gerät nutzen.<br>hwindigkeitseinstellung<br>niederholen<br>rät<br>t einrichten<br>enannt<br><b>s ''Beleuchtun</b> | en)<br>Bild 12<br>gssteueru                      | n"                                                       |
| Caban Sie den gewen Namen                                                                                                    | Aktionen, die die<br>ungen anpassen<br>anpassen (Gesch<br>mbenennen<br>e bestätigen<br>e lernen<br>ür dieses Gerät w<br>tup für dieses Ger<br>g<br>ie ähnliches Gerä<br>erät wird umb<br>n des Gerät       | ses Gerät nutzen.<br>hwindigkeitseinstellung<br>niederholen<br>rät<br>t einrichten<br>enannt<br><b>s "Beleuchtun</b>  | <sup>en)</sup><br>Bild 12<br>gssteueru           | n"                                                       |

Unter der Voraussetzung, dass die betroffenen Aktionen bereits eingerichtet sind, wird die Zuordnung des Gerätes auf diese Aktionen festgelegt:

Licht EIN/AUS (RevoltSMD-15)

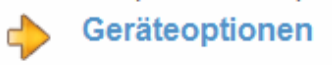

🕑 Wählen Sie die Aktionen, die dieses Gerät nutzen.

- C Betriebseinstellungen anpassen
- © Verzögerungen anpassen (Geschwindigkeitseinstellungen)
- C Tasten anpassen
- O Dieses Gerät umbenennen
- O Infrarotbefehle bestätigen
- C Infrarotbefehle lernen
- C Konfiguration für dieses Gerät wiederholen
- C Erweitertes Setup für dieses Gerät
- C Fehlerbehebung
- C Dieses Gerät wie ähnliches Gerät einrichten

Bild 14

Da das TV-Licht nur bei eingeschaltetem Fernseher leuchten soll, werden die Aktionen **Fernsehen** und **Video-DVD abspielen** benannt:

| Aktion v | vird hinzugefügt: Aktionen ändern                                             |        |
|----------|-------------------------------------------------------------------------------|--------|
| ¢        | Welchen Aktionen soll Beleuchtungssteuerung (SMD-15)<br>hinzugefügt werden? ? |        |
|          | wiedergeben (Video-DVD abspielen)                                             |        |
| Musik    | k hören (Rundfunk hören)                                                      |        |
| ✓ Fern   | -sehen (Fernsehen)                                                            |        |
| Minid    | isc hören (Audio-CD/DVD absp.)                                                |        |
| C Allge  | m. Aktion (Schallplatte absp.)                                                | Bild 1 |

Es soll auch eine Aktion **TV-Licht Ein/Aus** eingerichtet werden, die nur das Ein- und Ausschalten der TV-Leute mittels einer Weiteren Taste ermöglichen soll. Die Taste kann dann auch in den Aktionen **Fernsehen** und **Video-DVD abspielen** gezielt eingesetzt werden, um das Licht ggf. auch während des laufenden Fernsehprogramms abschalten zu können.

#### Licht EIN/AUS (RevoltSMD-15)

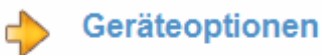

○ Wählen Sie die Aktionen, die dieses Gerät nutzen.

- C Betriebseinstellungen anpassen
- O Verzögerungen anpassen (Geschwindigkeitseinstellungen)
- Tasten anpassen
- C Dieses Gerät umbenennen
- C Infrarotbefehle bestätigen
- C Infrarotbefehle lernen
- C Konfiguration für dieses Gerät wiederholen
- C Erweitertes Setup für dieses Gerät
- C Fehlerbehebung
- C Dieses Gerät wie ähnliches Gerät einrichten Bild 16

Licht EIN/AUS

Die Tasten der Fernbedienung wurden bereits zur Steuerung dieses Geräts eingerichtet.

|                   |                                       |   | Standardtasten | Weitere Tasten |
|-------------------|---------------------------------------|---|----------------|----------------|
| Taste             | Befehl                                |   |                |                |
| Aufnahme          |                                       |   |                |                |
| Wiedergabe        |                                       | - |                |                |
| Pause             | Pause                                 |   |                |                |
| Schneller Vorlauf |                                       | - |                |                |
| Springen vorwärts |                                       |   |                |                |
| Stopp             | Stop(Stopp)                           |   |                |                |
| 1                 | Light1(Licht 1)                       | • |                |                |
| 2                 | Light2(Licht 2)                       | • |                |                |
| 3                 | Light3(Licht 3)                       |   |                |                |
| 4                 | Light4(Licht 4)                       | - |                |                |
|                   | · · · · · · · · · · · · · · · · · · · |   |                |                |

Zurücksetzen Bild 17

Standardtasten durch Leer-Eintrag alle löschen !

|      |       |                  |                                         | Standardtasten | weitere lasten |
|------|-------|------------------|-----------------------------------------|----------------|----------------|
|      |       | Bezeichnung      | Befehl                                  |                |                |
| Seit | e 1   |                  |                                         |                | -              |
| 1    | Wit . | Breath           | Breath                                  |                |                |
|      | -     |                  |                                         |                |                |
| 2    | Val   | Dim              | Dim F 🔶                                 |                |                |
|      |       |                  | ······································  |                |                |
| 3    | Ŵ     | Speicher         | Memory(Speicher)                        |                | _              |
|      |       |                  | •                                       |                |                |
| 4    | Ŵ     | Ein-/Ausschalten | PowerToggle(Ein-/Aussc 💌 🔶              |                |                |
|      |       |                  | •                                       |                |                |
| 5    | Ŵ     | Smooth           | Smooth 🔹 🔶                              |                |                |
|      |       |                  | ••••••••••••••••••••••••••••••••••••••• |                |                |
| 6    | Ŵ     | Schritt          | Step(Schritt)                           |                |                |

Von den Weiteren Tasten nur die Taste PowerToggle(Ein/Ausschalten) belassen, umbenennen und nach oben setzen:

|                                       |                                        | Standardtasten | Weitere Tasten |
|---------------------------------------|----------------------------------------|----------------|----------------|
| Bezeichnung                           | Befehl                                 |                |                |
| seite 1                               |                                        |                | <u> </u>       |
|                                       | Deveste et / [in (Averalle]            |                |                |
|                                       | Power I oggle(Elin-/Aussc              |                |                |
| · · · · · · · · · · · · · · · · · · · | Breath                                 |                |                |
| 2                                     | Dim<br>Light1(Light 1)                 |                |                |
|                                       | Light2(Licht 2)                        |                |                |
| 3                                     | Light3(Licht 3)                        |                |                |
|                                       | Light5(Licht 5)                        |                |                |
|                                       | Light6(Licht 6)                        |                |                |
| •                                     | Memory(Speicher)                       |                |                |
|                                       | Pause<br>ReverTeggle/Ein-(Ausschalter) |                |                |
| 5                                     | Smooth                                 |                |                |
|                                       | Step(Schritt)                          |                |                |
| 6                                     |                                        |                | -              |
| 0.5                                   |                                        |                |                |

#### Licht EIN/AUS (RevoltSMD-15)

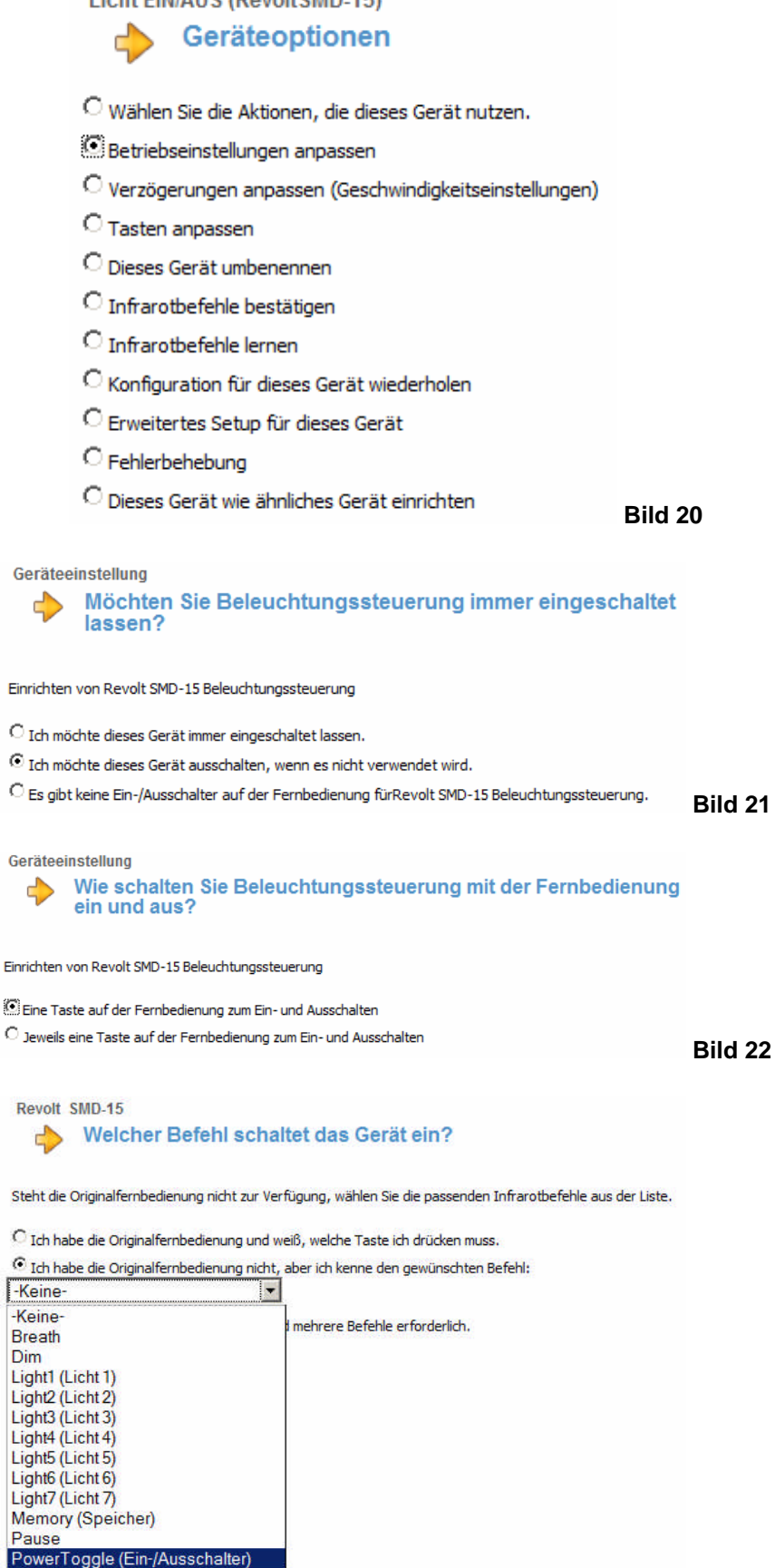

Bild 23

Smooth Step (Schritt) Stop (Stopp)

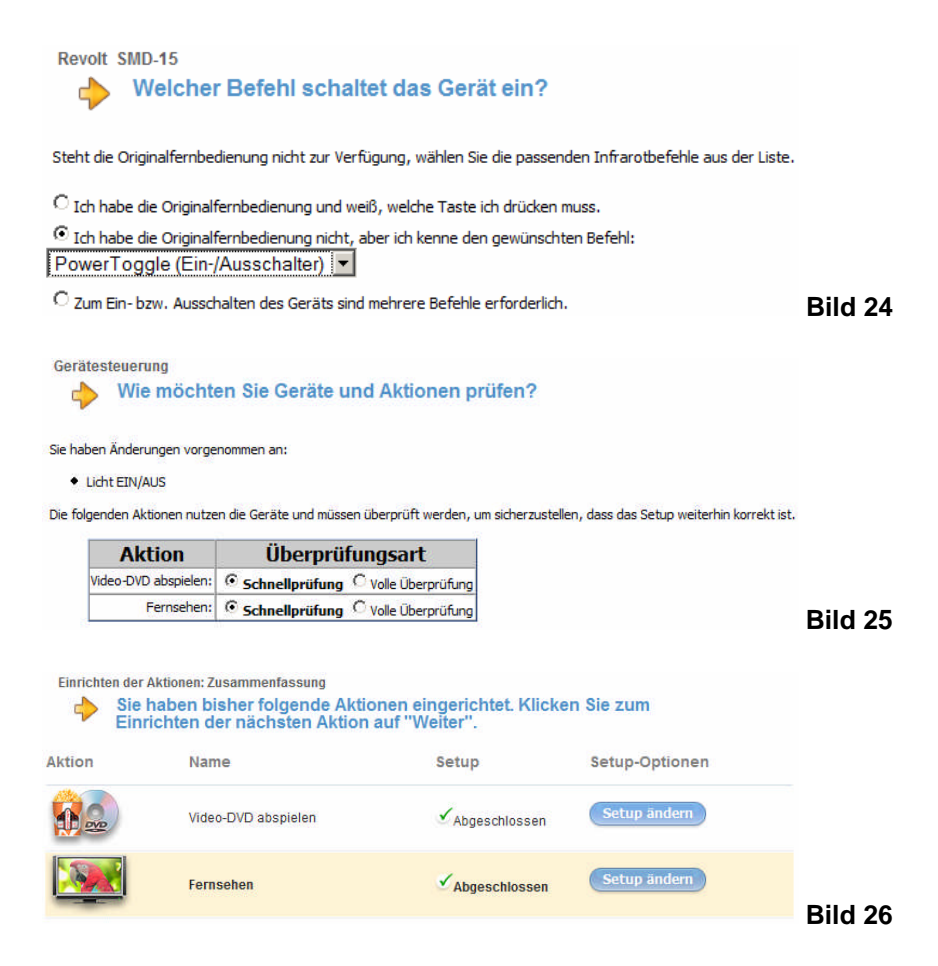

### FERTIG; FERTIG

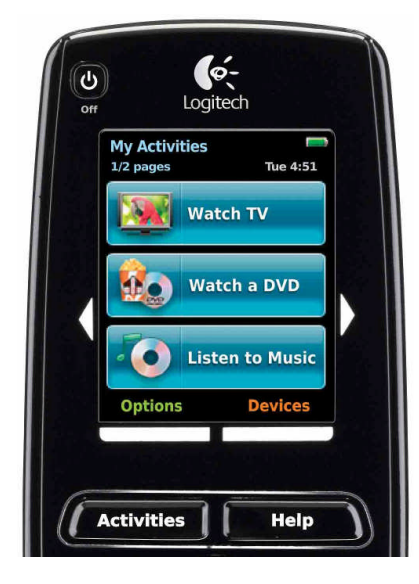

**Bild 27:** Touch-Screen-Display. In diesem Bild wird der **Grundzustand** mit den festgelegten **Eigenen Aktivitäten** (My Activities), den **Optionen** (Options) zur Einstellung der Fernbedienung und die Umschaltung auf die angeschlossenen **Geräte** (Devices) zur Auswahl angeboten.

## 3. Zur "Philosophie" der Fernbedienung

Sie unterscheidet konsequent:

Erstens den **Grundzustand** von dem **Aktionszustand** (Aktuelle Aktion),

Zweitens zwischen ihren originären Tasten (**Standardtasten**) und den "Tasten" auf dem Touch-Screen-Display (**Weitere Tasten**).

## 4. Grundzustand

Im **Grundzustand** (es sollten alle Geräte auf **AUS** stehen!) sind die **Standardtasten** zunächst ohne Wirkung.

Die Eigenen Aktivitäten bieten sich im Touch-Screen-Display mit großen "Tasten" zur Auswahl an.

Unter **Optionen** können der Fernbedienungsassistent, das **Tutorial**, **Datum und Uhrzeit**, die **Bild-schirmtöne** sowie die **LCD-Empfindlichkeit** zur Anpassung aufgerufen werden.

Die "Taste" **Geräte** bietet im **Grundzustand** die angeschlossenen Geräte zur individuellen Steuerung an. Nach der Auswahl eines Gerätes werden im Display alle **Weiteren Tasten** des Gerätes aktiviert, so auch die Tasten zum Ein-/Ausschalten. So ist es möglich, alle angeschlossenen Geräte auch im Grundzustand ganz individuell zu steuern. Auch die **Standardtasten** sind dann für dieses Gerät frei geschaltet.

## 5. Aktionszustand

Der **Aktionszustand** wird durch Betätigen einer Aktion hergestellt: Es werden alle Geräte, die bei der Aktion mitwirken sollen, in der angegebenen Reihenfolge und mit den festgelegten Parametern und Optionen eingeschaltet. Die **Standardtasten** sind individuell auch ggf. auf **verschiedene** Geräte bezogen und auch die **Weiteren Tasten** der beteiligten Geräte, die über die "Taste" **Geräte** für ein Gerät aufgerufen werden können, sind individuell auf jedes Gerät angepasst und unterscheiden sich in der Regel in der Auswahl und Reihenfolge der Darstellung von denen der **Grundeinstellung**.

Anmerkung: Bei Umschaltung auf Geräte während einer laufenden Aktion darf nicht vergessen werden, wieder auf die Aktuelle Aktion (Options) zurück zu schalten, da sonst die Festlegung der Standardtasten für das eingestellte Gerät und nicht die individuelle auf ggf. verschiedene Geräte bezogene Einstellung aktiv bleibt!

**Beispiel:** Bei der Aktion **Fernsehen** wird der Ton über den AV-Receiver gesteuert, während alle anderen **Standardtasten** sich auf den Sat-Receiver beziehen. Wenn nun mit der "Taste" **Geräte** das Fernsehgerät eingestellt wurde, beziehen sich auch die **Standardtasten** auf das Fernsehgerät. Die Betätigung der Standardtaste **Lauter** würde in diesem Status keine Wirkung erzielen, da der Tonausgang des Fernsehers nicht beschaltet ist.

## 6. Geräteoptionen

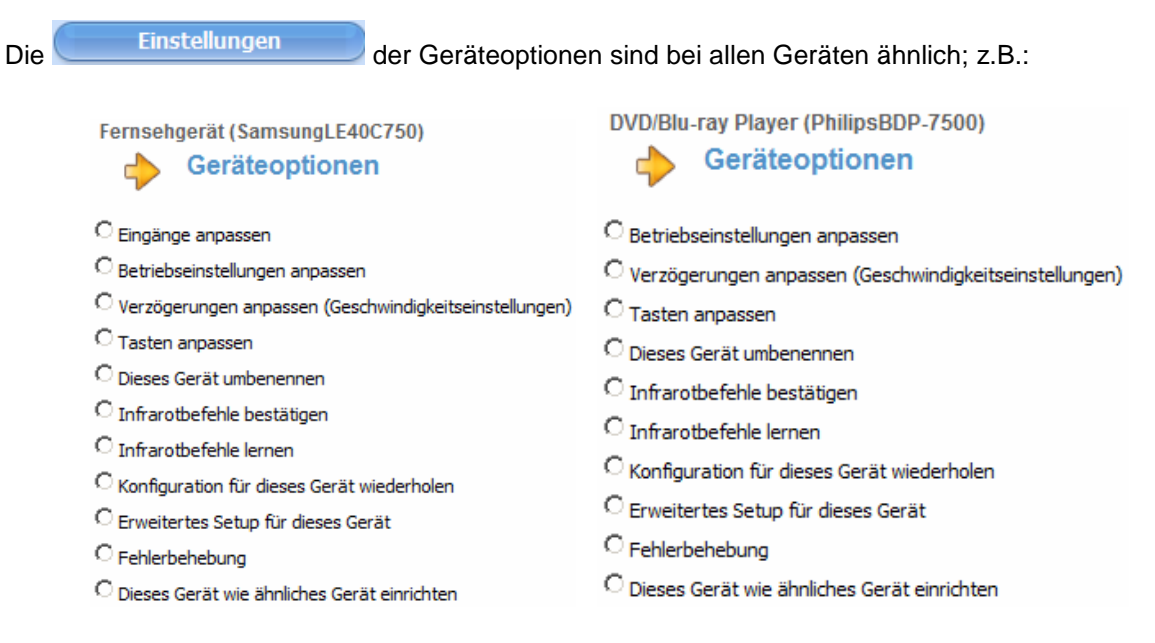

Bild 28: Fernsehgerät

## Bild 29: DVD/Blu-ray Player

| AV-Receiver/Lautspr. (YamahaYHT- S400)                                | Licht EIN/AUS (RevoltSMD-15)                                     |
|-----------------------------------------------------------------------|------------------------------------------------------------------|
| Geräteoptionen                                                        | Geräteoptionen                                                   |
| C Eingänge anpassen                                                   | 🔿 Wählen Sie die Aktionen, die dieses Gerät nutzen.              |
| C Betriebseinstellungen anpassen                                      | C Betriebseinstellungen anpassen                                 |
| $^{igcolor}$ Verzögerungen anpassen (Geschwindigkeitseinstellungen)   | $^{ m C}$ Verzögerungen anpassen (Geschwindigkeitseinstellungen) |
| C Tasten anpassen                                                     | C Tasten anpassen                                                |
| C Dieses Gerät umbenennen                                             | C Dieses Gerät umbenennen                                        |
| C Infrarotbefehle bestätigen                                          | C Infrarotbefehle bestätigen                                     |
| C Infrarotbefehle lernen                                              | C Infrarotbefehle lernen                                         |
| C Konfiguration für dieses Gerät wiederholen                          | $^{ m C}$ Konfiguration für dieses Gerät wiederholen             |
| C Erweitertes Setup für dieses Gerät                                  | C Erweitertes Setup für dieses Gerät                             |
| C Fehlerbehebung                                                      | C Fehlerbehebung                                                 |
| $\ensuremath{\mathbb{C}}$ Dieses Gerät wie ähnliches Gerät einrichten | $^{\rm O}$ Dieses Gerät wie ähnliches Gerät einrichten           |
| Bild 30: AV-Receiver/Lautspr.                                         | Bild 31: Licht EIN/AUS (siehe oben)                              |

Die Einrichtung der Tasten im **Grundzustand** wird wie folgt vorgenommen (oder besser nur zur Kenntnis genommen - Die Tasten der Fernbedienung wurden bereits zur Steuerung dieses Geräts eingerichtet.):

### Geräte => Einstellung (des betr. Gerätes) => (Geräteoptionen) Tasten anpassen => Weiter>

| Wiommen Alwin Lenck<br>sosihuwwer: One            |                                                                                                    | Spriche wählen                                                                                                    | (H)armony                                       | Wilkomman Alwin Lanck<br>Hodelnummer: Ore                                                                                                    |                                                                                                    | Souche water                                                                                                    |
|---------------------------------------------------|----------------------------------------------------------------------------------------------------|----------------------------------------------------------------------------------------------------|-------------------------------------------------|----------------------------------------------------------------------------------------------------|----------------------------------------------------------------------------------------------------|----------------------------------------------------------------------------------------------------|
| fer lands for Claurer ( Cause Courts requirement) | Standarstasson Wettern Texten                                                                                                    | Tipp-Center Same 2                                                                                                    | Fernsehgerät<br>Die Tasten der Fernbedienung wu | rden bereits aur Stauerung deses Geräts eingerichtet.                                                                                                    | Standar Masten Welfere Testen                                                                                                    | Tipp Cantar (Same 2)<br>Wern Se einen Behört in der Liefe für                                                                                                    |
| Beleta                                            | - Contraction of the Contraction of the Contraction                                                                                                    | Se auf "Befelt übertragen".                                                                                                    | Baselchnung                                     | Bafaté                                                                                                    |                                                                                                    | Sie auf "befehl übertragen".                                                                                                    |
| Menu(Menu)                                        | -                                                                                                    | (Include the trager)                                                                                                    | 5 🐨 Internet                                    | Internet                                                                                                    | .el                                                                                                    | Elefehi obertragen                                                                                                    |
| Ext(Beender)                                      |                                                                                                    | Un zuverhindern, dass Bre                                                                                                    | 6 W Made D                                      | Martin D 🚽 🔶                                                                                                    |                                                                                                    | Um au verbriderr, daze thre                                                                                                    |
| 2                                                 |                                                                                                    | Anderungen verloren gehen, klidken<br>Sie nach fünf Minuten auf "Fertig" und                                                                                                    | • • Incoar                                      | Imenan 🤌                                                                                                    |                                                                                                    | Anderungen verbren gehen, klicken<br>Sie mach fühl Minuten auf "Pertig" und                                                                                                    |
| 2                                                 |                                                                                                    | kehren zu deser Seite zurück, um<br>fortzufahren.                                                                                                    | Seite 5                                         |                                                                                                    |                                                                                                    | kahnen zu deser Seite zurück, um<br>fortzufahnen.                                                                                                    |
| Info 🔹                                            |                                                                                                    |                                                                                                    | 1 III Aus                                       | PowerOff(Aus) 🔄 🍃                                                                                                    | 1                                                                                                    |                                                                                                    |
| Guide(Verzeichnis)                                |                                                                                                    |                                                                                                    | 2 W III.                                        | DamaCallin)                                                                                                    | -                                                                                                    |                                                                                                    |
| VolumeUp(Lauter)                                  |                                                                                                    |                                                                                                    | x g (Dii                                        |                                                                                                    |                                                                                                    |                                                                                                    |
| VolumeDown(Leisei)                                |                                                                                                    |                                                                                                    | 3 T Ein-/Ausschalten                            | PowerToggle(Ein-/Aussc 💽 🍦                                                                                                    |                                                                                                    |                                                                                                    |
| Mute(Stumm)                                       |                                                                                                    |                                                                                                    | 4 HE 10 Y                                       |                                                                                                    |                                                                                                    |                                                                                                    |
| DirectionUp(Nach oben)                            | -                                                                                                    |                                                                                                    | · · ·                                           | Inequal 3                                                                                                    | -1                                                                                                    |                                                                                                    |
|                                                   | C                                                                                                    |                                                                                                    |                                                 |                                                                                                    |                                                                                                    |                                                                                                    |
|                                                   | Zandostzas                                                                                                    |                                                                                                    | Contraction of the                              |                                                                                                    | (Annother and a second                                                                                                    |                                                                                                    |
|                                                   |                                                                                                    |                                                                                                    |                                                 |                                                                                                    |                                                                                                    |                                                                                                    |
|                                                   |                                                                                                    |                                                                                                    | Naturgitedingungen                              |                                                                                                    |                                                                                                    | ADDRECHTAL ALERTIC                                                                                                    |
|                                                   |                                                                                                    | ADDRECHEN PERING                                                                                                    | Constant Statistics are excluded                |                                                                                                    |                                                                                                    | Teste Catal                                                                                                    |
|                                                   | executions<br>termines<br>termines<br>term | Saalariidada (Meni - )<br>aliisaaaa (Meni - )<br>aliisaaaa (Meni - )<br>aliisaaaa (Meni - )<br>aliisaaaa (Meni - )<br>aliisaaaaa (Meni - )<br>aliisaaaaa (Meni - )<br>madaalay (Meni - )<br>Maadaa (Meni - )<br>Maadaa (Meni | Reserved     Control                            | Standardisch     Spricht sollte       Standardische     Vertrer Tanti-<br>Generation (Standardische Wenter Tanti-<br>Bandardische Wenter Tanti-<br>Bandardische Wenter<br>Bandardische Wenter Tanti-<br>Bandardische Wenter<br>Bandardische Wenter<br>Bandardisch | Name     Specifier     Specifier< | Name     Opposite     Opposite< |

**Bild 32:** Beispiel **Fernsehgerät** - **Standardtasten** und **Weitere Tasten** (Ausschnitte) Die vollständigen Tabellen der Tastaturzuordnungen im **Grundzustand** befinden sich im Anhang.

## 7. Aktionen

|                                                   | Fehlerhehehung Downloads                          | Einstelungen Ahmelden                                                                                                    |
|---------------------------------------------------|---------------------------------------------------|----------------------------------------------------------------------------------------------------|
| Wilkommen Alwin Lenck<br>Modelinummer: One        | Teme benedung Oowinbacs                           | Sprache wählen                                                                                                    |
| ktionen Geräte Einstellungen                      |                                                   | • Fernbedienung aktualisier                                                                                                    |
| ktion hinzufügen Aktionen neu ordnen              |                                                   | 1                                                                                                    |
| Fernsehen 🕎                                       | Video-DVD abspielen                               | Tipp-Center Support a                                                                                                    |
| Einstellungen<br>Fehlerbehebung<br>Tastenbelegung | Einstellungen<br>Fehlerbehebung<br>Tastenbelegung | Aktionen fassen Funktionen<br>verschiedener Geräte auf nur einer<br>Taste der Fernbedienung zusammen.<br>Klicken Sie auf <b>Aktionen neu</b><br>ordnen, um die Reihenfolge der<br>Aktionee und fer Fernbedienung zu |
| enutzte Gerate:                                   | Genutzte Gerate:                                  | ändern. Sie sollten die häufiger<br>genutzen Aktionen weiter oben<br>platzieren.                                                                                                    |
| Rundfunk hören 👘                                  | Audio-CD/DVD absp.                                | Klicken Sie auf <b>Tastenbelegung</b> , um<br>die Funktion einer Taste der                                                                                                    |
| Einstellungen<br>Fehlerbehebung<br>Tastenbelegung | Einstellungen<br>Fehlerbehebung<br>Tastenbelegung | Fernbedienung für diese Aktion zu<br>ändern.<br>Wie bewerten Sie die                                                                                                    |
| enutzte Geräte:                                   | Genutzte Geräte:                                  | Fernbedienung bis jetzt?                                                                                                    |
|                                                   | ai 🚍                                              | Überdurchschnittlich                                                                                                    |
| ichallplatte absp. 👘                              | TV-Licht Ein/Aus                                  | Haben Sie eine neue<br>Harmony-Fernbedienung?                                                                                                    |
| Einstellungen<br>Fehlerbehebung<br>Tastenbelegung | Einstellungen<br>Fehlerbehebung<br>Tastenbelegung | Fernbedienung<br>ersetzen                                                                                                    |
| enutzte Geräte:                                   | Genutzte Geräte:                                  |                                                                                                    |

Bild 33: Als Aktionen werden eingerichtet

- Fernsehen (vom Sat-Receiver empfangene TV-Kanäle wiedergeben)
- Video-DVD abspielen (eine Video-DVD oder Blu-ray Disk abspielen)
- Rundfunk hören (vom Sat-Receiver empfangene Radio-Kanäle wiedergeben)
- Audio-CD/DVD absp. (eine Audio-CD oder -DVD abspielen; ohne TV-Gerät)
- o Schallplatte absp. (eine Schallplatte analog über den AV-Receiver abspielen)
- o TV-Licht Ein/Aus (die an der Ferseherrückseite angebrachte Leuchte Ein/Aus)

Wenn von einer Aktion direkt auf eine andere umgeschaltet wird, wird zunächst die vorhergehende vollständig herunter gefahren und dann die folgende neu gestartet. Mit einer scheinbaren Ausnahme: Das **TV-Licht** der vorhergehenden Aktion **Fernsehen** wird von der nachfolgenden Aktion **Video-DVD abspielen** übernommen und umgekehrt.

7.1 Aktion Fernsehen - Sat-Receiver, Fernsehgerät, AV-Receiver/Lautspr., TV-Licht

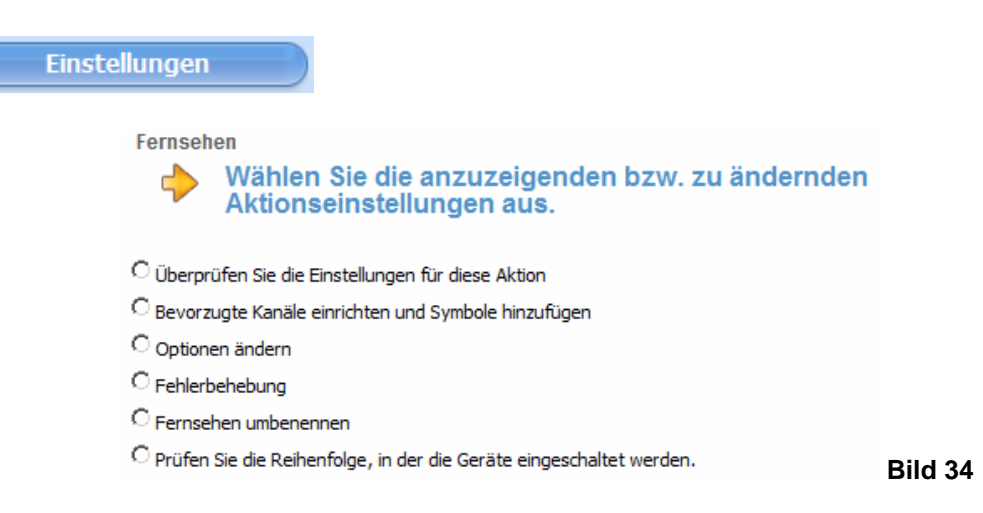

Anmerkung: Die abgebildeten Fensterausschnitte geben stets die fertigen Einstellungen wieder.

#### Weiter mit Überprüfen Sie die Einstellungen für diese Aktion

| Fern     | sehen                                                                                                    |                                                                                                    |
|----------|----------------------------------------------------------------------------------------------------|----------------------------------------------------------------------------------------------------|
| d        | Überprüfen Sie di                                                                                                    | e Einstellungen für diese Aktion.                                                                                                    |
| Aktion:F | Fernsehen                                                                                                    |                                                                                                    |
| € Ja     | , diese Einstellungen sind korrekt.                                                                                                    |                                                                                                    |
| O Ja     | , aber ich möchte mehr Optionen i                                                                                                    | und Geräte für diese Aktion hinzufügen.                                                                                                    |
| ONe      | in, ich möchte den Assistenten en                                                                                                    | neut ausführen, um die Einstellungen zu ändern.                                                                                                    |
| Wenn     | Sie die Aktion aufrufen, richtet d                                                                                                    | ie Fernbedienung das System wie folgt ein:                                                                                                    |
| Wenn     | Sie die Aktion aufrufen, richtet d                                                                                                    | e Fernbedienung das System wie folgt ein:                                                                                                    |
| Wenn     | Sie die Aktion aufrufen, richtet d<br><b>Gerät</b>                                                                                                    | ie Fernbedienung das System wie folgt ein:<br>Status / Aktionen                                                                                                    |
| Wenn     | Sie die Aktion aufrufen, richtet d<br><b>Gerät</b><br>Topfield Sat-Receiver                                                                                   | ie Fernbedienung das System wie folgt ein:<br><b>Status / Aktionen</b><br>Topfield Sat-Receiver ist eingeschaltet                                                                                                    |
| Wenn     | Sie die Aktion aufrufen, richtet d<br>Gerät<br>Topfield Sat-Receiver<br>Samsung Fernsehgerät                                                                  | ie Fernbedienung das System wie folgt ein:<br><b>Status / Aktionen</b><br>Topfield Sat-Receiver ist eingeschaltet<br>Samsung Fernsehgerät ist eingeschaltet                                                                                                    |
| Wenn     | Sie die Aktion aufrufen, richtet d<br>Gerät<br>Topfield Sat-Receiver<br>Samsung Fernsehgerät<br>Yamaha AV-Receiver/Lautspr.                                   | ie Fernbedienung das System wie folgt ein:<br>Status / Aktionen<br>Topfield Sat-Receiver ist eingeschaltet<br>Samsung Fernsehgerät ist eingeschaltet<br>Yamaha AV-Receiver/Lautspr. ist eingeschaltet                                                                                     |
| Wenn     | Sie die Aktion aufrufen, richtet d<br>Gerät<br>Topfield Sat-Receiver<br>Samsung Fernsehgerät<br>Yamaha AV-Receiver/Lautspr.<br>Revolt Licht EIN/AUS           | ie Fernbedienung das System wie folgt ein:<br>Status / Aktionen<br>Topfield Sat-Receiver ist eingeschaltet<br>Samsung Fernsehgerät ist eingeschaltet<br>Yamaha AV-Receiver/Lautspr. ist eingeschaltet<br>Revolt Licht EIN/AUS ist eingeschaltet                                           |
| Wenn     | Sie die Aktion aufrufen, richtet d<br>Gerät<br>Topfield Sat-Receiver<br>Samsung Fernsehgerät<br>Yamaha AV-Receiver/Lautspr.<br>Revolt Licht EIN/AUS<br>Andere | ie Fernbedienung das System wie folgt ein:<br>Status / Aktionen<br>Topfield Sat-Receiver ist eingeschaltet<br>Samsung Fernsehgerät ist eingeschaltet<br>Yamaha AV-Receiver/Lautspr. ist eingeschaltet<br>Revolt Licht EIN/AUS ist eingeschaltet<br>Alle anderen Geräte sind ausgeschaltet |

 Samsung Fernsehgerät
 Samsung Fernsehgerät ist eingestellt auf "HDMI 1/DVI"

 Yamaha AV-Receiver/Lautspr.
 Yamaha AV-Receiver/Lautspr. ist eingestellt auf "HDMI 1"

 Samsung Fernsehgerät
 Die Fernbedienung wartet 5000 Millisekunden

 Samsung Fernsehgerät
 Samsung Fernsehgerät ist eingestellt auf "HDMI 1/DVI"

Bild 35

Die Schritte (**Status/Aktionen**) geben - der Reihe nach - für jedes Gerät an, was geschieht, wenn man diese Aktion startet und beendet. Beispiel: Wenn man **Fernsehen** aufruft, werden Sat-Receiver (Topfield PVR), Fernsehgerät (Samsung TV), Yamaha AV-Receiver und TV-Licht EIN/AUS (Revolt) eingeschaltet. Sodann folgen Schritte, die die aufgeführten Geräte gezielt ausführen sollen. Alle Schritte werden der **Aktionstaste Fernsehen** auf der Fernbedienung zugewiesen.

Wenn man weitere Schritte hinzufügen oder Änderungen vornehmen möchte (z.B. Wählen eines bestimmten Kanals am Fernsehgerät beim Aufrufen der Aktion Fernsehen), dann wählt man *Ja, aber ich möchte mehr Optionen und Geräte für diese Aktion hinzufügen*. Der an sich scheinbar überflüssige doppelte Schritt Samsung Fernsehgerät ist eingestellt auf "HDMI 1/DVI" wurde eingefügt, weil sich bei der Rückkehr aus der Aktion Video-DVD abspielen in besonderen Fällen das Fernsehgerät nicht wieder im Grundzustand befindet. Das ist der Fall, wenn Bilder und/oder Video-Dateien (JPG-, MOV-, AVI-Dateien usw.) von DVD-ROM's oder USB-Sticks angezeigt wurden (sog. **AnyNet+**-Modus).

Ja, ich möchte mehr Optionen und Geräte für diese Aktion hinzufügen

|                                   | Zusätzliche Geräte                                                              | e die Geräte für Ferr                         | nsehen (Aktion ''Fernseher                                           | n"):                             |
|-----------------------------------|---------------------------------------------------------------------------------|-----------------------------------------------|----------------------------------------------------------------------|----------------------------------|
|                                   | Diese Aktion verwendet derzeit Fo                                               | lgendes:                                      |                                                                      |                                  |
|                                   | Verwendete Geräte                                                               | Entfernen                                     |                                                                      |                                  |
|                                   | Topfield Sat-Receiver                                                           | n. v.                                         |                                                                      |                                  |
|                                   | Samsung Fernsehgerät                                                            | n. v.                                         |                                                                      |                                  |
|                                   | Yamaha AV-Receiver/Lautspr.                                                     | n. v.                                         |                                                                      |                                  |
|                                   | Revolt Licht EIN/AUS                                                            | Entfernen                                     |                                                                      |                                  |
|                                   | Wählen Sie etwaige zusätzliche Ge                                               | räte für die folgende Aktivität:              | Fern-sehen (Aktion "Fernsehen"):                                     |                                  |
|                                   | Nicht verwendete Ge                                                             | eräte Hinzufügen                              |                                                                      |                                  |
|                                   | Philips DVD/Blu-ray Player                                                      | Hinzufügen                                    |                                                                      | Bild 36                          |
| Es geht nur we<br>Signale für die | iter mit <b>SPEICHERN</b><br>Geräte festzulegen (<br>Fernsehen<br>Welcher Einga | : <zurück a<br="">stets weiterschalt</zurück> | BBRECHEN SPEICHERN<br>en mit WEITER >):<br>Geräts Topfield Sat-Recei | um dann die einzelnen IR-<br>ver |
|                                   | Aktion:Fernsehen                                                                | sem?                                          |                                                                      |                                  |
|                                   | C Eingangsquelle fehlt                                                          |                                               |                                                                      | Bild 37                          |

Es gibt viele verschiedene Möglichkeiten zum Verbinden der Geräte untereinander. Hier wird zunächst der Sat-Receiver als primäre Quelle genannt. Seine Voreinstellung wird auf **TV** eingestellt, d.h. es sollen die von der Sat-Antenne ankommenden TV-Signale und nicht die Radio-Signale ausgewertet werden.

Leider ist diese Option nicht sauber gelöst, da der Sat-Receiver unabhängig von dieser Option mit der vorherigen Einstellung TV- **oder** Radio-Signal startet und die Einstellung nur über "Toggle" verändert wird! Daraus folgt: man weiß nie, welcher Zustand gerade beim Einschalten des Sat-Receivers eingestellt war und kann somit keine Voreinstellung vornehmen.

| Fernsehen                                                                        |         |
|----------------------------------------------------------------------------------|---------|
| Welcher Eingang oder Kanal des Geräts Samsung Fernsehgerät<br>muss gewählt sein? | 1       |
|                                                                                  |         |
| Aktion:Fernsehen                                                                 |         |
| C Kanal 3                                                                        |         |
| C Kanal 4                                                                        |         |
| C Kanal                                                                          |         |
| C EXT 1                                                                          |         |
| C <sub>EXT2</sub>                                                                |         |
| CPC                                                                              |         |
| C <sub>AV</sub>                                                                  |         |
| C Component                                                                      |         |
| • HDMI 1/DVI (Empfohlen)                                                         |         |
| C HDMI 2                                                                         |         |
| C HDMI 3                                                                         |         |
| C HDMI 4                                                                         |         |
| CUSB                                                                             |         |
| C Eingangsquelle fehlt                                                           | Bild 38 |
|                                                                                  |         |

Wie man sieht, gibt es sehr viele Eingänge am TV-Gerät. Da das Fernsehgerät in diesem AV-System "nur als Monitor" benutzt wird, kommt ausschließlich sein Eingang HDMI 1/DVD zum Einsatz. Das ist der erste HDMI-Eingang des Fernsehers und er erhält seine Signale stets vom HDMI-Ausgang des AV-Receivers.

| Fernsehen                                                                               |         |
|-----------------------------------------------------------------------------------------|---------|
| Welcher Eingang oder Kanal des Geräts Yamaha<br>AV-Receiver/Lautspr. muss gewählt sein? |         |
| Aktion:Fernsehen                                                                        |         |
| HDMI 1 (Empfohlen)                                                                      |         |
| C HDMI 2                                                                                |         |
| O HDMI 3                                                                                |         |
| OFM                                                                                     |         |
| C Dock                                                                                  |         |
| C Analog                                                                                |         |
| C <sub>TV</sub>                                                                         |         |
| C Eingangsquelle fehlt                                                                  | Bild 39 |

Der AV-Receiver fungiert sowohl als Signal-Eingangsverteiler als auch als Audio-Verstärker mit integrierten Lautsprechern. Als Signal-Eingangsverteiler ist er wie folgt beschaltet (vergl. **Bild 3**):

Bei den Aktionen **Fernsehen** und **Rundfunk hören** gelangen die Signale vom Sat-Receiver auf seinem Eingang **HDMI 1**.

Bei den Aktionen DVD-Video abspielen und Audio-CD/DVD abspielen werden die Signale vom DVD/Blu-ray Player auf seinem Eingang HDMI 2 geschaltet.

Bei der Aktion **Schallplatte absp.** muss der Plattenspieler gesondert eingeschaltet werden, während der AV-Receiver per IR-Fernbedienung gesteuert wird. Dabei wird der Eingang **Analog**, an dem der Plattenspielerausgang angeschlossen ist, frei geschaltet (siehe weiter unten).

Alle weiteren Eingänge des AV-Receivers werden nicht genutzt.

| Gerat                                           | Akti                         | on beginnen             | Entfernen                | Verschieben  |
|-------------------------------------------------|------------------------------|-------------------------|--------------------------|--------------|
| Topfield Sat-Receive                            | er Einrichten au             | uf "TV"                 | n. v.                    | n. v.        |
| Samsung Fernsehge                               | rät Einrichten au            | uf "HDMI 1/DVI"         | n. v.                    | n. v.        |
| Yamaha<br>AV-Receiver/Lautspr                   | r, Einrichten au             | uf "HDMI 1"             | n. v.                    | n. v.        |
| Fernsehgerät                                    | Die Fernbed<br>Millisekunder | ienung wartet 5000<br>า | Entfernen                | +            |
| Samsung Fernsehge                               | rät Einrichten au            | uf "HDMI 1/DVI"         | Entfernen                | +            |
| Aktion hinzufügen für<br>im Verlassen dieser Al | Samsung Ferns                | sehgerät 🔄              | Starten der Aktion       | Hinzufügen > |
| m Verlassen dieser Al                           | ktion werden diese Ger       | äte ausgeschaltet und   | l folgende Schritte ausg | jeführt:     |

Hier kann man das Verhalten der Geräte während des Startens und Beendens einer Aktion einstellen. D.h. man kann bestimmen, was mit jedem Gerät geschieht, wenn die Aktion startet oder endet. Zum Beispiel kann man das Fernsehgerät beim Ausschalten auf einen bestimmten Kanal setzen, damit es beim Wiedereinschalten mit diesem Kanal startet. Der Abschluss wird mit **SPEICHERN** fortgesetzt und endet mit dem Fenster **Überprüfen Sie die Einstellungen für diese Aktion** welches jetzt mit **Ja**, **diese Einstellungen sind korrekt** und **WEITER >** beendet wird.

| Einrichten der Aktionen: Zusammenfassung<br>Sie haben bisher folgende Aktionen eingerichtet. Klicken Sie zum<br>Fortfahren auf "Fertig". |           |                |                |  |  |  |
|----------------------------------------------------------------------------------------------------|-----------|----------------|----------------|--|--|--|
| Aktion                                                                                                    | Name      | Setup          | Setup-Optionen |  |  |  |
|                                                                                                    | Fernsehen | ✓Abgeschlossen | Setup ändern   |  |  |  |

Bild 41: Die Aktion Fernsehen ist abgeschlossen

Nach 2-mal **FERTIG** soll die Tastenbelegung für die Aktion **Fernsehen** in Angriff genommen werden.

Tastenbelegung

in der Aktion Fernsehen

Man kann in einer **Aktion** jedem **Gerät** ganz individuelle Fernbedienungsbefehle aus seiner Befehlsliste zuweisen; sowohl in Form von **Standardtasten** als auch in Form von Touch-Tasten (**Weitere Tasten**).

**Standardtasten** sind die eigentlichen Tasten der Fernbedienung (Spalte **Taste**). Im Folgenden können diese an die aktuelle Aktion angepasst werden. Dabei lassen sich alle der Aktion zugewiesenen Geräte mit ihren originären Fernbedienungssignalen ansprechen, d.h. mit den **Standardtasten** werden in der eingestellten Aktion ggf. verschiedene Geräte gesteuert (z.B. Sat-Receiver **und** AV-Receiver/Lautspr.).

Weitere Tasten sind die Touch-Tasten auf dem Fernbedienungs-LCD während der aktuellen Aktion. Hier können grundsätzlich alle Befehle aller Geräte zugewiesen und individuell benannt werden. In der Regel werden jedoch wegen der Übersichtlichkeit nur die nicht als **Standardtasten** verfügbaren und besonders wichtigen Befehle bzw. Befehls-Sequenzen definiert.

Der Button **Sequenz hinzufügen** ermöglicht es, eine Reihe von Befehlen, die man einer einzelnen Taste zuweist, die dann während einer Aktion mehrere Geräte steuert, zu erzeugen.

Fernsehen: Individuelle Anpassung von Tasten

|               | Wählen Sie für jede Taste | e ein Gerät und einen Befehl aus. |                     | Standardtaston | Weitere Tasten |
|---------------|---------------------------|-----------------------------------|---------------------|----------------|----------------|
|               | Taste                     | Gerät                             | Befehl              | Stanuarutasten | weitere rasten |
| ( Menu ) Info | Menü                      | Sat-Receiver                      | Menu(Menü)          | 1944<br>•      | -              |
|               | Beenden                   | Sat-Receiver                      | Exit(Beenden)       | •              |                |
| Exit Guide    | Up Arrow                  | Sat-Receiver                      | DirectionUp(Nach o  | oben) 💌        |                |
|               | Down Arrow                | Sat-Receiver                      | DirectionDown(Nac   | h unte         |                |
|               | Info                      | Sat-Receiver                      | Info                | •              |                |
|               | Verzeichnis               | Sat-Receiver                      | Guide(Verzeichnis)  | •              |                |
|               | Lauter                    | AV-Receiver/Lautspr               | VolumeUp(Lauter)    | •              |                |
|               | Leiser                    | AV-Receiver/Lautspr               | VolumeDown(Leise    | er) 💌          |                |
|               | Stumm                     | AV-Receiver/Lautspr               | Mute(Stumm)         | •              |                |
|               | Oben                      | Sat-Receiver                      | DirectionUp(Nach of | oben) 💌        |                |

Bild 42a: Standardtasten in der Aktion Fernsehen

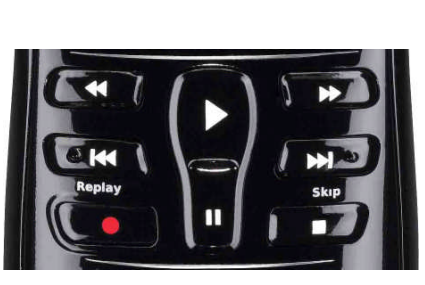

| anuarutaste  |              | remsenen                  |
|--------------|--------------|---------------------------|
| Unten        | Sat-Receiver | DirectionDown(Nach unte   |
| Links        | Sat-Receiver | DirectionLeft(Nach links) |
| Rechts       | Sat-Receiver | DirectionRight(Nach rech  |
| ОК           | Sat-Receiver | Ok(OK)                    |
| Kanal +      | Sat-Receiver | ChannelUp(Kanal +)        |
| Kanal -      | Sat-Receiver | ChannelDown(Kanal -)      |
| Prev         | Sat-Receiver | ChannelPrev(Vorh. Kanal   |
| Zurückspulen | Sat-Receiver | Rewind(Zurückspulen)      |
| Skip Back    | Sat-Receiver | SkipBack                  |
| Aufnahme     | Sat-Receiver | Record(Aufnahme)          |

Linke Hälfte

#### Bild 42b: Standardtasten in der Aktion Fernsehen

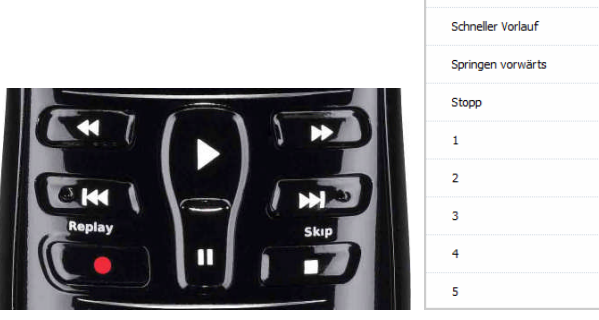

| Wiedergabe        | Sat-Receiver | • | Play(Wiedergabe)        | 4 |
|-------------------|--------------|---|-------------------------|---|
| Pause             | Sat-Receiver | • | Pause                   |   |
| Schneller Vorlauf | Sat-Receiver | • | FastForward(Schneller V |   |
| Springen vorwärts | Sat-Receiver | • | SkipForward(Vorspringer |   |
| Stopp             | Sat-Receiver | • | Stop(Stopp)             |   |
| 1                 | Sat-Receiver | • | 1                       |   |
| 2                 | Sat-Receiver | • | 2                       |   |
| 3                 | Sat-Receiver | • | 3                       |   |
| 4                 | Sat-Receiver | • | 4                       |   |
| 5                 | Sat-Receiver | • | 5                       |   |

Mitte und rechte Hälfte

## Bild 42c: Standardtasten in der Aktion Fernsehen

| 1 (2) (3)     |                    |                |   |                                |
|---------------|--------------------|----------------|---|--------------------------------|
|               | 6                  | Sat-Receiver 💌 | 6 | •                              |
| Shi mno       | Z                  | Sat-Receiver   | 7 | •                              |
|               | 8                  | Sat-Receiver   | 8 |                                |
| Pars wxyz     | 9                  | Sat-Receiver   | 9 |                                |
|               | Plus               |                |   |                                |
| clear O enter | 0                  | Sat-Receiver   | 0 | •                              |
| (-)ermony     | E                  | <u> </u>       | [ | ×                              |
|               | Sequenz hinzufügen |                |   | Zurücksetzen Befehl übertragen |

Bild 42d: Standardtasten in der Aktion Fernsehen

Da der Fernseher fast ausschließlich als "Monitor" fungiert, übernimmt der Sat-Receiver die hauptsächliche Steuerung über die **Standardtasten** und der AV-Receiver die Steuerung der Lautstärke.

Besonders interessant sind die **Weiteren Tasten**, da diese "Tasten" für dringend benötigte Anpassungen des Bildschirms usw. benötigt werden und die zuständigen Befehle sonst nur über die "Taste" **Geräte** erreicht würden. Darüber hinaus können sie hier verbal umbenannt werden. Zum Beispiel muss ggf. nach dem Start der Aktion **Fernsehen** - wenn vorher die Aktion **Rundfunk hören** aktiv war - an den Sat-Receiver der Befehl **TV/Radio** (Bezeichnung: **TV/Radio-Umsch.**) gesendet werden, ansonsten würde man weiter einen Radio-Kanal hören und als Fernsehbild nur ein Standbild sehen.

**Anmerkung:** Bei Umschaltung auf **Geräte** darf nicht vergessen werden, wieder auf **Aktuelle Aktion** zurück zu schalten!

|        |                   |              |   |                      | Standardtasten | Weitere Taster |
|--------|-------------------|--------------|---|----------------------|----------------|----------------|
|        | Bezeichnung       | Gerät        |   | Befehl               |                |                |
| eite 1 | l                 |              |   |                      |                |                |
| Ŵ      | TV/Radio-Umsch.   | Sat-Receiver | • | Tv/Radio(TV/Ra       | dio) 💌 🔶       |                |
| 2 1    | TV-Bildformat     | Fernsehgerät | • | Aspect(Seitenver     | hältnis) 토 🔶   |                |
| 1      | Audio-Spur        | Sat-Receiver | • | Audio                | •              |                |
| Ŵ      | Untertitel ändern | Sat-Receiver | • | Subtitle(Untertitel) | • •            |                |
| 5 1    | Sender-Liste      | Sat-Receiver | • | List(Liste)          | •              |                |

Bild 43a: Weitere Tasten in der Aktion Fernsehen

| Sei | te 2 |                  |                     |              |       | <u> </u> |
|-----|------|------------------|---------------------|--------------|-------|----------|
| 1   | Ŵ    | AV-Stereo Mode   | AV-Receiver/Lautspr | StereoMode   | •     |          |
| 2   | Ŵ    | AV-Surround Mode | AV-Receiver/Lautspr | SurroundMode | •     |          |
| 3   | Ŵ    | ROT - F1         | Sat-Receiver        | Red(Rot)     | •     |          |
| 4   | Ŵ    | GRÜN - F2        | Sat-Receiver        | Green(Grün)  | •     |          |
| 5   | Ŵ    | GELB - F3        | Sat-Receiver        | Yellow(Gelb) | · · · |          |
| 6   | Ŵ    | BLAU - F4        | Sat-Receiver        | Blue(Blau)   | •     | ×        |

Bild 43b: Weitere Tasten in der Aktion Fernsehen

| Se | ite 3 |                   |              |          |                           |               |
|----|-------|-------------------|--------------|----------|---------------------------|---------------|
| 1  | Ŵ     | TV-Menü           | Fernsehgerät |          | Menu(Menü)                | <b>♦</b><br>♥ |
| 2  | Ŵ     | Eingabe bestätig. | Fernsehgerät | <b>•</b> | Return(Eingabe)           | <b>♠</b><br>♥ |
| 3  | Ť     | Pfeil nach oben   | Fernsehgerät | <b>•</b> | DirectionUp(Nach oben)    | <b>↑</b><br>♦ |
| 4  | Ŵ     | Pfeil nach rechts | Fernsehgerät | V        | DirectionRight(Nach rech  | <b>↑</b><br>♥ |
| 5  | Ŵ     | Pfeil nach unten  | Fernsehgerät | ¥        | DirectionDown(Nach unte   | ¢             |
| 6  | Ŵ     | Pfeil nach links  | Fernsehgerät | •        | DirectionLeft(Nach links) | <u>+</u>      |

Bild 43c: Weitere Tasten in der Aktion Fernsehen

| Seite 4 |                  |               |          |                        |               |  |
|---------|------------------|---------------|----------|------------------------|---------------|--|
| 1 👕     | TV-Menü beenden  | Fernsehgerät  | <b>•</b> | Exit(Beenden)          | <b>♦</b><br>♥ |  |
| 2 🗑     | 3D-Darstellung   | Fernsehgerät  | •        | 3D 💌                   | <b>♠</b><br>♥ |  |
| 3 👕     | TV-Licht Ein/Aus | Licht EIN/AUS | ¥        | PowerToggle(Ein-/Aussc | <b>∲</b>      |  |
| 4       |                  |               |          |                        | \$            |  |
| 5       |                  |               |          |                        | *             |  |
| 6       |                  |               |          |                        | 2             |  |

Bild 43d: Weitere Tasten in der Aktion Fernsehen

7.2 Video/DVD abspielen - DVD/Blu-ray Player, Fernsehgerät, AV-Receiver/Lautspr., TV-Licht

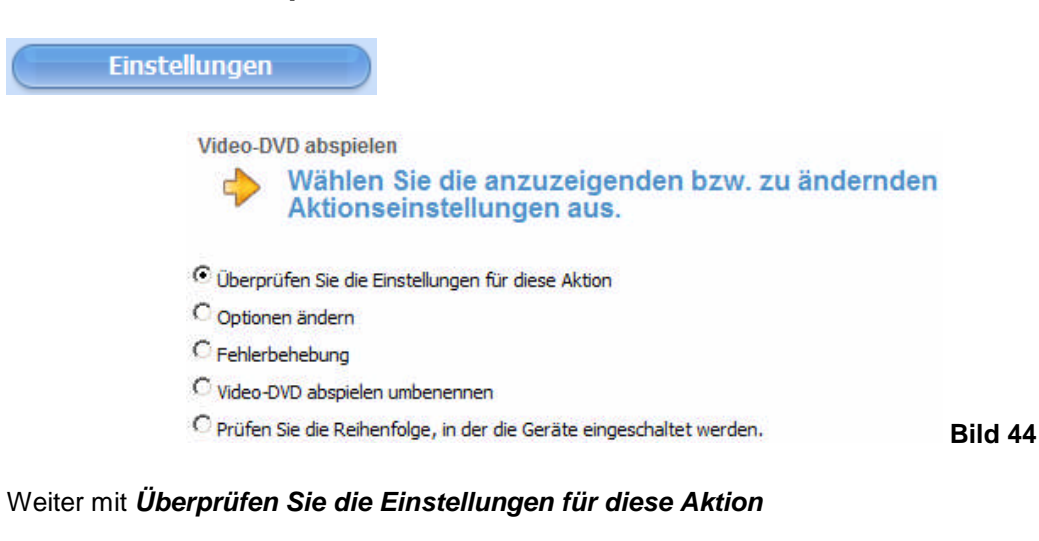

Video-DVD abspielen Überprüfen Sie die Einstellungen für diese Aktion. Aktion:Video-DVD abspielen <sup>C</sup> Ja, diese Einstellungen sind korrekt. Ja, aber ich möchte mehr Optionen und Geräte für diese Aktion hinzufügen. <sup>C</sup> Nein, ich möchte den Assistenten erneut ausführen, um die Einstellungen zu ändern. Wenn Sie die Aktion aufrufen, richtet die Fernbedienung das System wie folgt ein: Conzit

| Gerät                       | Status / Aktionen                                          |
|-----------------------------|------------------------------------------------------------|
| Philips DVD/Blu-ray Player  | Philips DVD/Blu-ray Player ist eingeschaltet               |
| Samsung Fernsehgerät        | Samsung Fernsehgerät ist eingeschaltet                     |
| Yamaha AV-Receiver/Lautspr. | Yamaha AV-Receiver/Lautspr. ist eingeschaltet              |
| Revolt Licht EIN/AUS        | Revolt Licht EIN/AUS ist eingeschaltet                     |
| Andere                      | Alle anderen Geräte sind ausgeschaltet                     |
| Samsung Fernsehgerät        | Samsung Fernsehgerät ist eingestellt auf "HDMI 1/DVI"      |
| Yamaha AV-Receiver/Lautspr. | Yamaha AV-Receiver/Lautspr. ist eingestellt auf "HDMI 2"   |
| Philips DVD/Blu-ray Player  | Die Fernbedienung wartet 10000 Millisekunden               |
| Philips DVD/Blu-ray Player  | "Eject"-Befehl wird gesendet an Philips DVD/Blu-ray Player |
|                             |                                                            |

Die Schritte (**Status/Aktionen**) geben - der Reihe nach - für jedes Gerät an, was geschieht, wenn man diese Aktion ausführt und beendet. Beispiel: Wenn man **Video/DVD abspielen** aufruft, werden Blu-ray Player (Philips BDP7500 MKII), Fernsehgerät (Samsung Fernsehgerät), Yamaha AV-Receiver und TV-Licht Ein/Aus (Revolt) eingeschaltet. Sodann folgen Schritte, die die aufgeführten Geräte gezielt ausführen sollen. Alle Schritte werden der **Aktionstaste Video/DVD abspielen** auf der Fernbedienung zugewiesen

Wenn man weitere Schritte hinzufügen möchte (z.B. Eject-Befehl an den DVD/Blu-ray Player senden), dann wählt man Ja, aber ich möchte mehr Optionen und Geräte für diese Aktion hinzufügen.

#### Ja, ich möchte mehr Optionen und Geräte für diese Aktion hinzufügen

|                 | Zusätzliche Geräte<br>Überprüfen Si<br>"Video-DVD al                       | e die Geräte für Vie<br>ospielen''):          | deo-DVD abspie                         | len (Aktion                 |         |
|-----------------|----------------------------------------------------------------------------|-----------------------------------------------|----------------------------------------|-----------------------------|---------|
|                 | Diese Aktion verwendet derzeit Fo                                          | lgendes:                                      |                                        |                             |         |
|                 | Verwendete Geräte                                                          | Entfernen                                     |                                        |                             |         |
|                 | Philips DVD/Blu-ray Player                                                 | n. v.                                         |                                        |                             |         |
|                 | Samsung Fernsehgerät                                                       | n. v.                                         |                                        |                             |         |
|                 | Yamaha AV-Receiver/Lautspr.                                                | n. v.                                         |                                        |                             |         |
|                 | Revolt Licht EIN/AUS                                                       | Entfernen                                     |                                        |                             |         |
|                 | Wählen Sie etwaige zusätzliche Ge                                          | räte für die folgende Aktivitä                | it:DVD wiedergeben (Akt                | ion "Video-DVD abspielen"): |         |
|                 | Nicht verwendete Ge                                                        | eräte Hinzufüge                               | n                                      |                             |         |
|                 | Topfield Sat-Receiver                                                      | Hinzufügen                                    | 1                                      |                             |         |
|                 |                                                                            |                                               | e                                      |                             | Bild 46 |
| Signale für die | Geräte festzulegen<br>Video-DVD abspielen<br>Welcher Einga<br>muss gewählt | (stets weitersch<br>ng oder Kanal de<br>sein? | alten mit <b>WEI</b><br>s Geräts Samsu | TER>):<br>Ing Fernsehgerät  |         |
|                 | Aktion:Video-DVD abspielen                                                 |                                               |                                        |                             |         |
|                 | O Kanal 3                                                                  |                                               |                                        |                             |         |
|                 | O Kanal 4                                                                  |                                               |                                        |                             |         |
|                 | C Kanal                                                                    |                                               |                                        |                             |         |
|                 | C EXT 1                                                                    |                                               |                                        |                             |         |
|                 | C EXT 2                                                                    |                                               |                                        |                             |         |
|                 | OPC                                                                        |                                               |                                        |                             |         |
|                 | O AV                                                                       |                                               |                                        |                             |         |
|                 | Component                                                                  |                                               |                                        |                             |         |
|                 |                                                                            |                                               |                                        |                             |         |
|                 | C HDMI 3                                                                   |                                               |                                        |                             |         |
|                 | C HDMI 4                                                                   |                                               |                                        |                             |         |
|                 | O USB                                                                      |                                               |                                        |                             |         |
|                 | C Eingangsquelle fehlt                                                     |                                               |                                        |                             | Bild 47 |

Auch hier wird der Fernseher "nur" als Abspielgerät (Monitor) benannt und als Eingang wird sein **HDMI 1/DVD** gewählt, d.h. der erste HDMI-Eingang des Fernsehers erhält seine Signale auch hier vom **HDMI**-Ausgang des AV-Receivers.

| Video-D    | VD abspielen                                                                            |    |
|------------|-----------------------------------------------------------------------------------------|----|
| Þ          | Welcher Eingang oder Kanal des Geräts Yamaha<br>AV-Receiver/Lautspr. muss gewählt sein? |    |
| Aktion:Vid | eo-DVD abspielen                                                                        |    |
| C HDMI 1   | Î.                                                                                      |    |
| • HDMI     | 2 (Empfohlen)                                                                           |    |
| C HDMI 3   | 3                                                                                       |    |
| O FM       |                                                                                         |    |
| C Dock     |                                                                                         |    |
| C Analog   |                                                                                         |    |
| C TV       |                                                                                         |    |
| C Eingan   | gsquelle fehlt                                                                          | Bi |

Der AV-Receiver, der sowohl als Signal-Eingangsverteiler als auch als Audio-Verstärker mit integrierten Lautsprechern fungiert, erhält bei dieser Aktion auf seinem HDMI 2-Eingang die Signale vom Philips DVD/Blu-ray Player und gibt sie über seinen HDMI-Ausgang an den Fernseher weiter.

| B   | enutzerdefinierte Akti<br>Überprüfe<br>abspielen: | <sup>onen</sup><br>n Sie die Einstellungen für d<br>:         | die Aktion Vic                    | leo-DVD               |
|-----|---------------------------------------------------|---------------------------------------------------------------|-----------------------------------|-----------------------|
| Be  | im Aufrufen dieser Aktion<br>Gerät                | werden diese Geräte eingeschaltet und folg<br>Aktion beginnen | gende Schritte ausge<br>Entfernen | führt:<br>Verschieben |
| 1   | Samsung Fernsehgerät                              | Einrichten auf "HDMI 1/DVI"                                   | n. v.                             | n. v.                 |
| 2   | Yamaha<br>AV-Receiver/Lautspr.                    | Einrichten auf "HDMI 2"                                       | n. v.                             | n. v.                 |
| 3   | DVD/Blu-ray Player                                | Die Fernbedienung wartet 10000<br>Millisekunden               | Entfernen                         | +                     |
| 4   | DVD/Blu-ray Player                                | Befehl "Eject" an das Gerät senden                            | Entfernen                         | +                     |
|     | Aktion hinzufügen für 🛛                           | Samsung Fernsehgerät 💽                                        | Starten der Aktion                | Hinzufügen >          |
| Be  | im Verlassen dieser Aktior                        | n werden diese Geräte ausgeschaltet und fo                    | lgende Schritte ausg              | jeführt:              |
|     | Gerät S                                           | Schritt behalten Entf                                         | ernen \                           | /erschieben           |
| Sie | haben keine Aktionen eir                          | ngerichtet. Sie können Aktionen hinzufügen:                   |                                   |                       |
|     | Aktion hinzufügen für                             | Samsung Fernsehgerät 🗾                                        | Beenden der Aktion                | Hinzufügen >          |

Hier kann man das Verhalten der Geräte während des Ausführens einer Aktion einstellen. Man kann bestimmen, was mit jedem Gerät geschieht, wenn die Aktion startet oder endet. Beispiel: Der **DVD/Blu-ray Player** soll nach dem Einschalten automatisch seine "Schublade" herausfahren ("E-ject").

Der Abschluss wird mit **SPEICHERN** fortgesetzt und endet mit dem Fenster **Überprüfen Sie die Ein**stellungen für diese Aktion welches jetzt mit Ja, diese Einstellungen sind korrekt und WEITER > beendet wird.

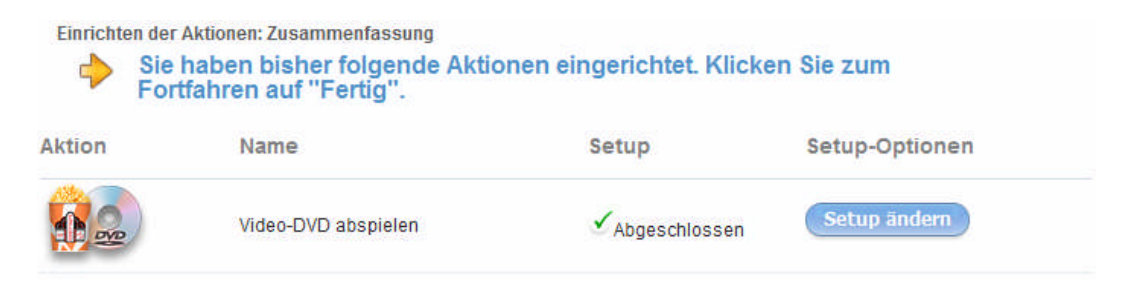

Bild 50: Die Aktion Video-DVD abspielen ist abgeschlossen

Nach 2 mal **FERTIG** soll die Tastenbelegung in Angriff genommen werden.

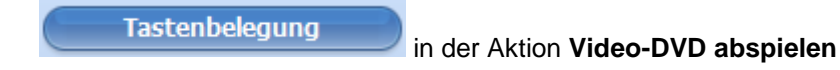

#### Video-DVD abspielen: Individuelle Anpassung von Tasten Anpassen der Standardtasten der Fernbedienung

Wählen Sie für jede Taste ein Gerät und einen Befehl aus.

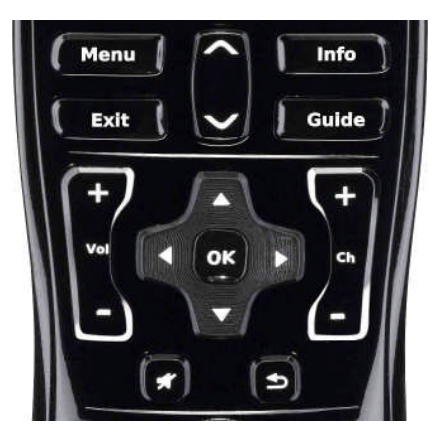

|             |                      |                  | Standardtasten | Weitere Tasten |
|-------------|----------------------|------------------|----------------|----------------|
| Taste       | Gerät                | Befehl           |                |                |
| Menü        | DVD/Blu-ray Player   | Menu(Menü)       |                | -              |
| Beenden     | DVD/Blu-ray Player   | Eject(Auswerfen) | ) 🔽            |                |
| Up Arrow    | DVD/Blu-ray Player 💌 | ChapterNext(Nä   | chstes Ka      |                |
| Down Arrow  | DVD/Blu-ray Player   | ChapterPrev(Vo   | rh. Kapite 🔻   |                |
| Info        | DVD/Blu-ray Player 💌 | Info             | •              |                |
| Verzeichnis |                      |                  |                |                |
| Lauter      | AV-Receiver/Lautspr  | VolumeUp(Laute   | er) 💌          |                |
| Leiser      | AV-Receiver/Lautspr  | VolumeDown(Le    | eiser) 💌       |                |
| Stumm       | AV-Receiver/Lautspr  | Mute(Stumm)      |                |                |
| Oben        | DVD/Blu-ray Player 💌 | DirectionUp(Nac  | ch oben) 💌     | -              |

#### Bild 51a: Standardtasten in der Aktion Video-DVD abspielen

Oben

|      | Oben         | DVD/Blu-ray Player 💌 | DirectionUp(Nach oben)    |          |
|------|--------------|----------------------|---------------------------|----------|
|      | Unten        | DVD/Blu-ray Player 💌 | DirectionDown(Nach unte   |          |
|      | Links        | DVD/Blu-ray Player 💌 | DirectionLeft(Nach links) |          |
|      | Rechts       | DVD/Blu-ray Player 💌 | DirectionRight(Nach rech  |          |
|      | ОК           | DVD/Blu-ray Player 💌 | Select(Auswählen)         |          |
|      | Kanal +      | DVD/Blu-ray Player 💌 | ChapterNext(Nächstes K    |          |
|      | Kanal -      | DVD/Blu-ray Player 💌 | ChapterPrev(Vorh. Kapite  |          |
| Skip | Prev         | •                    |                           |          |
|      | Zurückspulen | DVD/Blu-ray Player 💌 | Rewind(Zurückspulen)      |          |
|      | Skip Back    | DVD/Blu-ray Player 💌 | ChapterPrev(Vorh. Kapite  | <b>-</b> |

Linke Hälfte

#### Bild 51b: Standardtasten in der Aktion Video-DVD abspielen

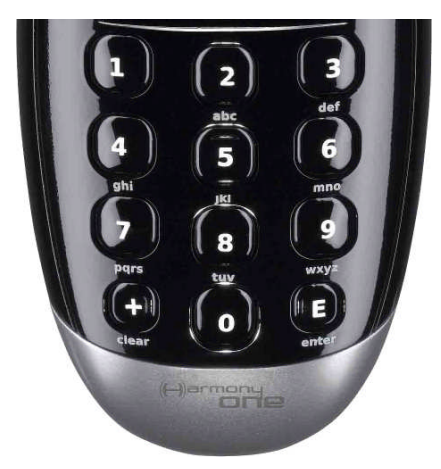

| lufnahme         |                      |                         |
|------------------|----------------------|-------------------------|
| Viedergabe       | DVD/Blu-ray Player 💌 | Play(Wiedergabe)        |
| ause             | DVD/Blu-ray Player 💌 | Pause 💌                 |
| chneller Vorlauf | DVD/Blu-ray Player 💌 | FastForward(Schneller V |
| pringen vorwärts | DVD/Blu-ray Player 💌 | ChapterNext(Nächstes Ka |
| itopp            | DVD/Blu-ray Player   | Stop(Stopp)             |
| L                | DVD/Blu-ray Player   | 1                       |
| 2                | DVD/Blu-ray Player 💌 | 2                       |
| 3                | DVD/Blu-ray Player 💌 | 3                       |
| ł                | DVD/Blu-ray Player 💌 | 4                       |

Bild 51c: Standardtasten in der Aktion Video-DVD abspielen

| abr def     | 5    | DVD/Blu-ray Player   | 5 | •        |  |
|-------------|------|----------------------|---|----------|--|
| 4 6 6       | 6    | DVD/Blu-ray Player 💌 | 6 | •        |  |
| ghi mno     | 7    | DVD/Blu-ray Player 💌 | 7 |          |  |
|             | 8    | DVD/Blu-ray Player 💌 | 8 | •        |  |
| Pars wayz   | 9    | DVD/Blu-ray Player 💌 | 9 |          |  |
|             | Plus |                      |   |          |  |
| clear enter | 0    | DVD/Blu-ray Player 💌 | 0 | <b>•</b> |  |
|             | E    |                      |   |          |  |

Bild 51d: Standardtasten in der Aktion Video-DVD abspielen

Auch hier sind die **Weiteren Tasten** besonders interessant, da die Tasten verbal benannt werden können, die fallweise für Anpassungen dringend benötigt werden und sonst nur über die "Taste" **Gerä**te erreicht würden. **Anmerkung:** Bei einer Umschaltung auf **Geräte** darf nicht vergessen werden, wieder auf **Aktuelle Aktion** zurück zu schalten!

|        | -                |                       |                      | Standardtasten | Weitere Taste |
|--------|------------------|-----------------------|----------------------|----------------|---------------|
|        | Bezeichnung      | Gerät                 | Befehl               |                |               |
| eite 1 |                  |                       |                      |                |               |
| Ŵ      | Home-Menü        | DVD/Blu-ray Player 💌  | Home                 |                |               |
| Ŵ      | Info             | DVD/Blu-ray Player 💌  | Info                 |                |               |
| Ŵ      | Audio            | DVD/Blu-ray Player    | Audio                | •              |               |
| Ŵ      | Untertitel       | DVD/Blu-ray Player    | Subtitle(Untertitel) | •              |               |
| Ŵ      | TV-Bildformat    | Fernsehgerät 💌        | Aspect(Seitenver     | hältnis) 💌 🔶   |               |
| 6 W    | AV-Surround Mode | AV-Receiver/Lautspr - | SurroundMode         | •              |               |

Bild 52a: Weitere Tasten in der Aktion Video-DVD abspielen

| Seite 2 |                |                      |               |          |
|---------|----------------|----------------------|---------------|----------|
| 1 🖤     | AV-StereoMode  | AV-Receiver/Lautspr  | StereoMode    |          |
| 2 📺     | Rot            | DVD/Blu-ray Player   | Red(Rot)      |          |
| 3 📺     | Grūn           | DVD/Blu-ray Player 💌 | Green(Grün)   | •<br>•   |
| 4 窗     | Gelb           | DVD/Blu-ray Player 💌 | Yellow(Gelb)  |          |
| 5 🐨     | Blau           | DVD/Blu-ray Player 💌 | Blue(Blau)    |          |
| 6 🖤     | Menü schließen | Fernsehgerät         | Exit(Beenden) | <u>.</u> |

Bild 52b: Weitere Tasten in der Aktion Video-DVD abspielen

|     |       | Bezeichnung       | Gerät        |   | Befehl                        |          |
|-----|-------|-------------------|--------------|---|-------------------------------|----------|
| Sei | ite 3 |                   |              |   |                               | <u> </u> |
| 1   | Ŵ     | TV-Menü           | Fernsehgerät | - | Menu(Menü)                    |          |
| 2   | Ŵ     | Eingabe           | Fernsehgerät | * | Return(Eingabe) 💽 🔶           |          |
| 3   | Ŵ     | Pfeil nach oben   | Fernsehgerät | • | DirectionUp(Nach oben) 💌 🔶    |          |
| 4   | Ŵ     | Pfeil nach rechts | Fernsehgerät | • | DirectionRight(Nach rech 💌 🔶  |          |
| 5   | Ŵ     | Pfeil nach unten  | Fernsehgerät |   | DirectionDown(Nach unte       |          |
| 6   | Ŵ     | Pfeil nach links  | Fernsehgerät | • | DirectionLeft(Nach links) 💌 🔶 | -        |

Bild 52c: Weitere Tasten in der Aktion Video-DVD abspielen

| Seite 4 |                  |               |   |                        |               | <u> </u> |
|---------|------------------|---------------|---|------------------------|---------------|----------|
| 1 👕     | TV-Licht Ein/Aus | Licht EIN/AUS | • | PowerToggle(Ein-/Aussc | <b>♦</b><br>♥ |          |
| 2       |                  |               |   |                        | <b>☆</b><br>₩ |          |
| 3       |                  |               |   |                        | 2             |          |
| 4       |                  |               |   |                        | <u>*</u>      |          |
| 5       |                  |               |   |                        | •             |          |
| 6       | []               |               |   |                        | *             |          |

Bild 52d: Weitere Tasten in der Aktion Video-DVD abspielen

## 7.3 Rundfunk hören

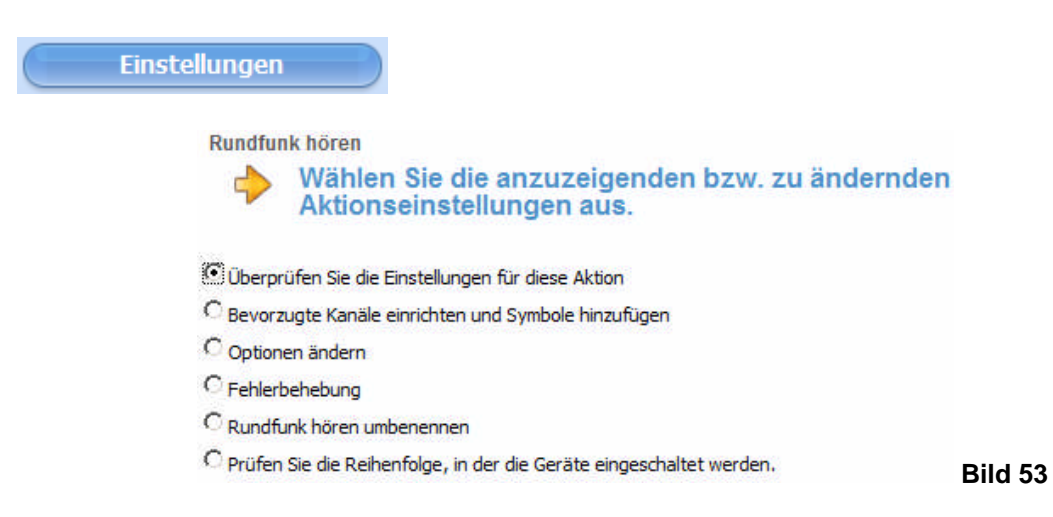

#### Weiter mit Überprüfen Sie die Einstellungen für diese Aktion

Gerät

| Run    | dfunk hören                                 |                                                              |
|--------|---------------------------------------------|--------------------------------------------------------------|
| q      | Überprüfen Sie di                           | ie Einstellungen für diese Aktion.                           |
| ction: | Rundfunk hören                              |                                                              |
| С ја   | , diese Einstellungen sind korrekt.         |                                                              |
| 🖸 Ja   | , aber ich möchte mehr Optionen i           | und Geräte für diese Aktion hinzufügen.                      |
| C Ne   | in, ich möchte den Assistenten er           | neut ausführen, um die Einstellungen zu ändern.              |
| Wenn   | Sie die Aktion aufrufen, richtet d<br>Gerät | ie Fernbedienung das System wie folgt ein: Status / Aktionen |
|        | Topfield Sat-Receiver                       | Topfield Sat-Receiver ist eingeschaltet                      |
|        | Yamaha AV-Receiver/Lautspr.                 | Yamaha AV-Receiver/Lautspr. ist eingeschaltet                |
|        | Andere                                      | Alle anderen Geräte sind ausgeschaltet                       |
|        | Topfield Sat-Receiver                       | Topfield Sat-Receiver ist eingestellt auf "Radio"            |
|        | Yamaha AV-Receiver/Lautspr.                 | Yamaha AV-Receiver/Lautspr, ist eingestellt auf "HDMI 1      |
|        | Topfield Sat-Receiver                       | "Tv/Radio"-Befehl wird gesendet an Topfield Sat-Receive      |
|        | Topfield Sat-Receiver                       | "7"-Befehl wird gesendet an Topfield Sat-Receiver            |

Bevor die Geräte ausgeschaltet werden, geschieht beim Beenden der Aktion Musik hören das Folgende:

Topfield Sat-Receiver "Tv/Radio"-Befehl wird gesendet an Topfield Sat-Receiver

Aktion

Bild 54

Die Schritte (**Status/Aktionen**) geben - der Reihe nach - für jedes Gerät an, was geschieht, wenn man diese Aktion ausführt und beendet.

Wenn man **Rundfunk hören** aufruft, werden nur der Topfield Sat-Receiver und der Yamaha AV-Receiver eingeschaltet. Sodann folgen Schritte, die die aufgeführten Geräte gezielt ausführen sollen. Alle Schritte werden der **Aktionstaste Rundfunk hören** auf der Fernbedienung zugewiesen:

In der Annahme, dass vorher der TV-Empfang eingestellt war, wird nun auf Radio-Empfang umgeschaltet und dann auf Kanal 7 (Sender SWR 2).

Wenn man weitere Schritte hinzufügen möchte (z.B. beim Beenden den **TV/Radio**-Befehl an den **Sat-Receiver** senden, um definitiv den TV-Empfang wieder einzustellen), dann wählt man **Ja, aber ich möchte mehr Optionen und Geräte für diese Aktion hinzufügen**.

#### Ja, ich möchte mehr Optionen und Geräte für diese Aktion hinzufügen

| 2                                       | Zusätzliche Geräte<br>Überprüfen Sie<br>hören"): | die Geräte für Ru              | ndfunk hören (                   | Aktion "Rundfur        | ık                   |
|-----------------------------------------|--------------------------------------------------|--------------------------------|----------------------------------|------------------------|----------------------|
| D                                       | iese Aktion verwendet derzeit Fol                | gendes:                        |                                  |                        |                      |
| v                                       | /erwendete Geräte                                | Entfernen                      |                                  |                        |                      |
| Тс                                      | opfield Sat-Receiver                             | n. v.                          |                                  |                        |                      |
| Ya                                      | amaha AV-Receiver/Lautspr.                       | n. v.                          |                                  |                        |                      |
| W                                       | Vählen Sie etwaige zusätzliche Ger               | äte für die folgende Aktivität | :Musik hören (Aktion 1           | Rundfunk hören"):      |                      |
| N                                       | licht verwendete Ge                              | räte Hinzufüger                |                                  |                        |                      |
| Sa                                      | amsung Fernsehgerät                              | Hinzufügen                     |                                  |                        |                      |
| Pł                                      | hilips DVD/Blu-ray Player                        | Hinzufügen                     |                                  |                        |                      |
| R                                       | evolt Licht EIN/AUS                              | Hinzufügen                     |                                  |                        | Bild 55              |
|                                         |                                                  |                                |                                  |                        |                      |
| Es geht nur weite<br>Signale für die Ge | er mit <b>SPEICHERN</b><br>eräte festzulegen (   | stets weiterscha               | ABBRECHEN<br>alten mit <b>WE</b> | speichern u<br>ITER>): | m dann die einzelnen |

 Rundfunk hören

 Welcher Eingang oder Kanal des Geräts Topfield Sat-Receiver muss gewählt sein?

 Aktion:Rundfunk hören

 Tv (Empfohlen)

 Radio

 Eingangsquelle fehlt

Hier wird der **TV**-Empfang "nur" pro forma gewählt, d.h. der Sat-Receiver ist auf das zuletzt benutzte Medium eingestellt.

| Bild 57 |
|---------|
| E       |

Der AV-Receiver, der sowohl als Signal-Eingangsverteiler als auch als Audio-Verstärker mit integrierten Lautsprechern fungiert, erhält bei dieser Aktion auf seinem HDMI 1-Eingang die Signale vom Sat-Receiver und gibt sie über seine Lautsprecher im StereoMode wieder.

IR-

Die weiteren Eingänge werden bei den jeweiligen Aktionen beschrieben.

|   | Gerät                          | Aktion beginnen                          | Entfernen          | Verschieben  |
|---|--------------------------------|------------------------------------------|--------------------|--------------|
|   | Topfield Sat-Receiver          | Einrichten auf "Radio"                   | n. v.              | n. v.        |
| 2 | Yamaha<br>AV-Receiver/Lautspr. | Einrichten auf "HDMI 1"                  | n. v.              | n. v.        |
| 3 | Sat-Receiver                   | Befehl "Tv/Radio" an das Gerät<br>senden | Entfernen          | +            |
| + | Sat-Receiver                   | Befehl "7" an das Gerät senden           | Entfernen          | +            |
|   | Aktion hinzufügen für To       | opfield Sat-Receiver                     | Starten der Aktion | Hinzufügen > |
|   | Gerät                          | Schritt behalten                         | Entfernen          | Verschieben  |
|   |                                |                                          |                    |              |

Hier kann man das Verhalten der Geräte während des Ausführens einer Aktion einstellen. Man kann bestimmen, was mit jedem Gerät geschieht, wenn die Aktion startet oder endet.

Der Abschluss wird mit **SPEICHERN** fortgesetzt und endet mit dem Fenster **Überprüfen Sie die Ein**stellungen für diese Aktion welches jetzt mit Ja, diese Einstellungen sind korrekt und WEITER > beendet wird.

| Einricht    | en der Aktionen: Zusammenfassung                          |                             |                |
|-------------|-----------------------------------------------------------|-----------------------------|----------------|
| <b>&gt;</b> | Sie haben bisher folgende Akt<br>Fortfahren auf "Fertig". | tionen eingerichtet. Klicke | n Sie zum      |
| Aktion      | Name                                                      | Setup                       | Setup-Optionen |
| R           | Rundfunk hören                                            | ✓Abgeschlossen              | Setup ändern   |

Bild 59: Die Aktion Rundfunk hören ist abgeschlossen

Nach 2 mal FERTIG soll die Tastenbelegung in Angriff genommen werden.

Tastenbelegung

denen der Aktion Fernsehen)

in der Aktion Rundfunk hören (die Standardtasten sind identisch mit

# Rundfunk hören: Individuelle Anpassung von Tasten

Wählen Sie für jede Taste ein Gerät und einen Befehl aus.

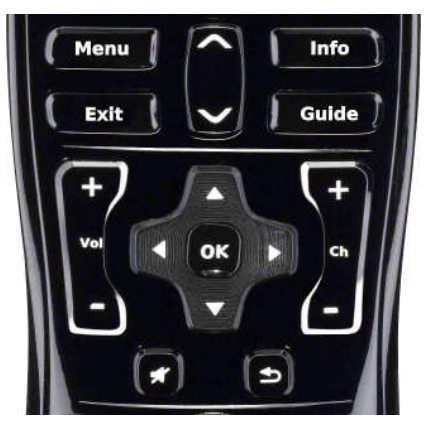

|             |                       |                     | Standardtasten | Weitere Tasten |
|-------------|-----------------------|---------------------|----------------|----------------|
| Taste       | Gerät                 | Befehl              |                |                |
| Menü        | Sat-Receiver          | Menu(Menü)          | *              | <u>^</u>       |
| Beenden     | Sat-Receiver          | Exit(Beenden)       | •              |                |
| Up Arrow    | Sat-Receiver          | DirectionUp(Nach of | oen) 💌         |                |
| Down Arrow  | Sat-Receiver          | DirectionDown(Nach  | i unte 💌       |                |
| Info        | Sat-Receiver          | Info                | •              |                |
| Verzeichnis | Sat-Receiver          | Guide(Verzeichnis)  | ¥              |                |
| Lauter      | AV-Receiver/Lautspr   | VolumeUp(Lauter)    | •              |                |
| Leiser      | AV-Receiver/Lautspr   | VolumeDown(Leiser   | ) 💌            |                |
| Stumm       | AV-Receiver/Lautspr 💌 | Mute(Stumm)         | •              |                |
| Oben        | Sat-Receiver          | DirectionUp(Nach of | pen) 💌         | -              |

#### Bild 60a: Standardtasten in der Aktion Rundfunk hören

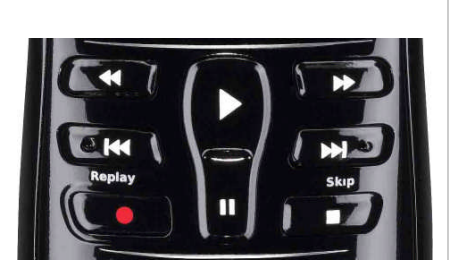

| Unten        | Sat-Receiver | DirectionDown(Nach unte    |
|--------------|--------------|----------------------------|
| Links        | Sat-Receiver | DirectionLeft(Nach links)  |
| Rechts       | Sat-Receiver | DirectionRight(Nach rech - |
| ОК           | Sat-Receiver | Ok(OK)                     |
| Kanal +      | Sat-Receiver | ChannelUp(Kanal +)         |
| Kanal -      | Sat-Receiver | ChannelDown(Kanal -)       |
| Prev         | Sat-Receiver | ChannelPrev(Vorh. Kanal    |
| Zurückspulen | Sat-Receiver | Rewind(Zurückspulen)       |
| Skip Back    | Sat-Receiver | SkipBack                   |
| Aufnahme     | Sat-Receiver | Record(Aufnahme)           |

Linke Hälfte

#### Bild 60b: Standardtasten in der Aktion Rundfunk hören

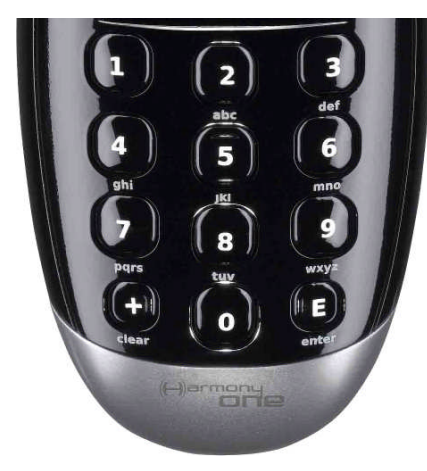

| Wiedergabe        | Sat-Receiver | Play(Wiedergabe)          | - |
|-------------------|--------------|---------------------------|---|
| Pause             | Sat-Receiver | Pause                     |   |
| Schneller Vorlauf | Sat-Receiver | FastForward(Schneller Vor |   |
| Springen vorwärts | Sat-Receiver | SkipForward(Vorspringer 💌 |   |
| Stopp             | Sat-Receiver | Stop(Stopp)               |   |
| 1                 | Sat-Receiver | 1                         |   |
| 2                 | Sat-Receiver | 2                         |   |
| 3                 | Sat-Receiver | 3                         |   |
| 4                 | Sat-Receiver | 4                         |   |
| 5                 | Sat-Receiver | 5                         |   |

Bild 60c: Standardtasten in der Aktion Rundfunk hören

| abc def                                                                                                    |      |              |     |          |  |
|----------------------------------------------------------------------------------------------------|------|--------------|-----|----------|--|
| 4 5 6                                                                                                    | 6    | Sat-Receiver | • 6 | <u>•</u> |  |
| ghi jki mno                                                                                                    | 7    | Sat-Receiver | • 7 | <b>•</b> |  |
|                                                                                                    | 8    | Sat-Receiver | • 8 |          |  |
| pars tur wxyz                                                                                                    | 9    | Sat-Receiver | • 9 | •        |  |
|                                                                                                    | Plus |              | •   |          |  |
| clear O enter                                                                                                    | 0    | Sat-Receiver | • 0 | •        |  |
| and the second second se | E    |              | •   |          |  |

Bild 60d: Standardtasten in der Aktion Rundfunk hören

Die Weiteren Tasten können auf ein Minimum eingeschränkt werden, da die Funktionen dieser "Tasten" ohne Bildschirm nicht genügend überwacht werden können. Zum Beispiel muss nach dem Start der Aktion Rundfunk hören - wenn vorher die Aktion Fernsehen aktiv war - an den Sat-Receiver der Befehl TV/Radio (Bezeichnung: TV/Radio-Umsch.) gesendet werden, ansonsten würde man weiter einen TV-Kanal hören.

|        |                 |                       |                 | Standardtasten | Weitere Taster |
|--------|-----------------|-----------------------|-----------------|----------------|----------------|
|        | Bezeichnung     | Gerät                 | Befehl          |                |                |
| eite 1 |                 |                       |                 |                |                |
| Ť      | TV/Radio umsch. | Sat-Receiver          | Tv/Radio(TV/Rad | lio) 💌 🔶       |                |
| 2 1    | Stereo Mode     | AV-Receiver/Lautspr   | StereoMode      |                |                |
| Ŵ      | Surround Mode   | AV-Receiver/Lautspr   | SurroundMode    | •              |                |
| Ŵ      | Subwoofer Up    | AV-Receiver/Lautspr - | SubWooferUp     | •              |                |
| 1      | Subwoofer Down  | AV-Receiver/Lautspr   | SubWooferDown   |                |                |

Bild 61: Weitere Tasten in der Aktion Rundfunk hören

## 7.4 Audio-CD/DVD absp.

Ak 3 You!

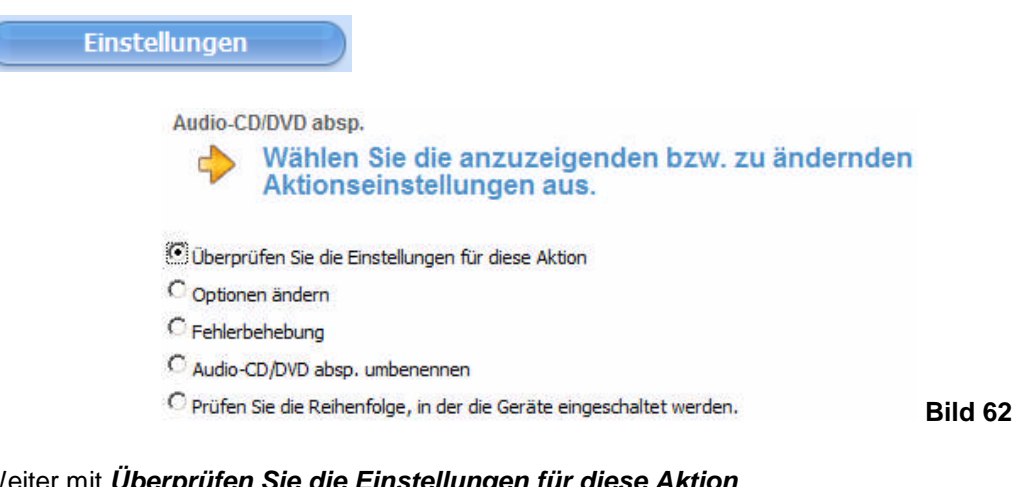

### Weiter mit Überprüfen Sie die Einstellungen für diese Aktion

| Audi    | o-CD/DVD absp.                                                                                                  |                                                                                                    |
|---------|----------------------------------------------------------------------------------------------------|----------------------------------------------------------------------------------------------------|
| d       | Überprüfen Sie di                                                                                               | ie Einstellungen für diese Aktion.                                                                                                    |
| ktion:/ | Audio-CD/DVD absp.                                                                                              |                                                                                                    |
| С ја    | , diese Einstellungen sind korrekt.                                                                             |                                                                                                    |
| 🖸 Ja    | , aber ich möchte mehr Optionen (                                                                               | und Geräte für diese Aktion hinzufügen.                                                                                                    |
| O Ne    | in, ich möchte den Assistenten er                                                                               | neut ausführen, um die Einstellungen zu ändern.                                                                                                    |
|         | -                                                                                                    |                                                                                                    |
| Wenn    | Sie die Aktion aufrufen, richtet di<br>Gerät                                                                    | ie Fernbedienung das System wie folgt ein:<br>Status / Aktionen                                                                                                    |
| Wenn    | Sie die Aktion aufrufen, richtet di<br><b>Gerät</b><br>Philips DVD/Blu-ray Player                               | ie Fernbedienung das System wie folgt ein:<br>Status / Aktionen<br>Philips DVD/Blu-ray Player ist eingeschaltet                                                         |
| Wenn    | Sie die Aktion aufrufen, richtet d<br><b>Gerät</b><br>Philips DVD/Blu-ray Player<br>Yamaha AV-Receiver/Lautspr. | ie Fernbedienung das System wie folgt ein:<br><b>Status / Aktionen</b><br>Philips DVD/Blu-ray Player ist eingeschaltet<br>Yamaha AV-Receiver/Lautspr. ist eingeschaltet |

Die Schritte (Status/Aktionen) geben - der Reihe nach - für jedes Gerät an, was geschieht, wenn man diese Aktion ausführt und beendet.

"Eject"-Befehl wird gesendet an Philips DVD/Blu-ray Player Bild 63

Yamaha AV-Receiver/Lautspr, Yamaha AV-Receiver/Lautspr, ist eingestellt auf "HDMI 2"

Philips DVD/Blu-ray Player Die Fernbedienung wartet 10000 Millisekunden

Wenn man die Aktion Audio-CD/DVD absp. aufruft, werden nur der Philips Blu-ray Player und der Yamaha AV-Receiver eingeschaltet. Sodann folgen Schritte, die die aufgeführten Geräte gezielt ausführen sollen. Alle Schritte werden der Aktionstaste Audio-CS/DVD absp. auf der Fernbedienung zugewiesen:

Wenn man weitere Schritte hinzufügen möchte, dann wählt man:

Philips DVD/Blu-ray Player

Ja, ich möchte mehr Optionen und Geräte für diese Aktion hinzufügen

|                                   | Zusätzliche Geräte<br>Überprüfen Si<br>"Audio-CD/DV                                                | e die Geräte für Audio-(<br>D absp.''):                      | D/DVD absp. (Aktion                                                         |                        |
|-----------------------------------|----------------------------------------------------------------------------------------------------|--------------------------------------------------------------|-----------------------------------------------------------------------------|------------------------|
|                                   | Diese Aktion verwendet derzeit Fo                                                                  | lgendes:                                                     |                                                                             |                        |
|                                   | Verwendete Geräte                                                                                  | Entfernen                                                    |                                                                             |                        |
|                                   | Philips DVD/Blu-ray Player                                                                         | n. v.                                                        |                                                                             |                        |
|                                   | Yamaha AV-Receiver/Lautspr.                                                                        | n. v.                                                        |                                                                             |                        |
|                                   | Wählen Sie etwaige zusätzliche Ge                                                                  | räte für die folgende Aktivität:Minid                        | sc hören (Aktion "Audio-CD/DVD absp."):                                     |                        |
|                                   | Nicht verwendete Ge                                                                                | eräte Hinzufügen                                             |                                                                             |                        |
|                                   | Samsung Fernsehgerät                                                                               | Hinzufügen                                                   |                                                                             |                        |
|                                   | Topfield Sat-Receiver                                                                              | Hinzufügen                                                   |                                                                             |                        |
|                                   | Revolt Licht EIN/AUS                                                                               | Hinzufügen                                                   |                                                                             | Pild 64                |
| Es geht nur we<br>Signale für die | eiter mit <b>SPEICHERN</b><br>Geräte festzulegen (<br>Audio-CD/DVD absp.<br>Welcher E<br>AV-Receiv | stets weiterschalten<br>ingang oder Kana<br>er/Lautspr. muss | echen speichern um<br>mit WEITER>):<br>I des Geräts Yamaha<br>gewählt sein? | dann die einzelnen IR- |
|                                   | Aktion:Audio-CD/DVD absp.                                                                          |                                                              |                                                                             |                        |
|                                   | C HDMI 1                                                                                           |                                                              |                                                                             |                        |
|                                   | • HDMI 2 (Empfohlen)                                                                               |                                                              |                                                                             |                        |
|                                   | C HDMI 3                                                                                           |                                                              |                                                                             |                        |
|                                   | CFM                                                                                                |                                                              |                                                                             |                        |
|                                   | C Dock                                                                                             |                                                              |                                                                             |                        |
|                                   | C Analog                                                                                           |                                                              |                                                                             |                        |
|                                   | OTV                                                                                                |                                                              |                                                                             |                        |

Der AV-Receiver, der sowohl als Signal-Eingangsverteiler als auch als Audio-Verstärker mit integrierten Lautsprechern fungiert, erhält bei dieser Aktion auf seinem HDMI 2-Eingang die Ton-Signale vom DVD/Blu-ray Players und gibt sie über seine Lautsprecher im StereoMode wieder.

Der DVD/Blu-ray Players wird so gesteuert, dass er nach einer kurzen Einschaltzeit automatisch die Disk-Lade herausfährt, damit eine neu abzuspielende Disk eingelegt werden kann.

Nach dem Abspielen (oder vor der Änderung der Aktion) muss die Disk-Lade manuell (Eject) herausgefahren werden, um die Disk wieder in ihren Ordner abzulegen.

C Eingangsquelle fehlt

Bild 65

| enutzerdefinierte           | Aktionen                                       |                             |                |
|-----------------------------|------------------------------------------------|-----------------------------|----------------|
| Überpr<br>absp.:            | rüfen Sie die Einstellunge                     | n für die Aktion A          | udio-CD/DVD    |
| n Aufrufen dieser A         | Aktion werden diese Geräte eingeschalte        | t und folgende Schritte aus | geführt:       |
| Gerät                       | Aktion beginn                                  | en Entferner                | Verschieben    |
| Yamaha<br>AV-Receiver/Lauts | pr. Einrichten auf "HDMI 2"                    | n. v.                       | n. v.          |
| DVD/Blu-ray Player          | . Die Fernbedienung wartet 10<br>Millisekunden | D000 Entfernen              | +              |
| DVD/Blu-ray Player          | Befehl "Eject" an das Gerät s                  | senden Entfernen            | +              |
| Aktion hinzufügen fü        | ir Philips DVD/Blu-ray Player                  | ▼ Starten der Aktio         | n Hinzufügen > |
| im Verlassen dieser /       | Aktion werden diese Geräte ausgeschalt         | et und folgende Schritte au | sgeführt:      |
| Gerät                       | Schritt behalten                               | Entfernen                   | Verschieben    |
| haben keine Aktion          | en eingerichtet. Sie können Aktionen hin       | izufügen:                   |                |
| Aktion hinzufügen fü        | ir Philips DVD/Blu-ray Player                  | Beenden der Aktio           | n Hinzufügen > |
|                             |                                                |                             |                |

Hier kann man das Verhalten der Geräte während des Ausführens einer Aktion einstellen. Man kann bestimmen, was mit jedem Gerät geschieht, wenn die Aktion startet oder endet.

Der Abschluss wird mit **SPEICHERN** fortgesetzt und endet mit dem Fenster **Überprüfen Sie die Ein**stellungen für diese Aktion welches jetzt mit Ja, diese Einstellungen sind korrekt und WEITER > beendet wird.

| Einrichten d<br>Si<br>Fo | er Aktionen: Zusammenfassung<br>e haben bisher folgende Aktic<br>ortfahren auf "Fertig". | onen eingerichtet. Klicke | n Sie zum      |
|--------------------------|------------------------------------------------------------------------------------------|---------------------------|----------------|
| Aktion                   | Name                                                                                     | Setup                     | Setup-Optionen |
| 50                       | Audio-CD/DVD absp.                                                                       | ✓ Abgeschlossen           | Setup ändern   |

#### Bild 67: Die Aktion Audio-CD/DVD absp. ist abgeschlossen

Nach 2 mal **FERTIG** soll die Tastenbelegung in Angriff genommen werden.

Tastenbelegung

in der Aktion Audio-CD/DVD absp. (die Standardtasten sind eingeschränkt identisch mit denen der Aktion Video-DVD abspielen) Audio-CD/DVD absp.: Individuelle Anpassung von Tasten

Wählen Sie für jede Taste ein Gerät und einen Befehl aus.

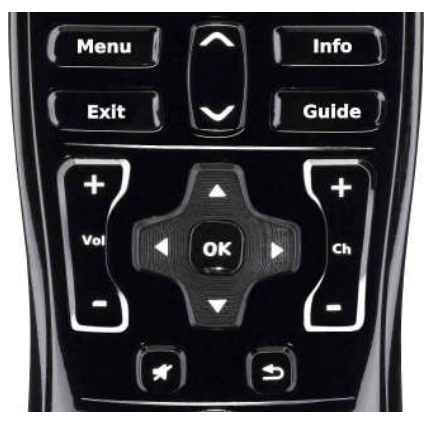

|             |                       |                     | Standardtasten | Weitere Tasten |
|-------------|-----------------------|---------------------|----------------|----------------|
| Taste       | Gerät                 | Befehl              |                |                |
| Menü        | DVD/Blu-ray Player 💌  | Menu(Menü)          | •              | -              |
| Beenden     | DVD/Blu-ray Player 💌  | Eject(Auswerfen)    | -              |                |
| Up Arrow    | DVD/Blu-ray Player 💌  | DirectionUp(Nach ol | ben) 💌         |                |
| Down Arrow  | DVD/Blu-ray Player 💌  | DirectionDown(Nach  | n unte         |                |
| Info        | DVD/Blu-ray Player 💌  | Info                | •              |                |
| Verzeichnis |                       |                     |                |                |
| Lauter      | AV-Receiver/Lautspr   | VolumeUp(Lauter)    | •              |                |
| Leiser      | AV-Receiver/Lautspr - | VolumeDown(Leiser   | ) 💌            |                |
| Stumm       | AV-Receiver/Lautspr 💌 | Mute(Stumm)         | •              |                |
| Oben        | DVD/Blu-ray Player 💌  | DirectionUp(Nach ol | ben) 💌         | •              |

#### Bild 68a: Standardtasten in der Aktion Audio-CD/DVD absp.

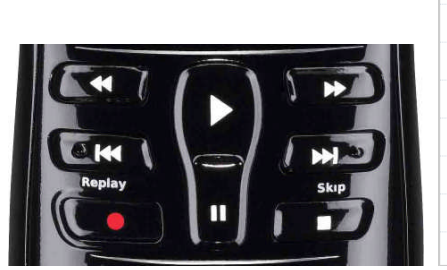

| Taste        | Gerät                | Befehl                    |   |
|--------------|----------------------|---------------------------|---|
| Unten        | DVD/Blu-ray Player 💌 | DirectionDown(Nach unte   |   |
| Links        | DVD/Blu-ray Player 💌 | DirectionLeft(Nach links) |   |
| Rechts       | DVD/Blu-ray Player 💌 | DirectionRight(Nach rech  |   |
| ОК           | DVD/Blu-ray Player 💌 | Play(Wiedergabe)          |   |
| Kanal +      |                      |                           |   |
| Kanal -      |                      |                           |   |
| Prev         |                      |                           |   |
| Zurückspulen | DVD/Blu-ray Player 💌 | Rewind(Zurückspulen)      |   |
| Skip Back    | DVD/Blu-ray Player 💌 | DirectionUp(Nach oben)    |   |
| Aufnahme     |                      |                           | - |

Linke Hälfte

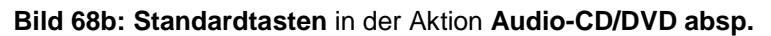

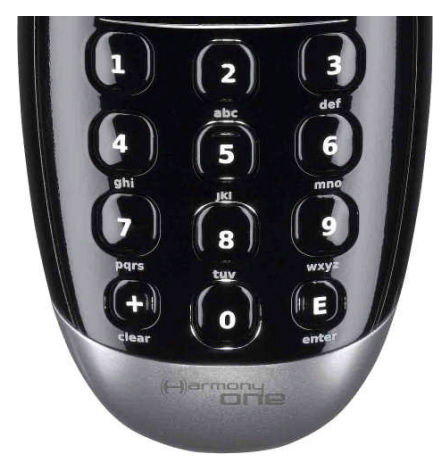

| Wiedergabe        | DVD/Blu-ray Player 💌 | Play(Wiedergabe)         |
|-------------------|----------------------|--------------------------|
| Pause             | DVD/Blu-ray Player 💌 | Pause                    |
| Schneller Vorlauf | DVD/Blu-ray Player 💌 | FastForward(Schneller V( |
| Springen vorwärts | DVD/Blu-ray Player 💌 | DirectionDown(Nach unte  |
| Stopp             | DVD/Blu-ray Player 💌 | Stop(Stopp)              |
| 1                 | DVD/Blu-ray Player 💌 | 1                        |
| 2                 | DVD/Blu-ray Player 💌 | 2                        |
| 3                 | DVD/Blu-ray Player 💌 | 3                        |
| 4                 | DVD/Blu-ray Player 💌 | 4                        |
| 5                 | DVD/Blu-ray Player 💌 | 5                        |

Bild 68c: Standardtasten in der Aktion Audio-CD/DVD absp.

| 1 2 3         |                 |                        |                               |   |
|---------------|-----------------|------------------------|-------------------------------|---|
|               | 6               | DVD/Blu-ray Player 🗾 6 | •                             |   |
| shi mno       | 7               | DVD/Blu-ray Player 💌 7 |                               |   |
|               | 8               | DVD/Blu-ray Player 💌 8 |                               |   |
| Pars wxyz     | 9               | DVD/Blu-ray Player 💌 9 | <b>•</b>                      |   |
|               | Plus            | ×                      |                               |   |
| clear O enter | 0               | DVD/Blu-ray Player 💌 0 |                               |   |
| Carmony       | E               | ·                      |                               | - |
| one           | Sequenz hinzufi | igen                   | Zurücksetzen Befehl übertrage | n |

Bild 68d: Standardtasten in der Aktion Audio-CD/DVD absp.

Die Weiteren Tasten können auf ein Minimum eingeschränkt werden, da die Funktionen dieser "Tasten" ohne Bildschirm nicht genügend überwacht werden können.

|         |                  |                      |                  | Standardtasten | Weitere Taste |
|---------|------------------|----------------------|------------------|----------------|---------------|
|         | Bezeichnung      | Gerät                | Befehl           |                |               |
| Seite 1 | I                |                      |                  |                |               |
| 1 🗑     | Kapitel +        | DVD/Blu-ray Player 💌 | ChapterNext(Näc  | hstes K: 💌 🔶   |               |
| 2 1     | Kapitel -        | DVD/Blu-ray Player 💌 | ChapterPrev(Vor  | h. Kapite 💌 🔶  |               |
| 3 🐨     | Wiederholen      | DVD/Blu-ray Player   | Repeat(Wiederh   | olen) 💌 🔶      |               |
| 1       | AV-Stereo Mode   | AV-Receiver/Lautspr  | StereoMode       | •              |               |
| 5 1     | AV-Surround Mode | AV-Receiver/Lautspr  | SurroundMode     | •              |               |
| 1       | Auswerfen        | DVD/Blu-ray Player   | Fiect(Auswerfen) | -              |               |

Bild 69: Weitere Tasten in der Aktion Audio-CD/DVD absp.

## 7.5 TV-Licht Ein/Aus

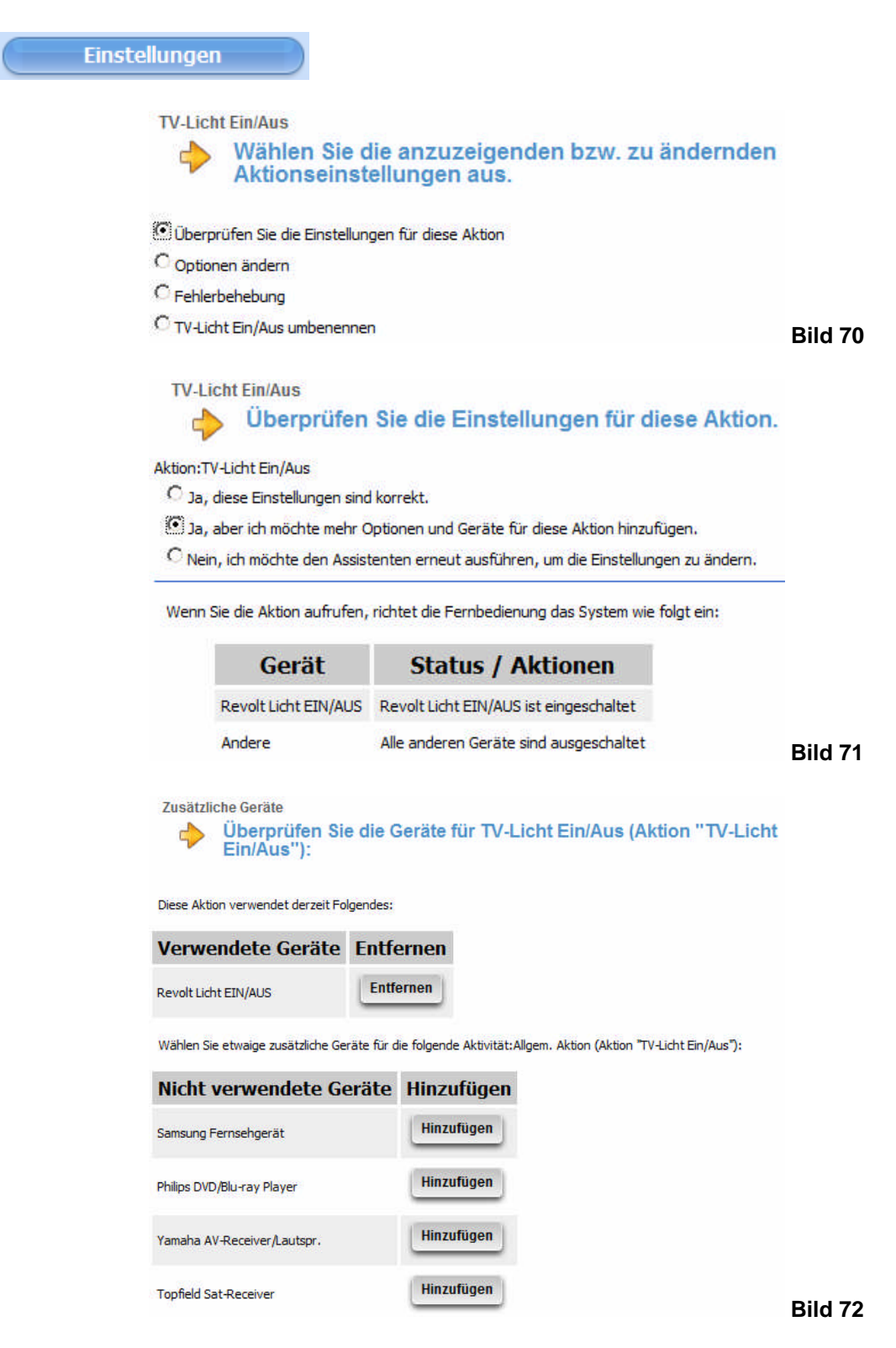

| Benutzerdefin<br>Üb                | nierte Aktionen<br>erprüfen Sie die Einstellun                                     | gen für die Aktion              | TV-Licht Ein/Aus: | (       |
|------------------------------------|------------------------------------------------------------------------------------|---------------------------------|-------------------|---------|
| Beim Aufrufen di                   | eser Aktion werden diese Geräte eingesch                                           | naltet und folgende Schritte au | usgeführt:        |         |
| Gerät                              | Aktion beginnen                                                                    | Entfernen                       | Verschieben       |         |
| Sie haben keine A                  | Aktionen eingerichtet. Sie können Aktioner                                         | n hinzufügen:                   |                   |         |
| Aktion hinzufü                     | gen für Revolt Licht EIN/AUS                                                       | Starten der Aktion              | Hinzufügen >      |         |
| Beim Verlassen d                   | lieser Aktion werden diese Geräte ausgeso                                          | chaltet und folgende Schritte a | ausgeführt:       | -       |
| Gerät                              | Schritt behalten                                                                   | Entfernen                       | Verschieben       |         |
| Sie haben keine A                  | Aktionen eingerichtet. Sie können Aktioner                                         | n hinzufügen:                   |                   |         |
| Aktion hinzufü                     | gen für Revolt Licht EIN/AUS                                                       | Beenden der Aktion              | Hinzufügen >      | Bild 73 |
| Einrichten der A<br>Sie h<br>Forth | Aktionen: Zusammenfassung<br>naben bisher folgende Aktione<br>fahren auf "Fertig". | en eingerichtet. Klicke         | en Sie zum        |         |
| Aktion                             | Name                                                                               | Setup                           | Setup-Optionen    |         |
|                                    | TV-Licht Ein/Aus                                                                   | ✓Abgeschlossen                  | Setup ändern      | Bild 74 |

Die **Standardtasten** entfallen hier ganz und als **Weitere Taste** wird nur die Taste **TV-Licht Ein/Aus** (Toggle-Funktion !) aktiviert.

|                  |               |                | Standardtasten | Weitere Tasten |
|------------------|---------------|----------------|----------------|----------------|
| Bezeichnung      | Gerät         | Befehl         |                |                |
| aite 1           |               |                |                | -              |
| TV-Licht Ein/Aus | Licht EIN/AUS | PowerToggle(Ei | n-/Aussc 💌 🔶   |                |
|                  | ]             |                | <b>☆</b><br>♥  |                |
|                  |               |                | <b>*</b>       |                |
|                  | 1             |                | <b>*</b>       |                |
|                  |               |                | 1              |                |
|                  | -             |                |                |                |

# Anhang 1: Fernbedienung - Tastaturzuordnungen

| LOIN       |                                                                       | Logitech Harmony ONE                                        |
|------------|-----------------------------------------------------------------------|-------------------------------------------------------------|
| Ltd.N      | SAMSUNG TV LE40C750                                                   | Taste/Bezeichnung ~ Befehl                                  |
| r.         |                                                                       | Standardtasten und Weitere Tasten                           |
| 01         | POWER (TV Fin/Aus)                                                    | Fin-/Ausschalten ~ PowerToggle(Fin/Aus.)                    |
| 02         | ON/OFF (Tastatur-Licht)                                               | Entr                                                        |
| 02         | SOURCE (Findendshuchse)                                               | Quelle - Source(Quelle) & div Inputs (s.u.)                 |
| 04         |                                                                       |                                                             |
| 05         | 2                                                                     |                                                             |
| 00         | 2                                                                     |                                                             |
| 00         |                                                                       |                                                             |
| 07         | ξ                                                                     | <b>4</b> ~4<br><b>5</b> 5                                   |
| 00         | С<br>С                                                                |                                                             |
| 10         | 7                                                                     | 7 - 7                                                       |
| 11         | 2<br>2                                                                |                                                             |
| 12         | 0<br>0                                                                |                                                             |
| 12         | TTY/MIY (Videotext: Fin Donnel Mix Aus)                               | Videotext - Teletext/Videotext) & div (su)                  |
| 14         |                                                                       |                                                             |
| 15         | PPE-CH (vorberigen Kanal einstellen)                                  | Prov. ChannelProv(Vorh Kanal)                               |
| 16         |                                                                       | Lautor - Volumelin(Lauter)                                  |
| 10         | = (Top laiser)                                                        | Laisor VolumeDown/Laiser)                                   |
| 10         |                                                                       | Ctumm Muto(Ctumm)                                           |
| 10         |                                                                       | Stumin ~ Mute(Stumin)                                       |
| 19         |                                                                       |                                                             |
| 20         | Λ                                                                     | Kanal + ~ ChannelUp(Kanal +)                                |
| 21         | V                                                                     | Kanal - ~ ChannelDown(Kanal -)                              |
| 22         | CONTENT (Inhalte anzeigen, 3D usw.)                                   | Content ~ Content                                           |
| 23         | MENU (Bildschirmmenü)                                                 | <mark>Menü</mark> ~ Menu(Menü)                              |
| 24         | GUIDE (elektronischer Programmführer)                                 | Verzeichnis ~ Guide(Verzeichnis)                            |
| 25         | TOOLS (Funktionen auswählen)                                          | Werkzeuge ~ Tools(Werkzeuge)                                |
| 26         | <b>INFO</b> <i>i</i> (Informationen anzeigen)                         | Info ~ Info                                                 |
| 27         | ▲ (Nach oben)                                                         | Oben ~ DirectionUp(Nach oben)                               |
| 28         | ◄ (Nach links)                                                        | Links ~ DirectionLeft(Nach links)                           |
| 29         | ► (Nach rechts)                                                       | Rechts ~ DirectionRight(Nach rechts)                        |
| 30         | ▼ (Nach unten)                                                        | Unten ~ DirectionDown(Nach unten)                           |
| 31         | E (Enter, Select, Eingabe bestätigen)                                 | OK ~ Select(Auswählen)                                      |
| 32         | S RETURN (zurück zum vorherigen Menü)                                 | Eingabe ~ Return(Eingabe)                                   |
| 33         | EXIT (Schließen des Menüs)                                            | Beenden ~ Exit(Beenden)                                     |
| 34         | A (rote Taste)                                                        | A ~ A / Rot ~ Red(Rot)                                      |
| 35         | ■ B (grüne Taste)                                                     | B ~ B / Grün ~ Green(Grün)                                  |
| 36         | <b>C</b> (gelbe Taste)                                                | C ~ C / Gelb ~ Yellow(Gelb)                                 |
| 37         | D (blaue Taste)                                                       | D ~ D / Blau ~ Blue(Blau)                                   |
| 38         | MFDIA.P (Wiedergabe von USB oder PC)                                  | Media P ~ Media P @ div. (s.u.)                             |
| 39         | INTERNET (Verbindung zum Internet)                                    | Internet ~ Internet                                         |
| 40         | 3D (Wiedergabe von 3D-Videos)                                         | 3D ~ 3D                                                     |
| 41         | AD (Audio-Format)                                                     | $\Delta D \sim \Delta D$                                    |
| 42         | P SI7F (Bildformat wählen)                                            | Seitenverhältnis ~ Aspect(Seitenverhältnis)                 |
| 43         | CIRT (Intertitel anzeigen)                                            | Intertitel ~ Subtitle(Intertitel)                           |
| 40         | 4 Dowind (7urückenulen)                                               | Zurückenulen - Dewind/Zurückenulen)                         |
| 44         | Rewinu (ZuluckSpulen)                                                 |                                                             |
| 40         | Pause (wieuergabe annatten)     Serword (vorwörte: sehnoller Vorlauf) | Fause ~ Fause<br>Set roller Verlauf Sectorward (Schn Vorl.) |
| 40         | Forward (Vorwarts, Schneiter Vorlaur)                                 | Schneller vorlaur ~ rasirorwaru(Schin, von.)                |
| 41         | Record (Aumanme statten)                                              | Authanme ~ Record(Authanme)                                 |
| 48         | Play (vviedergabe starten)                                            | Wiedergabe ~ Play(Wiedergabe)                               |
| 49         | Stop (Authahme/Wiedergabe beenden)                                    | Stopp ~ Stop(Stopp)                                         |
|            |                                                                       | Ein ~ PowerOn(Ein)                                          |
|            |                                                                       | Aus ~ PowerOff(Aus)                                         |
|            |                                                                       | AV-Eingang ~ InputAv(AV-Eingang)                            |
|            |                                                                       | Component-Eingang ~ InputComponent(C.)                      |
|            |                                                                       | InputExt1 ~ InputExt1                                       |
|            |                                                                       | InputExt2 ~ InputExt2                                       |
|            |                                                                       | InputHdmi1 ~ InputHdmi1                                     |
|            |                                                                       | InputHdmi2 ~ InputHdmi2                                     |
|            |                                                                       | InputHdmi3~ InputHdmi3                                      |
| Г <u> </u> |                                                                       | InputHdmi4 ~ InputHdmi4                                     |
|            |                                                                       | InputPC ~ InputPC(PC-Eingang)                               |
|            |                                                                       | TV-Eingang ~ InputTv(TV-Eingang)                            |
|            |                                                                       | InputUsb ~ InputUsb                                         |
|            |                                                                       | TeletextCancel ~ TeletextCancel                             |
|            |                                                                       | TeletextHold ~ TeletextHold                                 |
|            |                                                                       | TeletextIndex ~ TeletextIndex                               |
|            |                                                                       | TeletextMode ~ TeletextMode                                 |
|            |                                                                       | TeletextNextPage ~ TeletextNextPage                         |

| TeletextPreviousP ~ TeletextPreviousPage |
|------------------------------------------|
| TeletextReveal ~ TeletextReveal          |
| VidtxtGr ~ TeletextSize(VidtxtGr)        |
| TeletextStore ~ TeletextStore            |
| TeletextSubPage ~ TeletextSubPage        |

| I fd N |                                                                                | Logitech Harmony ONE                           |  |  |  |
|--------|--------------------------------------------------------------------------------|------------------------------------------------|--|--|--|
| r.     | TOPFIELD Sat-Receiver SRP-2410                                                 | Taste/Bezeichnung ~ Befehl                     |  |  |  |
|        |                                                                                | Standardtasten und Weitere Tasten              |  |  |  |
| 01     | (Sat-Receiver Standby/Betriebsmodus)                                           | Ein-/Ausschalten ~ PowerToggle(Ein-/Aus.)      |  |  |  |
| 02     | 🔊 (Ton aus)                                                                    | Stumm ~ Mute(Stumm)                            |  |  |  |
| 03     | TV (Fernseh-Modus)                                                             | Entf.                                          |  |  |  |
| 04     | PVR (Receiver-Modus)                                                           | Entf.                                          |  |  |  |
| 05     | DVD (DVD-Player-Modus)                                                         | Entf.                                          |  |  |  |
| 06     | AUX (Audi-System-Modus)                                                        | Entf.                                          |  |  |  |
| 07     | 1                                                                              | <mark>1</mark> ~1                              |  |  |  |
| 08     | 2                                                                              | <mark>2</mark> ~2                              |  |  |  |
| 09     | 3                                                                              | <mark>3</mark> ~ 3                             |  |  |  |
| 10     | 4                                                                              | <mark>4</mark> ~ 4                             |  |  |  |
| 11     | 5                                                                              | 5~5                                            |  |  |  |
| 12     | 6                                                                              | <mark>6 ~ 6</mark>                             |  |  |  |
| 13     | 7                                                                              | <u>7</u> ~7                                    |  |  |  |
| 14     | 8                                                                              | 8~8                                            |  |  |  |
| 15     | 9<br>At (verheninger Constant singetaller)                                     | 9 ~ 9                                          |  |  |  |
| 10     | o (vomengen Sender einstellen)                                                 | Prev ~ ChannelPrev(vorn. Kanal)                |  |  |  |
| 17     |                                                                                |                                                |  |  |  |
| 18     | <i>i</i> (Info-Box zum Sender anzeigen)                                        |                                                |  |  |  |
| 19     | VOLUME + (Ton lauter)                                                          | Lauter ~ VolumeUp(Lauter)                      |  |  |  |
| 20     | VOLUME - (Ton leiser)                                                          | Leiser ~ VolumeDown(Leiser)                    |  |  |  |
| 21     | OK LIST (Kanal-Liste / Menupunkte ausw.)                                       | OK ~ OK(OK) / Liste ~ List(Liste)              |  |  |  |
| 22     | CHANNEL + (nachster Sender aus Liste)                                          | Kanal + ~ ChannelOp(Kanal +)                   |  |  |  |
| 23     | CHANNEL - (Vointenger Sender aus Liste)                                        | Chan Direction In(Nach oben)                   |  |  |  |
| 24     | (Navigationstaste nach links)                                                  | Upen ~ Direction() (Nach oben)                 |  |  |  |
| 20     | <ul> <li>(Navigationstaste nach rechts)</li> </ul>                             | Pechts ~ DirectionEight(Nach mirks)            |  |  |  |
| 20     | ▼ (Navigationstaste nach unten)                                                | Unten ~ DirectionNown(Nach unten)              |  |  |  |
| 28     | MENU (Hauptmenü/Untermenü schalten)                                            | Menü ~ Menu(Menü)                              |  |  |  |
| 29     | GUIDE (elektronischer Programmführer)                                          | Verzeichnis ~ Guide(Verzeichnis)               |  |  |  |
| 30     | (Liste aufgezeichneter Sendungen)                                              | RecordList ~ RecordList                        |  |  |  |
| 31     | EXIT (Schließen des Menüs)                                                     | Beenden ~ Exit(Beenden)                        |  |  |  |
| 32     | <b>F1</b> (rote Taste)                                                         | F1 ~ F1 / Rot ~ Red(Rot)                       |  |  |  |
| 33     | <b>F2</b> (grüne Taste; Bookmark setzen)                                       | F2 ~ F2 / Grün ~ Green(Grün)                   |  |  |  |
| 34     | <b>F3</b> (gelbe Taste; zur Bookmark springen)                                 | F3 ~ F3 / Gelb ~ Yellow(Gelb)                  |  |  |  |
| 35     | <b>F4</b> (blaue Taste; Listeneintrag löschen)                                 | F4 ~ F4 / Blau ~ Blue(Blau)                    |  |  |  |
| 36     | Option (unterschiedliche Funktionen)                                           | Option ~ Option                                |  |  |  |
| 37     | (DVB-Untertitel anzeigen/ausschalten)                                          | Untertitel ~ Subtitle(Untertitel)              |  |  |  |
| 38     | (Videotext anzeigen)                                                           | Videotext ~ Teletext(Videotext)                |  |  |  |
| 30     | 12 (Audio-Format Tonspur)                                                      | Audio ~ Audio                                  |  |  |  |
| 40     | VE (Video Auflösung)                                                           | Video Posolution Video Posolution              |  |  |  |
| 40     | AR (Bildformat wählen)                                                         | Seitenverhältnis ~ Aspect(Seitenverhältnis)    |  |  |  |
| 42     | (SleenTimer - Abschalt-Librzeit)                                               | Standby ~ Sleep(Standby)                       |  |  |  |
| 42     | G (Sleep filler - Abschalt-Offizer)                                            | Ty/Padia Ty/Padia(T)//Padia)                   |  |  |  |
| 43     |                                                                                | IV/Radio ~ IV/Radio(IV/Radio)                  |  |  |  |
| 44     | Record (Aufnahme starten)                                                      | Aufnahme ~ Record(Aufnahme)                    |  |  |  |
| 45     | Stop (Autnahme/Wiedergabe beenden)                                             | Stopp ~ Stop(Stopp)                            |  |  |  |
| 46     | SAT (Satelliten-Liste)                                                         | Sat ~ Sat                                      |  |  |  |
| 47     | M (SCART-Unischallung auf SAT/VCR)                                             | M ~ M                                          |  |  |  |
| 40     | <ul> <li>Kewinu (Zuruckspulen)</li> <li>(Aufnahme/Wiedergabe-Pause)</li> </ul> | Zuruckspulen ~ kewind(Zuruckspulen)            |  |  |  |
| 50     | <ul> <li>Play (Wiedergabe Fortschrittsanzeige)</li> </ul>                      | Fause ~ Fause<br>Wiedergabe ~ Play(Wiedergabe) |  |  |  |
| 51     | <ul> <li>Forward (vorwärts: schpeller Vorlauf)</li> </ul>                      | Schneller Vorlauf ~ FastForward(Schn. Vorl.)   |  |  |  |
| 52     | (Springe zum Anfang)                                                           | SkipBack ~ SkipBack                            |  |  |  |
| 52     | N(Viadarasha im Zaitlupasmadus)                                                | Langsam ~ Slow(Langsam)                        |  |  |  |
| 55     | (wiedergabe im ∠eiliupenmodus)                                                 | Bearbeiten ~ Edit(Bearbeiten)                  |  |  |  |
| 54     | PR (Div.Funktionen: Pointer, Wiederholung)                                     | Springen verwärte SkinForward(//erenr.)        |  |  |  |
| 55     | ► (Springe zum Ende)                                                           | Springen vorwarts ~ SkipForward(Vorspr.)       |  |  |  |
| 33     | <b>F2</b> (Bookmark setzen)                                                    | Bookmark ~ Bookmark(Lesezeichen)               |  |  |  |
| 34     | <b>Γ</b> (zur Bookmark springen)                                               | EditPeperding EditPeperding                    |  |  |  |
|        |                                                                                | Lists List(Lists)                              |  |  |  |
| 1      |                                                                                |                                                |  |  |  |

| I fd N           | PHILIPS Blu-ray Player BDP7500                                        | Logitech Harmony ONE                        |  |  |  |
|------------------|-----------------------------------------------------------------------|---------------------------------------------|--|--|--|
| r.               |                                                                       | Taste/Bezeichnung ~ Befehl                  |  |  |  |
|                  | ~                                                                     | Standardtasten und Weitere Tasten           |  |  |  |
| 01               | (Player Standby/Betriebsmodus)                                        | Ein-/Ausschalten ~ PowerToggle(Ein-/Aus.)   |  |  |  |
| 02               | TOP MENU (BD/DVD Titelmenü)                                           | Hauptmenü ~ TopMenu(Hauptmenü)              |  |  |  |
| 03               | BONUS VIEW (ggf. BD-Bild-in-Bild)                                     | Entf.                                       |  |  |  |
| 04               | REPEAT (Wiederholung/Zufallswiedergabe)                               | Wiederholen ~ Repeat(Wiederholen)           |  |  |  |
| 05               | HDMI (HDMI-Ausgang wählen)                                            | HDMI ~ HDMI                                 |  |  |  |
| 06               | (rote Taste; BD-Optionen)                                             | Rot ~ Red(Rot)                              |  |  |  |
| 07               | (grüne Taste; BD-Optionen)                                            | Grün ~ Green(Grün)                          |  |  |  |
| 08               | (gelbe Taste; BD-Optionen)                                            | Gelb ~ Yellow(Gelb)                         |  |  |  |
| 09               | (blaue Taste; BD-Optionen)                                            | Blau ~ Blue(Blau)                           |  |  |  |
| 10               | MENU (Disk-Menü aufrufen/verlasen)                                    | Menů ~ Menu(Menů)                           |  |  |  |
| 11               |                                                                       | Beenden ~ Return(Eingabe)                   |  |  |  |
| 12               | OPTIONS (unterschiedliche Funktionen)                                 | Optionen ~ Options(Optionen)                |  |  |  |
| 13               | ▲ (Navigationstaste nach oben)                                        | Oben ~ DirectionUp(Nach oben)               |  |  |  |
| 14               | (Navigationstaste nach links)                                         | Links ~ DirectionLeft(Nach links)           |  |  |  |
| 15               | OK (Auswahl bestatigen)                                               | OK ~ Select(Auswählen)                      |  |  |  |
| 16               | (Navigationstaste nach rechts)                                        | Rechts ~ DirectionRight(Nach rechts)        |  |  |  |
| 17               | (Navigationstaste nach unten)                                         | Unten ~ DirectionDown(Nach unten)           |  |  |  |
| 18               | <b>DBACK</b> (Volnenges Bildschilm-Wehu)                              | Skipback ~ ChapterPrev(vorn. Kapiter)       |  |  |  |
| 19               |                                                                       | Down Arrow ChapterProv(Vorb Kapitel)        |  |  |  |
| 20               | R(Springe zum vornerigen Titel usw.)                                  | Down Arrow ~ ChapterPrev(Vorn. Kapitel)     |  |  |  |
| 21               | Play (wiedergabe, Fonschrittsanzeige) (Deuee, Einzeleehritteteuerung) | Wiedergabe ~ Play(Wiedergabe)               |  |  |  |
| 22               |                                                                       | Pause ~ Pause                               |  |  |  |
| 23               | ► (Springe zum nachsten Litel usw.)                                   |                                             |  |  |  |
| 24               | Rewind (Zuruckspulen)                                                 | Zuruckspulen ~ Rewind(Zurückspulen)         |  |  |  |
| 20               | Stop (Wiedergabe beenden)                                             | Stopp ~ Stop(Stopp)                         |  |  |  |
| 20               | VOLUME (Top lautor)                                                   | Schneiler vorlauf ~ FastForward(Schn.vorl.) |  |  |  |
| 28               | VOLUME - (Ton leiser)                                                 | Lauter ~ volumeUp(Lauter)                   |  |  |  |
| 20               |                                                                       | Leiser ~ VolumeDown(Leiser)                 |  |  |  |
| 29               | (Torraus)                                                             | Auguration Figst Auguration                 |  |  |  |
| 30               | (Disk-Fach öffnen/schließen)                                          | Auswerten ~ Eject(Auswerten)                |  |  |  |
| 31               | CHANNEL + (ggf. nächster TV-Sender)                                   | Kanal +~ ChapterNext(Nächstes Kapitel)      |  |  |  |
| 32               | CHANNEL - (ggf. vorheriger TV-Sender)                                 | Kanal - ~ ChapterPrev(Vorh. Kapitel)        |  |  |  |
| 33               | 1                                                                     | <u>1~1</u>                                  |  |  |  |
| 34               | 2                                                                     | 2~2                                         |  |  |  |
| 35               | 3                                                                     | <mark>3</mark> ~3                           |  |  |  |
| 30               | 4<br>E                                                                | 4 ~ 4                                       |  |  |  |
| 37               | 5                                                                     | 5~5                                         |  |  |  |
| 30<br>20         | 0<br>7                                                                | <mark>0</mark> ∼0<br>7 7                    |  |  |  |
| 39               | 8                                                                     | /~/<br>8~8                                  |  |  |  |
| 40<br><u>4</u> 1 | 9                                                                     | 9~9                                         |  |  |  |
| 42               | SUBTITLE (Untertitel auswählen)                                       | Untertitel ~ Subtitle(Untertitel)           |  |  |  |
| 43               |                                                                       |                                             |  |  |  |
| 44               | AUDIO (Audio-Format, Tonspur)                                         | Audio ~ Audio                               |  |  |  |
|                  |                                                                       | Springen vorwärts ~ ChapterNext(Nächst.K.)  |  |  |  |
|                  |                                                                       | Kap + ~ ChapterNext(Nächstes Kapitel)       |  |  |  |
|                  |                                                                       | Kap - ~ ChapterPrev(Vorh. Kapitel)          |  |  |  |
|                  |                                                                       | Home ~ Home                                 |  |  |  |

| Lfd.N | YAMAHA AV-Receiver FSR30             | Logitech Harmony ONE<br>Taste/Bezeichnung ~ Befehl<br><mark>Standardtasten</mark> und Weitere Tasten |  |  |
|-------|--------------------------------------|----------------------------------------------------------------------------------------------------|--|--|
| r.    |                                      |                                                                                                    |  |  |
| 01    | (AV-Receiver Standby/Betriebsmodus)  | Ein-/Ausschalten ~ PowerToggle(Ein-/Aus.)                                                            |  |  |
| 02    | HDMI 1 (HDMI 1 - Eingang wählen)     | InputHdmi1 ~ InputHdmi1                                                                              |  |  |
| 03    | HDMI 2 (HDMI 2 - Eingang wählen)     | InputHdmi2 ~ InputHdmi2                                                                              |  |  |
| 04    | HDMI 3 (HDMI 3 - Eingang wählen)     | InputHdmi3 ~ InputHdmi3                                                                              |  |  |
| 05    | FM (UKW-Antennen-Eingang)            | Band ~ InputTuner(Tuner-Eingang)                                                                     |  |  |
| 06    | DOCK (Dockingstation-Eingang)        | InputDock ~ InputDock                                                                                |  |  |
| 07    | ANALOG (Analog-Eingang)              | InputAnalog ~ InputAnalog                                                                            |  |  |
| 08    | TV (Digital-IN-Eingang)              | TV-Eingang ~ InputTv(TV-Eingang)                                                                     |  |  |
| 09    | MEMORY (FM-Sender abspeichern)       | Speicher ~ Memory(Speicher)                                                                          |  |  |
| 10    | OPTION (Optionsmenü für FM)          | Option ~ Option                                                                                      |  |  |
| 11    | TUNING △ (FM-Frequenz um 1 Ziffer +) | Tuner + ~ TuningUp                                                                                   |  |  |
| 12    | TUNING                               | Tuner - ~ TuningDown                                                                                 |  |  |
| 13    | PRESET △ (FM-Sender-Platz +)         | Nächste Voreinstellung ~ PresetNext(N.V.)                                                            |  |  |
| 14    | PRESET                               | Vorh. Einstellung ~ PresetPrev(Vorh. Einst.)                                                         |  |  |
| 15    | INFO (Info über Bedienfelddisplay)   | Info ~ Info                                                                                          |  |  |
| 16    | SETUP (KonfigMenü ein-/ausblenden)   | Setup ~ Setup                                                                                        |  |  |

| 17 | MENU (KonfigMenü-Navigation △)                    | Oben ~ TuningUp                             |
|----|---------------------------------------------------|---------------------------------------------|
| 18 | KonfigMenü-Navigation <                           | Links ~ DirectionLeft(Nach links)           |
| 19 | OK (Auswahl bestätigen)                           | OK ~ Select(Auswählen)                      |
| 20 | ➡ (KonfigMenü-Navigation ▷)                       | Rechts ~ DirectionRight(Nach rechts)        |
| 21 | I (KonfigMenü-Navigation ∇)                       | <mark>Unten</mark> ~ TuningDown             |
| 22 | RETURN (vorheriges Menü / Abbrechen)              | Eingabe ~ Return(Eingabe)                   |
| 23 | <ul> <li>(Steuern des Wheel am iPod +)</li> </ul> | UpArrow ~ PresetNext(Nächste Einst.)        |
| 24 | ▼ (Steuern des Wheel am iPod -)                   | DownArrow ~ PresetPrev(Vorh. Einst.)        |
| 25 | SUBWOOVER + (Lautstärkebalance +)                 | SubWooferUp ~ SubWooferUp                   |
| 26 | SUBWOOVER - (Lautstärkebalance -)                 | SubWooferDown ~ SubWooferDown               |
| 27 | MUTE (Ton aus)                                    | Stumm ~ Mute(Stumm)                         |
| 28 | VOLUME + (Ton lauter)                             | Lauter ~ VolumeUp(Lauter)                   |
| 29 | VOLUME - (Ton leiser)                             | Leiser ~ VolumeDown(Leiser)                 |
| 30 | SURROUND MODE (Movie, Music, Sports)              | SurroundMode ~ SurroundMode                 |
| 31 | STEREO MODE (Stereo/Extended Stereo)              | StereoMode ~ StereoMode                     |
| 32 | UNI VOLUME (gleichmäßige Lautstärke)              | UniVolume ~ UniVolume                       |
|    |                                                   | Zurückspulen ~ TuningDown                   |
|    |                                                   | Schneller Vorlauf ~ TuningUp                |
|    |                                                   | Springen vorwärts ~ PresetNext(Nächs. Ein.) |
|    |                                                   | SkipBack ~ PresetPrev(Vorh. Einst.)         |

# Anhang 2: Erster kläglicher Versuch einer TV-Licht-Steuerung

Interessant sind die Tastenzuordnungen für die **TV-Licht-Steuerung** (IR Stand-By Control simuliert durch die Fernbedienung **One For All HC-8000**). Da es sich bei der Tastenzuordnung nur um eine unterstellte Fernbedienung handelt, werden auch nur die beiden **WeiterenTasten TV-Licht EIN** und **TV-Licht AUS** definiert.

Alle anderen Tastenzuordnungen der **HC-8000** werden gelöscht. Die Bezeichnungen können frei gewählt werden und werden später auf dem Display angezeigt.

| Wilkommen Alwin Lenck<br>Modehunner: Ore       Sprache wählen         Sth-Sleuerung       Imp-Center       Sprache wählen         Sth-Sleuerung       Imp-Center       Socont all         Bezeichnung       Befehl       Imp-Center       Socont all         Imp-Center       Socont all       Imp-Center       Socont all         Imp-Center       Socont all       Imp-Center       Socont all         Imp-Center       Socont all       Imp-Center       Socont all         Imp-Center       Socont all       Imp-Center       Socont all         Imp-Center       Socont all       Imp-Center       Socont all         Imp-Center       Socont all       Imp-Center       Socont all         Imp-Center       Socont all       Imp-Center       Socont all         Imp-Center       Socont all       Imp-Center       Socont all         Imp-Center       Socont all       Imp-Center       Socont all       Imp-Center       Socont all         Imp-Center       On(En)       Imp-Center       Socont all       Imp-Center       Socont all         Imp-Center       On(En)       Imp-Center       Socont all       Imp-Center       Socont all       Imp-Center       Socont all         Imp-Center       On(En) <th>itech Harmony Remote S</th> <th>oftware (7.7.0)</th> <th></th> <th></th> <th>89</th> <th></th>                                                                                                    | itech Harmony Remote S                            | oftware (7.7.0)                                             |                                  |                                                               | 89                                                                                                    |    |
|----------------------------------------------------------------------------------------------------|---------------------------------------------------|-------------------------------------------------------------|----------------------------------|---------------------------------------------------------------|----------------------------------------------------------------------------------------------------|----|
| hth-Steuerung<br>ten der Perbedenung wurden bereits zur Steuerung dieses Geräts eingenchtet.<br>Bezeichnung Befehl<br>TV-Licht EIN On(Ein)<br>TV-Licht EIN On(Ein)<br>TV-Licht AUS Off(Aus)<br>TV-Licht AUS Off(Aus)<br>TV-Licht 11 Light1(Licht 12 Light1(Licht 15) Light1(Licht 15) Light1(Li                                                                                                    | H)armony                                          | Willkommen Alwin Lenck<br>Modellnummer: One                 |                                  |                                                               | Abmelder Cogited                                                                                            | 'n |
| Standardtasten     Weitere Tasten       Bezeichnung     Befehl       Bezeichnung     Befehl       I     I       I     I        I     I       I     I       I     I       I     I       I     I       I     I       I     I       I     I       I     I       I     I       I                                                                                                    | TV-Licht-Steuerung<br>ie Tasten der Fernbedienung | wurden bereits zur Steuerung dieses Gerä                    | äts eingerichtet.                |                                                               | Tipp-Center Support of                                                                                      |    |
| Dezekning     Defen       Image: Set all set of the set of the                                                                                                    |                                                   |                                                             | Standardtasten                   | Weitere Tasten                                                | Wenn Sie einen Befehl in der Liste für<br>ein Gerät nicht finden können, klicken                            |    |
| t TV-Licht EIN Or(Ein) ♥   t TV-Licht EIN Or(Ein) ♥   t TV-Licht AUS Of(Aus) ♥  House O House P Light(Licht 10) Light(Licht 10) Light(Licht 11) Light1(Licht 11) Light1(Licht 11) Light1(Licht 13) Light1(Licht 15) Light2(Licht 2) Light2(Licht 2) Light2(Licht 3) Light2(Licht 3) Light2(Li                                                                                                    | Bezeichnung<br>Seite 1                            | Betehl                                                      |                                  | -                                                             | Sie auf "Befehl übertragen".                                                                                |    |
| TV-Licht AUS     Off(Aus)     ▼       House 0     ↓       House 1     ↓       Light (Licht 1)     ↓       Light 1(Licht 11)     ↓       Light 1(Licht 11)     ↓       Light 1(Licht 13)     ↓       Light 1(Licht 16)     ↓       Light 1(Licht 16)     ↓       Light 1(Licht 16)     ↓       Light 1(Licht 16)     ↓       Light 1(Licht 16)     ↓       Light 1(Licht 16)     ↓       Light 1(Licht 16)     ↓       Light 1(Licht 7)     ↓       Light 1(Licht 7)     ↓                                                                                                    | TV-Licht EIN                                      | On(Ein)                                                     | •                                |                                                               | Um zu verhindern, dass Ihre<br>Änderungen verloren gehen, klicken<br>Sie nach fünf Minuten auf "Fertig" und |    |
| Light(Licht 1)       Light(Licht 1)       Light(Licht 1)       Light(Licht 1)       Light(Licht 1)       Light(Licht 1)       Light(Licht 1)       Light(Licht 1)       Light(Licht 2)       Light(Licht 3)       Light(Licht 4)       Light(Licht 5)       Light(Licht 6)       Light(Licht 8)       Light(Licht 8)       Light(Licht 8)       Light(Licht 8)       Light(Licht 9)       On(Ein)                                                                                                    | TV-Licht AUS                                      | Off(Aus)<br>House 0<br>House P                              | = <b>↑</b><br>■ <b>↓</b>         |                                                               | kehren zu dieser Seite zurück, um<br>fortzufahren.                                                          |    |
| Light3(Licht 12)<br>Light3(Licht 13)<br>Light3(Licht 15)<br>Light3(Licht 15)<br>Light3(Licht 2)<br>Light3(Licht 3)<br>Light3(Licht 3)<br>L |                                                   | Light1(Licht 1)<br>Light10(Licht 10)<br>Light11(Licht 11)   | <ul> <li>♠</li> <li>♥</li> </ul> |                                                               |                                                                                                    |    |
| Light[Licht 15)<br>Light[Licht 2]<br>Light[Licht 2]<br>Light[Licht 3]<br>Light[Licht 5]<br>Light[Licht 6]<br>Light[Licht 6]<br>Light[Licht 8]<br>Light[Licht 8]<br>Light[Licht 9]<br>Off Ausj<br>On(Ein) ▼                                                                                                    |                                                   | Light12(Licht 12)<br>Light13(Licht 13)<br>Light14(Licht 14) | <ul> <li>♠</li> <li>♥</li> </ul> |                                                               |                                                                                                    |    |
| Lighk(Licht3)<br>Lighk(Licht5)<br>Lighk(Licht5)<br>Lighk(Licht5)<br>Lighk(Licht8)<br>Lighk(Licht8)<br>Lighk(Licht8)<br>OffAus)<br>On(Ein) ▼                                                                                                    | <u> </u>                                          | Light15(Licht 15)<br>Light16(Licht 16)<br>Light2(Licht 2)   | •                                |                                                               |                                                                                                    |    |
| Seite hin Light7(Licht 7) Light8(Licht8) Light9(Licht9) OffAus) On(Ein)                                                                                                    | i [                                               | Light5(Licht 5)<br>Light5(Licht 5)<br>Light6(Licht 6)       | <b>*</b>                         | <u> </u>                                                      |                                                                                                    |    |
| On(Ein)                                                                                                    | Neue Seite hin                                    | Light7(Licht 7)<br>Light8(Licht 8)<br>Light9(Licht 9)       |                                  | Zurücksetzen                                                  |                                                                                                    |    |
|                                                                                                    |                                                   | Off(Aus)<br>On(Ein)                                         | *                                |                                                               |                                                                                                    |    |
| agungen                                                                                                    | ngsbedingungen                                    |                                                             |                                  | <zuruck< td=""><td>ABBRECHEN FERTIG</td><td>-1</td></zuruck<> | ABBRECHEN FERTIG                                                                                            | -1 |

Leider funktioniert nicht alles so, wie ich es will:

Ich bin begeistert von den Möglichkeiten, (fast) alle Geräte meines TV/DVD/Blu-ray/HiFi-Equipments in der richtigen Reihenfolge und mit den richtigen Optionen schalten zu können!!! Nur bei den Aktio-

nen, die den Fernseher (als Monitor benutzt) benötigen, habe ich folgendes Problem: Ich möchte mit einer TV-Licht-Steuerung eine Fernsehleuchte an- und ausschalten und habe dafür das IR-Standby Control (**IRC**; Firma Conrad, BestNr. 610825-62; simuliert durch die Fernbedienung One For All HC-8000) vorgesehen.

Dieses Gerät ist eigentlich dafür konstruiert, dass es Verbraucher eines AV-Systems mittels IR- oder Zeit-Steuerung vollständig vom Netz trennt: Im **Rücksetzbaren Modus** werden die angeschlossenen Geräte automatisch nach 4 Stunden (einstellbar) vom Netz getrennt, wenn nicht innerhalb dieser Zeit ein IR-Signal empfangen wird, d.h. das eingestellte Zeitintervall wird nach jedem IR-Signal wieder neu angefangen. Eine Minute vor dem Ausschalten wird mit einer rot blinkenden LED die Abschaltung angekündigt. Die Abschaltung per IR-Befehl **Off** ist ebenfalls mit der rot blinkenden LED für eine Minute verzögert.

In der Geräte-Zuordnung habe ich als **Weitere Tasten** für die HC-8000 die IR-Befehle **On(Ein)** und **Off(Aus)** definiert und alle anderen Tastenzuordnungen gelöscht. Das **IRC** habe ich dann auf diese beiden IR-Signale "eingelernt" und die betr. Aktionen um das Ein- und Ausschalten ergänzt. An dem **IRC** ist **nur** die TV-Leuchte angeschlossen.

So weit so gut: Das Ein- und Ausschalten zusammen mit dem Fernsehgerät funktioniert ganz gut (abgesehen davon, dass der Ausschaltvorgang für die TV-Leuchte systembedingt erst nach einer Minute beendet wird).

Aber: Es gibt offensichtlich unbeabsichtigte IR-Signale, die die IRC so schalten, dass sie keine IR-Signale mehr annimmt. Erst wenn man sie kurz vom Netz trennt, versteht sie wieder die ON-/OFF-Signale.

## Die bessere Lösung

Mit der **Fernbedienbaren Steckdose mit lernfähigem Infrarot-Sensor PX-2151** ist die gewünschte Funktion mit vollem Erfolg erreichbar - wie oben beschrieben.